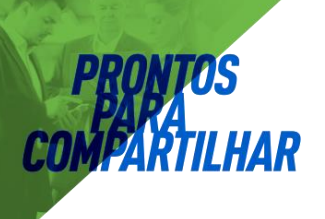

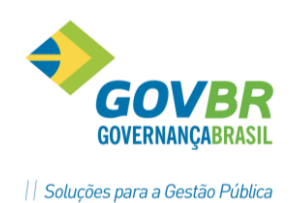

# 

## Gestão de Pessoal

MÓDULO CADASTRO

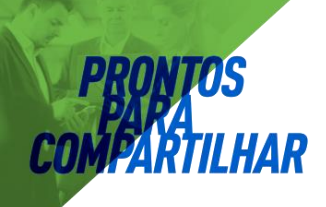

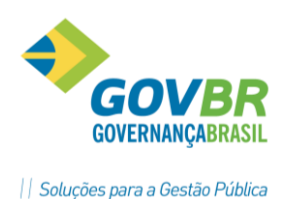

## MÓDULO CADASTRO

## Itens abrangidos:

- ⇒ Controle dos programas GP e versões;
- ⇒ Controle sobre usuários e acessos;
- ⇔ Cadastramento de Pessoas, Dependentes e Contratos;
- ➡ Criação e manutenção em tabelas de salário, lotação, cargos, local contábil. Módulo de Integração Contábil;
- ⇒ Criação e manutenção da tabela de Cargos e Salários;
- ⇒ Registro Histórico de Férias, Considerações nas Rescisões e Provisão;
- ⇒ Cadastramento de Terceiros (SEFIP, DIRF);
- ⇒ Módulo de Atos Legais e Efetividade;
- ⇒ Emissão de relatórios usando telas de seleção e filtros.

## **Objetivo:**

Orientar os usuários do sistema GP, para que tenham condições de manter o sistema funcionando corretamente. Orientar sobre formas para executar o envio e recebimento da base de dados e fazer atualizações de versões e de programas através do FTP.

Esclarecer e demonstrar alternativas no processamento de informações cadastrais, criação e manutenção em tabelas de lotação, salário e cargo.

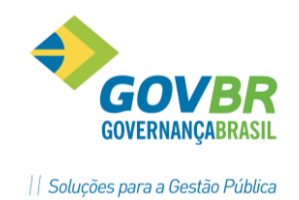

## **PRONTOS** PARA COMFARTILHAR

| Sumá                                                                                                    | rio                                                                                                    |                                                                                                    |
|----------------------------------------------------------------------------------------------------|----------------------------------------------------------------------------------------------------|----------------------------------------------------------------------------------------------------|
| 1 Us                                                                                                    | o do FTP Dueto e Instalação e Atualização do GP                                                                                                    | 6                                                                                                    |
| 1.1                                                                                                    | FTP Dueto – Envio (upload) e recebimento (download) de arquivos                                                                                                    | 6                                                                                                    |
| 1.1.1                                                                                                    | Configurando o acesso ao FTP                                                                                                    | 8                                                                                                    |
| 1.1.2                                                                                                    | Fazendo a conexão ao FTP                                                                                                    | 9                                                                                                    |
| 1.2                                                                                                    | Kits e atualizações dos sistemas PRONIM                                                                                                    | 10                                                                                                    |
| 1.2.1                                                                                                    | Procedimento para o download dos Kits e Atualizações                                                                                                    | 10                                                                                                    |
| 1.3                                                                                                    | Disco Virtual do Terra                                                                                                    | 11                                                                                                    |
| 1.3.1                                                                                                    | Baixando os arquivos compartilhados pelo Disco Virtual                                                                                                    | 11                                                                                                    |
| 2 Ca                                                                                                    | dastramento e manutenção de Usuários GP                                                                                                    | 12                                                                                                    |
| 2.1                                                                                                    | Inclusão e manutenção de usuários                                                                                                    | 12                                                                                                    |
| 2.1.1                                                                                                    | Inclusão de Novo usuário no GP                                                                                                    | 13                                                                                                    |
| 2.1.2                                                                                                    | Permissões de Acesso aos Menus, Funções e Opções do sistema                                                                                                    | 16                                                                                                    |
| 2.1.3                                                                                                    | Atribuir acesso à empresa para o novo usuário                                                                                                    | 18                                                                                                    |
| 2.2                                                                                                    | Verificando o Log de Acesso                                                                                                    | 19                                                                                                    |
| 3 Ca                                                                                                    | dastro de Pessoa                                                                                                    | 22                                                                                                    |
| 3.1                                                                                                    | Cadastrar pessoa no GP                                                                                                    | 22                                                                                                    |
| 3.2                                                                                                    | Registro de Dependentes                                                                                                    | 25                                                                                                    |
| 4 Ca                                                                                                    | dastro de Contrato                                                                                                    | 26                                                                                                    |
| 4.1                                                                                                    | Características da Matrícula                                                                                                    | 26                                                                                                    |
| 4.2                                                                                                    | Cópia de Contrato                                                                                                    | 27                                                                                                    |
|                                                                                                    |                                                                                                    |                                                                                                    |
| 4.3                                                                                                    | Contrato Suplementar                                                                                                    | 28                                                                                                    |
| 4.3<br>4.4                                                                                                    | Contrato Suplementar<br>Registro de Contrato                                                                                                    | 28<br>29                                                                                                    |
| <b>4.3</b><br><b>4.4</b><br>4.4.1                                                                                                    | Contrato Suplementar<br>Registro de Contrato<br>Guia Contrato                                                                                                    | <b> 28</b><br><b> 29</b><br>29                                                                                             |
| <b>4.3</b><br><b>4.4</b><br>4.4.1<br>4.4.2                                                                                                    | Contrato Suplementar<br>Registro de Contrato<br>Guia Contrato<br>Guia Vínculo                                                                                                    | <b> 28</b><br><b> 29</b><br>30                                                                                             |
| <b>4.3</b><br><b>4.4</b><br>4.4.1<br>4.4.2<br>4.4.3                                                                                                    | Contrato Suplementar<br>Registro de Contrato<br>Guia Contrato<br>Guia Vínculo<br>Guia Cargo                                                                                                    | <b> 28</b><br><b> 29</b><br>30<br>31                                                                                       |
| <b>4.3</b><br><b>4.4</b><br>4.4.1<br>4.4.2<br>4.4.3<br>4.4.4                                                                                                    | Contrato Suplementar<br>Registro de Contrato<br>Guia Contrato<br>Guia Vínculo<br>Guia Cargo<br>Guia Lotação                                                                                                    | 28<br>29<br>30<br>31<br>32                                                                                                 |
| <b>4.3</b><br><b>4.4</b><br>4.4.1<br>4.4.2<br>4.4.3<br>4.4.4<br>4.4.5                                                                                                    | Contrato Suplementar<br>Registro de Contrato<br>Guia Contrato<br>Guia Vínculo<br>Guia Cargo<br>Guia Lotação<br>Guia Anexo1                                                                                                    | <b>28</b><br><b>29</b><br>30<br>31<br>32<br>33                                                                             |
| <b>4.3</b><br><b>4.4</b><br>4.4.1<br>4.4.2<br>4.4.3<br>4.4.4<br>4.4.5<br>4.4.6                                                                                                    | Contrato Suplementar<br>Registro de Contrato<br>Guia Contrato<br>Guia Vínculo<br>Guia Cargo<br>Guia Lotação<br>Guia Anexo1<br>Guia Banco                                                                                                    | 28<br>29<br>30<br>31<br>32<br>33<br>34                                                                                     |
| <b>4.3</b><br><b>4.4</b><br>4.4.1<br>4.4.2<br>4.4.3<br>4.4.4<br>4.4.5<br>4.4.6<br>4.4.7<br>4.4.8                                                                                            | Contrato Suplementar<br>Registro de Contrato<br>Guia Contrato<br>Guia Vínculo<br>Guia Cargo<br>Guia Lotação<br>Guia Anexo1<br>Guia Banco<br>Guia Aposentado<br>Guia Concurso Dúblico                                                                                                    | 28<br>29<br>30<br>31<br>32<br>33<br>34<br>35                                                                               |
| 4.3<br>4.4<br>4.4.1<br>4.4.2<br>4.4.3<br>4.4.4<br>4.4.5<br>4.4.6<br>4.4.7<br>4.4.8<br>4.5                                                                                                   | Contrato Suplementar<br>Registro de Contrato<br>Guia Contrato<br>Guia Vínculo<br>Guia Cargo<br>Guia Lotação<br>Guia Anexo1<br>Guia Banco<br>Guia Aposentado<br>Guia Concurso Público                                                                                                    | 28<br>29<br>30<br>31<br>32<br>33<br>34<br>35<br>35                                                                         |
| 4.3<br>4.4<br>4.4.1<br>4.4.2<br>4.4.3<br>4.4.4<br>4.4.5<br>4.4.6<br>4.4.7<br>4.4.8<br>4.5<br>4.5<br>4.6                                                                                     | Contrato Suplementar<br>Registro de Contrato<br>Guia Contrato<br>Guia Vínculo<br>Guia Cargo<br>Guia Lotação<br>Guia Anexo1<br>Guia Banco<br>Guia Aposentado<br>Guia Concurso Público<br>Anotações                                                                                                    | 28<br>29<br>30<br>31<br>32<br>33<br>34<br>35<br>35<br>35<br>36                                                             |
| 4.3<br>4.4<br>4.4.1<br>4.4.2<br>4.4.3<br>4.4.4<br>4.4.5<br>4.4.6<br>4.4.7<br>4.4.8<br>4.5<br>4.5<br>4.6<br>4.5<br>4.6<br>4.5                                                                | Contrato Suplementar<br>Registro de Contrato<br>Guia Contrato<br>Guia Vínculo<br>Guia Cargo<br>Guia Lotação<br>Guia Lotação<br>Guia Anexo1<br>Guia Banco<br>Guia Aposentado<br>Guia Concurso Público<br>Anotações<br>Dependente Verba                                                                                                    | 28<br>29<br>30<br>31<br>32<br>33<br>34<br>35<br>35<br>35<br>36<br>37                                                       |
| 4.3<br>4.4<br>4.4.1<br>4.4.2<br>4.4.3<br>4.4.4<br>4.4.5<br>4.4.6<br>4.4.7<br>4.4.8<br>4.5<br>4.6<br>4.5<br>4.6<br>4.7                                                                       | Contrato Suplementar<br>Registro de Contrato<br>Guia Contrato<br>Guia Vínculo<br>Guia Cargo<br>Guia Lotação<br>Guia Anexo1<br>Guia Banco<br>Guia Aposentado<br>Guia Concurso Público<br>Anotações<br>Dependente Verba<br>Beneficiários                                                                                                    | 28<br>29<br>30<br>31<br>32<br>33<br>34<br>35<br>35<br>36<br>37<br>38                                                       |
| 4.3<br>4.4<br>4.4.1<br>4.4.2<br>4.4.3<br>4.4.4<br>4.4.5<br>4.4.6<br>4.4.7<br>4.4.8<br>4.5<br>4.6<br>4.7<br>4.6<br>4.7<br>4.8<br>4.5<br>4.6<br>4.7<br>4.8                                    | Contrato Suplementar<br>Registro de Contrato<br>Guia Contrato<br>Guia Vínculo<br>Guia Vínculo<br>Guia Lotação<br>Guia Lotação<br>Guia Anexo1<br>Guia Banco<br>Guia Aposentado<br>Guia Concurso Público<br>Anotações<br>Dependente Verba<br>Beneficiários<br>Ficha Registro                                                                                                    | 28<br>29<br>30<br>31<br>32<br>33<br>34<br>35<br>35<br>36<br>36<br>37<br>38<br>38<br>39                                     |
| 4.3<br>4.4<br>4.4.1<br>4.4.2<br>4.4.3<br>4.4.4<br>4.4.5<br>4.4.6<br>4.4.7<br>4.4.8<br>4.5<br>4.6<br>4.7<br>4.8<br>4.6<br>4.7<br>4.8<br>4.6<br>4.7<br>4.8<br>4.9                             | Contrato Suplementar<br>Registro de Contrato<br>Guia Contrato<br>Guia Vínculo<br>Guia Cargo<br>Guia Lotação<br>Guia Lotação<br>Guia Anexo1<br>Guia Banco<br>Guia Banco<br>Guia Concurso Público<br>Anotações<br>Dependente Verba<br>Beneficiários<br>Ficha Registro<br>Relatórios do Cadastro                                                                                                    | 28<br>29<br>30<br>31<br>32<br>33<br>34<br>35<br>35<br>36<br>37<br>38<br>39<br>39                                           |
| 4.3<br>4.4<br>4.4.1<br>4.4.2<br>4.4.3<br>4.4.4<br>4.4.5<br>4.4.6<br>4.4.7<br>4.4.8<br>4.5<br>4.6<br>4.7<br>4.4.8<br>4.5<br>4.6<br>4.7<br>4.8<br>4.5<br>4.6<br>4.7<br>4.8<br>4.9<br>5 Ca     | Contrato Suplementar<br>Registro de Contrato<br>Guia Contrato<br>Guia Vínculo<br>Guia Vínculo<br>Guia Lotação<br>Guia Lotação<br>Guia Anexo1<br>Guia Banco<br>Guia Banco<br>Guia Concurso Público<br>Anotações<br>Dependente Verba<br>Beneficiários<br>Ficha Registro<br>Relatórios do Cadastro                                                                                                    | 28<br>29<br>30<br>31<br>32<br>33<br>34<br>35<br>35<br>36<br>36<br>37<br>38<br>39<br>40<br>41                               |
| 4.3<br>4.4<br>4.4.1<br>4.4.2<br>4.4.3<br>4.4.4<br>4.4.5<br>4.4.6<br>4.4.7<br>4.4.8<br>4.5<br>4.6<br>4.7<br>4.8<br>4.5<br>4.6<br>4.7<br>4.8<br>4.9<br>5 Ca<br>5.1                            | Contrato Suplementar<br>Registro de Contrato<br>Guia Contrato<br>Guia Vínculo<br>Guia Cargo<br>Guia Lotação<br>Guia Anexo1<br>Guia Banco<br>Guia Banco<br>Guia Aposentado<br>Guia Concurso Público<br>Anotações<br>Dependente Verba<br>Beneficiários<br>Ficha Registro<br>Relatórios do Cadastro<br>Definindo as características do Cargo                                                                           | 28<br>29<br>30<br>31<br>32<br>33<br>34<br>35<br>35<br>36<br>36<br>37<br>38<br>39<br>40<br>41                               |
| 4.3<br>4.4<br>4.4.1<br>4.4.2<br>4.4.3<br>4.4.4<br>4.4.5<br>4.4.6<br>4.4.7<br>4.4.8<br>4.5<br>4.6<br>4.7<br>4.8<br>4.5<br>4.6<br>4.7<br>4.8<br>4.9<br>5 Ca<br>5.1<br>5.2                     | Contrato Suplementar<br>Registro de Contrato<br>Guia Contrato<br>Guia Vínculo<br>Guia Cargo<br>Guia Lotação<br>Guia Anexo1<br>Guia Banco<br>Guia Banco<br>Guia Concurso Público<br>Anotações<br>Dependente Verba<br>Beneficiários<br>Ficha Registro<br>Relatórios do Cadastro<br>Tego e Função<br>Definindo as características do Cargo<br>Definindo os Cargos                                                      | 28<br>29<br>30<br>31<br>32<br>33<br>34<br>35<br>35<br>36<br>36<br>37<br>38<br>39<br>40<br>41<br>41<br>42                   |
| 4.3<br>4.4<br>4.4.1<br>4.4.2<br>4.4.3<br>4.4.4<br>4.4.5<br>4.4.6<br>4.4.7<br>4.4.8<br>4.5<br>4.6<br>4.7<br>4.8<br>4.5<br>4.6<br>4.7<br>4.8<br>4.9<br>5 Ca<br>5.1<br>5.2<br>5.2.1            | Contrato Suplementar<br>Registro de Contrato<br>Guia Contrato<br>Guia Vínculo<br>Guia Cargo<br>Guia Lotação<br>Guia Anexo1<br>Guia Banco<br>Guia Banco<br>Guia Concurso Público<br>Anotações<br>Dependente Verba<br>Beneficiários<br>Ficha Registro<br>Relatórios do Cadastro<br>rgo e Função<br>Definindo as características do Cargo<br>Guia Cargo                                                                | 28<br>29<br>30<br>31<br>32<br>33<br>34<br>35<br>35<br>36<br>36<br>37<br>36<br>37<br>38<br>39<br>40<br>41<br>41<br>42       |
| 4.3<br>4.4<br>4.4.1<br>4.4.2<br>4.4.3<br>4.4.4<br>4.4.5<br>4.4.6<br>4.4.7<br>4.4.8<br>4.5<br>4.6<br>4.7<br>4.4.8<br>4.5<br>4.6<br>4.7<br>4.8<br>4.9<br>5 Ca<br>5.1<br>5.2<br>5.2.1<br>5.2.2 | Contrato Suplementar<br>Registro de Contrato<br>Guia Contrato<br>Guia Vínculo<br>Guia Vínculo<br>Guia Cargo<br>Guia Lotação<br>Guia Anexo1<br>Guia Banco<br>Guia Aposentado<br>Guia Concurso Público<br>Anotações<br>Dependente Verba<br>Beneficiários<br>Ficha Registro<br>Relatórios do Cadastro<br>rgo e Função<br>Definindo as características do Cargo<br>Guia Cargo<br>Guia Cargo<br>Guia Cargo<br>Guia Cargo | 28<br>29<br>30<br>31<br>32<br>33<br>34<br>35<br>35<br>36<br>36<br>37<br>38<br>39<br>40<br>41<br>41<br>41<br>42<br>42<br>43 |

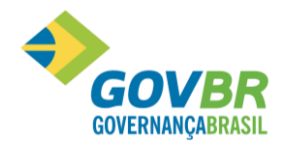

|| Soluções para a Gestão Pública

| 5.2.4       | Perfil Profissional                           | . 44 |
|-------------|-----------------------------------------------|------|
| 5.2.5       | Atribuições do Cargo                          | . 44 |
| 5. <i>3</i> | Quadro de Vagas por Cargo                     | .45  |
| 5.3.1       | Digitação Quadro Vagas por Lotação            | . 45 |
| 5.3.2       | Consulta Quadro de Vagas por Lotação          | . 46 |
| 5.3.3       | Relatório Vagas por Cargo                     | . 46 |
| 5.3.4       | Relatório Cargos e Salários                   | . 47 |
| 6 Tab       | pela de Salários                              | .49  |
| 6.1         | Definição de Estrutura de Tabela Salarial     | .49  |
| 6.2         | Definição de Tabela Salarial                  | . 50 |
| 6.3         | Definição de Níveis de uma Tabela             | . 51 |
| 6.4         | Definição das Faixas de uma Tabela salarial   | . 52 |
| 6.4.1       | Visão geral de uma tabela após a digitação    | . 53 |
| 6.5         | Reajuste Salarial                             | . 55 |
| 6.6         | Vincular um Cargo a uma Tabela Salarial       | . 57 |
| 6.7         | Vincular um funcionário a uma Tabela Salarial | . 58 |
| 7 Lot       | ação                                          | . 59 |
| 7.1         | Organograma                                   | . 59 |
| 7.2         | Local                                         | .60  |
| 7.3         | Local Contábil                                | .60  |
| 7.4         | Lotação                                       | .61  |
| 7.4.1       | Exemplo de definição do Nível 1 - Secretarias | . 61 |
| 7.4.2       | Definição do Nível 2 - Departamentos          | . 61 |
| 7.4.3       | Exemplo de definição do Nível 3 - Setor       | . 62 |
| 7.4.4       | Exemplo de definição do Nível 4 - Local       | . 62 |
| 7.5         | Manutenção Local                              | .63  |
| 7.6         | Organograma de Quebra                         | .63  |
| 7.6.1       | Exemplo de Organograma Normal                 | . 64 |
| 7.6.2       | Exemplo de Organograma de Quebra              | . 64 |
| 7.6.3       | Exemplo de Organograma Quebra                 | . 64 |
| 8 Ent       | tidade Externa – Terceiros                    | .66  |
| 8.1         | Parametrização                                | .66  |
| 8.1.1       | Parametrização Texto da RPA                   | . 66 |
| 8.2         | Tabelas                                       | .66  |
| 8.2.1       | IRRF                                          | . 66 |
| 8.2.2       | Forma de Pagamento                            | . 67 |
| 8.3         | Registro da Entidade                          | . 70 |
| 8.4         | Empresa Conveniada ou Cedência                | . 72 |
| 8.4.1       | Guia Cadastro                                 | . 72 |
| 8.4.2       | Guia Endereço                                 | . 73 |
| 8.5         | Pagamento                                     | . 74 |
| 8.6         | Relatório Movimento                           | . 75 |

**PRONTOS** PARA COMPARTILHAR

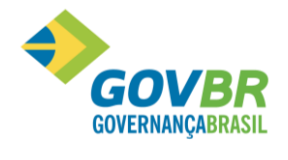

|| Soluções para a Gestão Pública

| 8.7        | Recibo de Contribuinte Individual       | 77 |
|------------|-----------------------------------------|----|
| 9 N        | Iódulo Ato Legal e Efetividade          | 79 |
| 9.1        | Objetivo                                | 79 |
| <i>9.2</i> | Parametrização Ato Legal                | 79 |
| <i>9.3</i> | Tabelas                                 | 80 |
| 9.3.1      | Tipo de Movimento                       |    |
| 9.3.2      | Tipo do Ato                             |    |
| 9.3.3      | Tipo do Documento                       |    |
| 9.3.4      | Fundamentação Legal                     |    |
| 9.3.5      | Tipo Publicação                         |    |
| 9.3.6      | Tipo Efetividade                        |    |
| 9.4        | Documento Legal                         | 87 |
| 9.5        | Movimento                               | 88 |
| 9.5.1      | Ato Legal Coletivo                      |    |
| 9.5.2      | Movimento Ato Legal Individual          |    |
| 9.6        | Orientações gerais sobre os Lançamentos |    |
| 9.7        | Relatórios                              | 91 |
| 9.7.1      | Certidão de Tempo de Serviço            |    |
| 9.7.2      | Exemplo da Certidão de Tempo de Serviço |    |
| 9.8        | Emissão Portaria                        | 95 |

**PRONTOS** PARA COMPARTILHAR

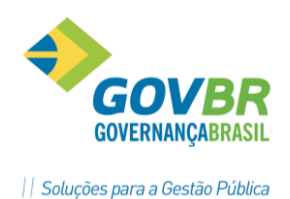

## 1 Uso do FTP Dueto e Instalação e Atualização do GP

#### 1.1 FTP Dueto – Envio (upload) e recebimento (download) de arquivos

A Dueto disponibiliza a seus clientes uma área de armazenamento de arquivos no tamanho de 1 Gb, em seu servidor em Porto Alegre, para facilitar tanto o envio de arquivos aos nossos assessores técnicos, quanto ao download de Kits e Atualização dos sistemas PRONIM.

O aplicativo utilizado e recomendado para esta conexão ao FTP da Dueto é o FileZilla, que tem distribuição gratuita e que pode ser baixado direto da internet. Neste tópico iremos aprender como utilizar ele.

Após a instalação será incluído na Área de Trabalho (Desktop) o ícone do FileZilla. Clique e abra o aplicativo. Será apresentada a tela abaixo.

| 🔁 FileZilla                                                                                                    |                                                                              |
|----------------------------------------------------------------------------------------------------|------------------------------------------------------------------------------|
| Arquivo Editar Visualizar Transferência Servidor Favoritos Ajuda Nova                                                                                                    | i versão disponível!                                                         |
| 🎯 * 🧱 🔄 Q 😰 💁 🥴 🕿 R 📫 🖽 🚥                                                                                                    |                                                                              |
| Host: Nome de usuário: Senha:                                                                                                    | Porta: Conexão rápida 💌                                                      |
|                                                                                                    |                                                                              |
| Site local: D:\PRONIM\                                                                                                    | Site remoto:                                                                 |
| Construction     Construction     Construction |                                                                              |
| Nome do arquivo 🕜   Tamanh   Tipo de arquivo   Modificado pela últi                                                                                                    | Nome do arquivo /   Tamanho   Tipo de ar   Modificado pela última   Permissi |
| AFcetil         Pasta de arqui         06/05/2009 09:54:53           Officetil         Pasta de arqui         06/05/2009 01:14:20           OLCcetil         Pasta de arqui         30/04/2009 14:07:16           PPcetil         Pasta de arqui         07/05/2009 14:09:40                                                                                                    | <não a="" conectado="" qualquer="" servidor=""></não>                        |
| <                                                                                                    | <                                                                            |
| Diretórios 4                                                                                                    | Diretório vazio.                                                             |
| Arquivo do Servidor/Local Direção Arquivo remoto                                                                                                    | Tamanho   Priorid   Status                                                   |
| Arquivos na fila Transferências que falharam Transferências bem su                                                                                                    | cedidas                                                                      |
|                                                                                                    | Fila: vazia                                                                  |

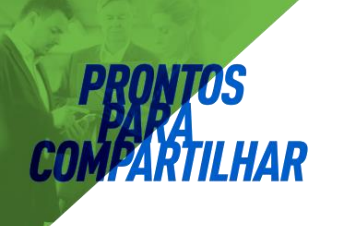

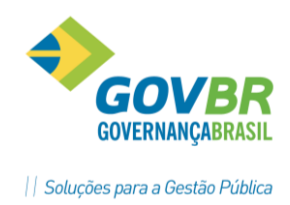

O FileZilla é dividido basicamente em 4 áreas distintas, como veremos abaixo:

- 1) Área dos Menus de configuração, parametrização, opções de conexão, e digitação direta do IP, do usuário e da senha para acesso ao FTP;
- 2) Mostra as unidades de disco e pastas da máquina local (Site Local), no caso, a sua estação de trabalho, onde irão estar os arquivos de envio e download do FTP;
- 3) Mostra a área disponível no FTP da Dueto (Site Remoto), para onde você poderá enviar ou baixar os arquivos;
- 4) Nesta área serão mostrados os arquivos que estão sendo enviados ou baixados do FTP, com o percentual e tempo de envio e velocidade de transmissão.

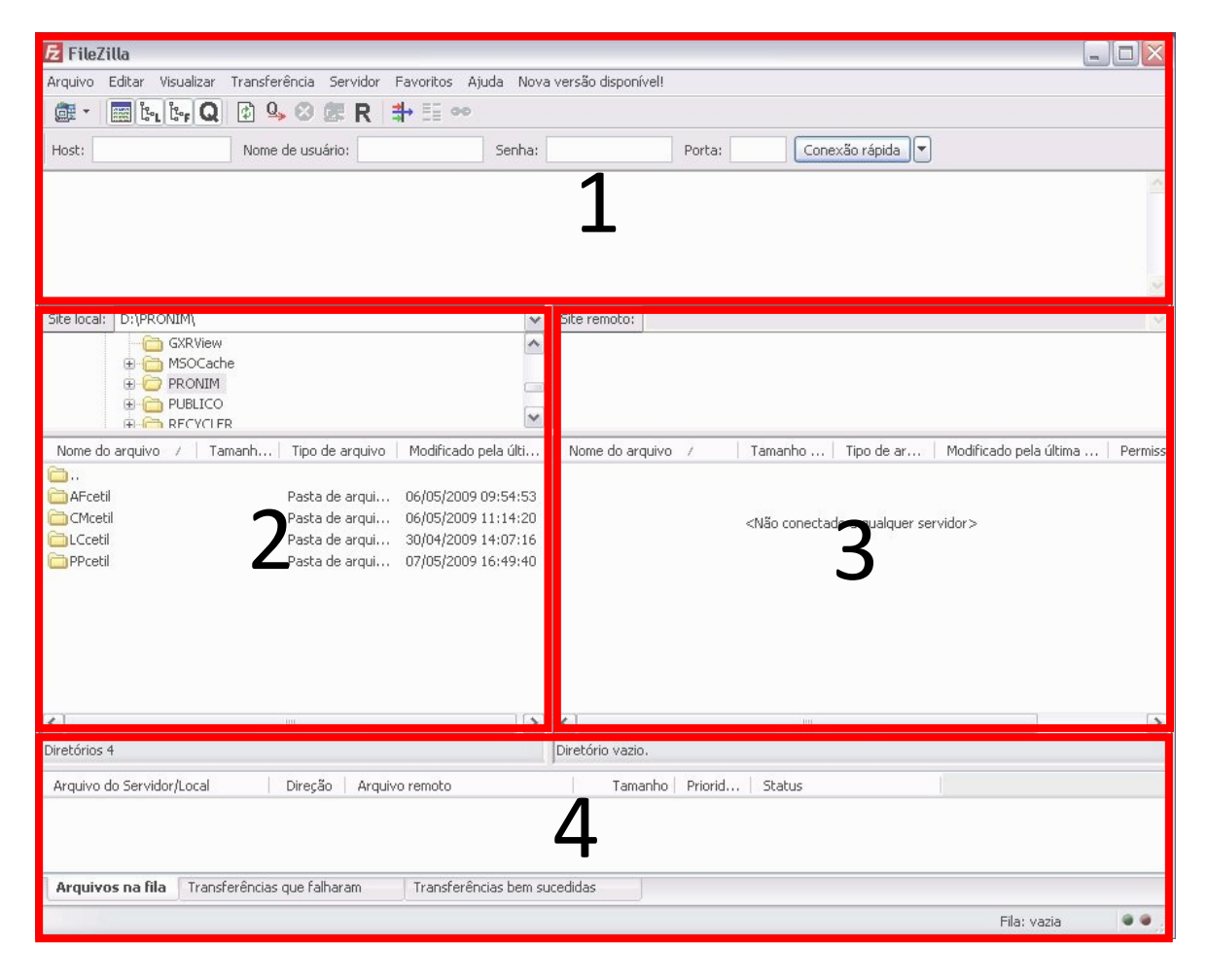

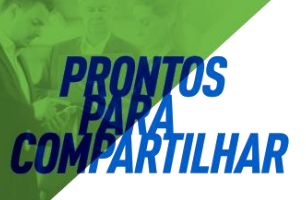

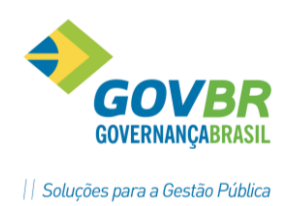

#### 1.1.1 Configurando o acesso ao FTP

Para configurar o acesso ao FTP siga os passos abaixo:

1) Clique no botão Gerenciador de sites. Destacado na figura abaixo.

| Arquivo  | Editar | Visualizar | Transferência | Servidor | Favoritos | Ajuda |
|----------|--------|------------|---------------|----------|-----------|-------|
| <b>6</b> | 📰 Ľ    | i te Q     | 🚯 💁 🙆         | 健 R      |           | 0     |

- 2) Na janela que abrir clique no botão *Novo Site*, e digite *FTP DUETO* como nome deste site.
- Ao lado, à direita, preencha conforme a imagem abaixo. O usuário e a senha devem ser solicitados individualmente a Dueto através do seu assessor de sistema, pois cada cliente tem a sua.

| ielecione a Entrada:                                            | Geral Avancade                                 | O Configurações da transferência                | Conjunto de caractere |
|-----------------------------------------------------------------|------------------------------------------------|-------------------------------------------------|-----------------------|
| C Meus Sites                                                    | Host:<br>Tipo de Servidor:                     | 200.182.144.188<br>FTP - File Transfer Protocol | Porta: 21             |
|                                                                 | Tipo de Login:<br>Usuário:<br>Senha:<br>Conta: | Normal                                          |                       |
| Novo Site Nova Pasta<br>Novo Favorito Renomear<br>Apagar Copiar |                                                |                                                 | ×                     |

- 4) Ao final clique em OK.
- Após a criação da conexão, é preciso fazer a parametrização para que seja possível a troca de informações entre o Site Local e o Site Remoto.

No menu do FileZilla, clique em *Editar/CONFIGURAÇÕES.* 

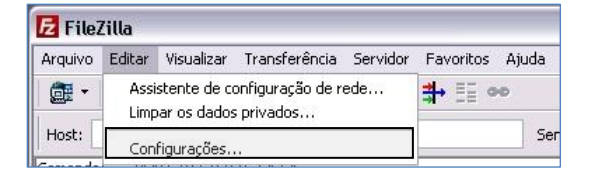

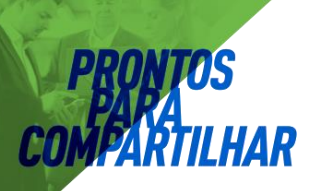

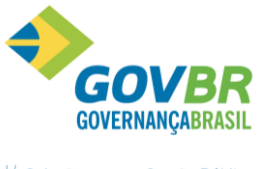

|| Soluções para a Gestão Pública

6) Na janela que abrirá marque conforme mostra a imagem, e em seguida clique no botão

OK.

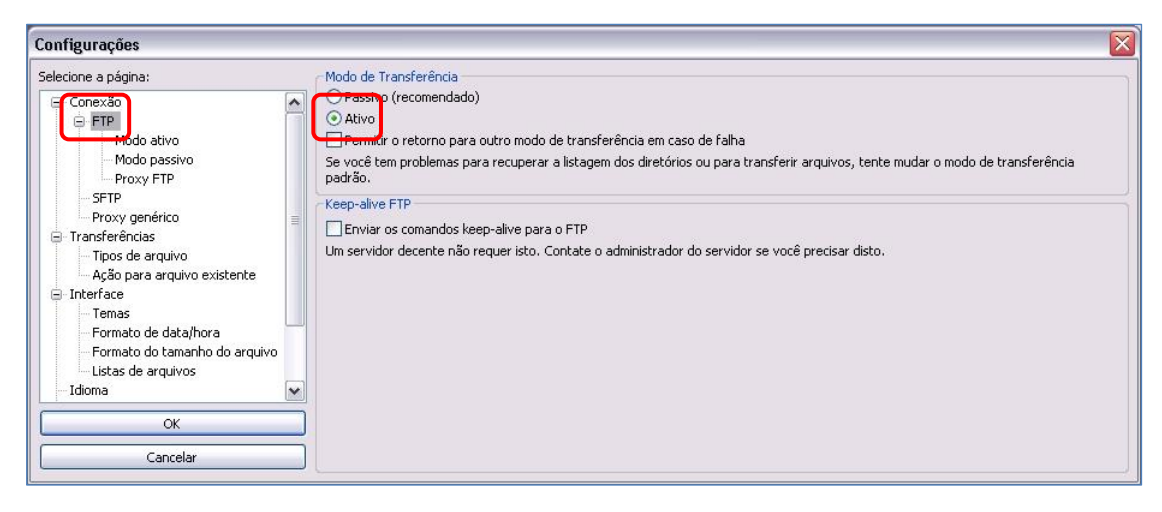

#### 1.1.2 Fazendo a conexão ao FTP

Após toda a parametrização e configuração inicial, você já está pronto para conectar ao FTP da Dueto, para tal, clique no botão *Gerenciador de Sites* (figura abaixo), mais especificamente na seta para baixo que ele tem a direita, e em seguida na opção <u>FTP DUETO</u>.

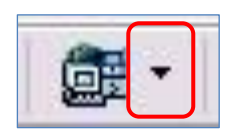

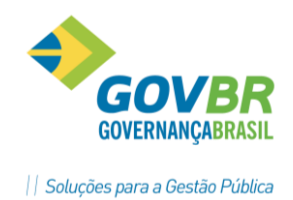

#### 1.2 Kits e atualizações dos sistemas PRONIM

Logo que conectamos o FTP, o conteúdo que é mostrado na área do site remoto, é o que está armazenado na pasta de Cliente no mesmo. Porém podemos fazer o download das Atualizações e Kits dos sistemas PRONIM a partir desta conexão de FTP.

#### 1.2.1 Procedimento para o download dos Kits e Atualizações

 Na área do site remoto deve-se digitar "/PRONIM" (em destaque na figura a área de digitação) e em seguida pressionar a tecla "ENTER" do teclado. Com isso será exibida logo abaixo a árvore com o nome dos sistemas PRONIM, em ordem alfabética.

| Site remoto: /PRONIM                                         |                      |                        | ~       |
|--------------------------------------------------------------|----------------------|------------------------|---------|
| ABpronim     AFpronim                                        |                      |                        |         |
| Akpronim<br>20 Atualizaca<br>20 Document<br>20 Kit<br>20 Kit | io<br>iacao          | •• P* 1 - 1 - 1 - 1    | ~       |
| Nome do arquivo 🦯 👘                                          | Tamanho   Tipo de ar | Modificado pela última | Permiss |
| 🛄 ··<br>Atualizacao                                          | Pasta de ar          | 23/03/2009 10:07:00    |         |
| Documentacao                                                 | Pasta de ar          | 07/05/2009 14:00:00    |         |
|                                                              | Pacta de ar          | 02/04/2009 10:46:00    |         |
| 🛅 Kit                                                        | Pasta de als         |                        |         |
| <b>⊂</b> Kit                                                 | Pasta de arm         |                        |         |

- Após localizar o sistema desejado, por exemplo, ARpronim, clique uma vez com o mouse sobre ele. Logo abaixo serão mostradas três pastas: *Atualização, Documentação* e *Kit*. Ao clicar em alguma delas, por exemplo *Kit*, será mostrado o conteúdo existente na mesma. No caso o kit de instalação do ARpronim.
- Para copiar o arquivo deste kit, basta clicar sobre ele e "arrastar" para uma pasta no computador local, cuidando onde você coloca o arquivo para que possa localizar ele facilmente depois. A mesma regra serve para enviar um arquivo da máquina local para o FTP.

| Site local: D:\PRONIM\                         | b<br>e                                                                                                    | × <                                 | Site remoto:     /PRONIM/ARpronim/kit:                                                                                                    | × <   |
|------------------------------------------------|----------------------------------------------------------------------------------------------------|-------------------------------------|----------------------------------------------------------------------------------------------------|-------|
| AFceti<br>AFceti<br>CMceti<br>CCceti<br>PPceti | Pasta de arqui 06/05/2009 09<br>Pasta de arqui 06/05/2009 19<br>Pasta de arqui 05/05/2009 11<br>Pasta de arqui 07/05/2009 16<br>Pasta de arqui 07/05/2009 16 | 54:53<br>:14:20<br>:07:16<br>:49:40 | Clpronim      Nome do arquivo / Tamanho Tipo de ar Modificado pela última Pen        leia-me.bxt     80 Documento 27/02/2009 14:49:00      Ler Antes de Atualizar 109.056 Documento 30/03/2009 15:06:00 | missó |
| <ul> <li>✔</li> <li>Diretórios 4</li> </ul>    |                                                                                                    | >                                   | Arquivos 2. Tamanho total: 109.144 bytes                                                                                                    | >     |

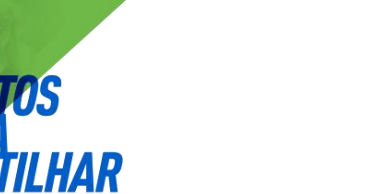

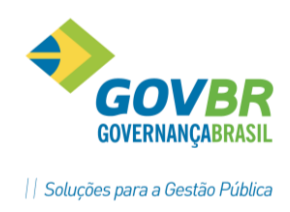

## 1.3 Disco Virtual do Terra

#### **1.3.1** Baixando os arquivos compartilhados pelo Disco Virtual

Alguns sistemas se utilizam do Disco Virtual do Terra, além do FTP da Dueto, para disponibilizar os kits e atualizações. Nesta opção de liberação de arquivos, o Consultor do sistema armazena primeiramente os arquivos no Disco Virtual do Terra, e depois envia um email para o responsável pelo sistema que ele tem cadastrado nos contatos.

Abaixo veremos um exemplo da mensagem de e-mail que é recebida quando são disponibilizados novos arquivos.

| > Disco Virtual > C                                                       | Compartilhamento de arquivos          |          |  |
|---------------------------------------------------------------------------|---------------------------------------|----------|--|
|                                                                           |                                       |          |  |
|                                                                           |                                       |          |  |
| Compartilhamento de arquivos                                              |                                       |          |  |
|                                                                           |                                       |          |  |
| Olá!                                                                      |                                       |          |  |
| duetopa quer compartilhar com vo                                          | ce o(s) seguinte(s) arquivo(s)        |          |  |
| CP 508 06 00 eve (31 776Kb) IA                                            | 508 06 00 eve (10 160Kb)              | ·····    |  |
| PL 508 06 00.exe (53.121Kb) RF                                            | 508 06 00.exe (4.471Kb)               |          |  |
| ST 508 06 00.exe (12.743Kb)                                               |                                       |          |  |
|                                                                           | ~                                     |          |  |
| Ele ficara disponível ate 10/03/200<br>Para copiá-lo, clique no nome do a | 19.<br>Irquiyo. Uma nova janela abrir | á com um |  |
| pedido de senha. Informe a senha                                          | abaixo:                               |          |  |
|                                                                           |                                       |          |  |
| Senha: EEB3BE3B                                                           |                                       |          |  |
| **                                                                        |                                       |          |  |
| duetopa tambem deixou para voce                                           | e a seguinte mensagem:                |          |  |
|                                                                           |                                       |          |  |
| Mensagem explicativa do remetent                                          | te:                                   |          |  |
| kits da versão 5080600                                                    |                                       |          |  |
|                                                                           |                                       |          |  |
| » Este é um serviço do Disco Virtua                                       | al Terra:                             |          |  |
| http://www.terra.com.br/discovir                                          | rtual                                 |          |  |

Em destaque na figura, os arquivos que foram compartilhados e a senha que será

solicitada quando você clicar em algum dos arquivos para efetuar o download.

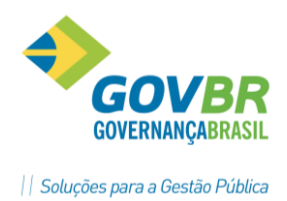

## 2 Cadastramento e manutenção de Usuários GP.

Cada Usuário ao entrar no sistema GP deverá executar o LOGON, através de seu usuário e sua senha exclusiva. Cada usuário deverá ter um perfil de acesso de acordo com suas atribuições no sistema. O responsável pelo sistema (administrador) deverá cadastrar novos usuários e efetuar manutenção nos que não usam mais o sistema.

| Identificação do Usuário |                                   |               |  |  |  |  |
|--------------------------|-----------------------------------|---------------|--|--|--|--|
|                          | Usuário:<br>Senha:<br>Nova Senha: | DUETO         |  |  |  |  |
| Lembrar-me               | 3                                 | Entra Cancela |  |  |  |  |

#### 2.1 Inclusão e manutenção de usuários.

Entrar no GP, Módulo principal, Suporte, Grupo de Usuários, vai apresentar uma tela onde se faz o controle dos usuários do GP.

| GP                                |                                |                                     |
|-----------------------------------|--------------------------------|-------------------------------------|
| <u>E</u> mpresa <u>T</u> abela    | as <u>M</u> ódulos <u>S</u> up | orte ?                              |
| <u> 🧟 </u> 💼                      | 🚉 🗛 📃                          | Grupo de <u>U</u> suários           |
|                                   | _                              | <u>T</u> roca de Usuário            |
|                                   |                                |                                     |
| GP                                | Grupo                          | s de Usuários                       |
| G 🌐 🖻                             |                                |                                     |
| Grupos e Usuários                 | Propriedades                   |                                     |
| Filtro:                           | Altere ou informe as           | propriedades do usuário.            |
| E 😰 Grupos de usuários            | Código                         | 6                                   |
| ⊡122 Administradores<br>—122 DEMO | Nome abreviado                 | Dueto <u>S</u> enha                 |
| Dueto                             | Tueriulicação                  | ação com o sistema PPONIM CP        |
|                                   | Otiliza a Integra              |                                     |
|                                   | Funcionário:                   | Sincroniza                          |
|                                   | Nome completo:                 | Dueto Tecnologia                    |
|                                   | CPF/CNPJ:                      | A Matrícula: matrícula              |
|                                   | E-Mail:                        |                                     |
|                                   | Celular:                       |                                     |
|                                   | Acesso Integrado               |                                     |
|                                   | Utiliza autentic               | ação integrada no acesso ao sistema |
|                                   | Usuário integrado              | içao com o Active Directory         |
|                                   | O suano integrado.             |                                     |
|                                   | Expiração da Sent              | ia Imagem                           |
|                                   | Expira em 0                    | dia(s)                              |
|                                   | Expira na próxi                | ma entrada no sistema               |
|                                   | <u>B</u> loqueia o ace         | esso após a expiração               |
|                                   |                                |                                     |

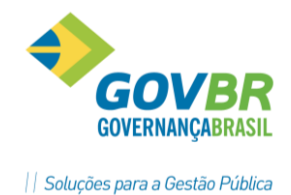

#### 2.1.1 Inclusão de Novo usuário no GP

Para se criar um novo usuário no sistema há duas opções que veremos abaixo:

 Criar um novo usuário a partir das definições de um usuário já existente no sistema. Este modo permite a inclusão de um novo usuário efetuando a cópia das informações de permissões de acesso ao sistema a partir de um usuário já existente.

| GP                               |                       | Grupos de U                                                                                         | Isuários                               |               | ×                     |
|----------------------------------|-----------------------|----------------------------------------------------------------------------------------------------|----------------------------------------|---------------|-----------------------|
| 0 🖨 🗈                            |                       |                                                                                                    |                                        |               |                       |
| Grupos e Usuários<br>Filtro:<br> | s<br>25               | Propriedades<br>Altere ou informe as propried<br>Código: 6<br>Nome abreviado: Duet<br>Identificação | ades do usuário.                       | <u>S</u> enha |                       |
| E- 🕵 Usuário                     | Novo usuário          |                                                                                                    | istema PRONIM GP                       |               |                       |
|                                  | Duplicar usuário      |                                                                                                    |                                        |               | 🔍 Sincr <u>o</u> niza |
| -                                | Associar o usuário ao | grupo                                                                                               | nologia                                |               |                       |
|                                  | Remover usuário       |                                                                                                    |                                        | Matrícula:    | matrícula             |
|                                  | Alterar a senha       |                                                                                                    |                                        |               |                       |
|                                  | Novo usuário sem nu   | meração automática                                                                                  |                                        |               |                       |
|                                  | Permissões            |                                                                                                    |                                        |               |                       |
|                                  | Combinar permissões   | com                                                                                                 | da no acesso ao sister                 | na            |                       |
|                                  |                       | Utiliza a integração co                                                                             | m o Active Directory                   |               |                       |
|                                  |                       | Usuário integrado:                                                                                  |                                        |               |                       |
|                                  |                       | Expiração da Senha                                                                                  |                                        |               | Imagem                |
|                                  |                       | Nunca expira     Expira em 0 dia(     Expira na próxima entr     Bloqueia o acesso ano              | s)<br>ada no sistema<br>is a evpiração |               | 2                     |
| 1                                |                       |                                                                                                    | o a oribiradao                         |               |                       |

- Clique com o botão direito do mouse sobre o usuário que será usado como base para o novo usuário e um menu será apresentado, em seguida clique na opção "Duplicar usuário" e um novo usuário será criado logo abaixo;

| GP                        | Grupos de Usuários ×                                                                                                    |
|---------------------------|----------------------------------------------------------------------------------------------------|
| 0 🌐 1 🦸                   |                                                                                                    |
| Grupos e Usuários Filtro: | Aropriedades         Itere ou informe as propriedades do usuário.         Código:         3         Nome abreviado:         NDVD3         Senha         Identificação         Utiliza a integração com o sistema PRONIM GP         Funcionário:         Pruncionário:         PAULO         CPF/CNPJ:         Amait         Celular: |
|                           |                                                                                                    |

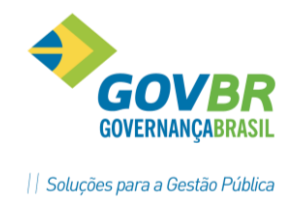

- Com o novo usuário criado, neste exemplo o usuário NOVO3, e altere as informações de "Nome Abreviado", "Senha", "Nome Completo", "CPF/CNPJ" e "Matrícula", e após efetuadas as alterações, clique no botão GRAVA, para efetuar a criação do usuário.

| GP                                                                                                    | Grupos de Usuários                                                                                                    |
|----------------------------------------------------------------------------------------------------|----------------------------------------------------------------------------------------------------|
| 🚽 🗟 🖨 🚳                                                                                                    |                                                                                                    |
| Grupos e Usuários<br>Filtro:<br>Grupos de usuários<br>Grupos de usuários<br>Usuários<br>Usuários<br>Q PAULO | Propriedades Altere ou informe as propriedades do usuário. Código: 3 Nome abreviado: Alexandre Identificação Utiliza a integração com o sistema PRONIM GP Funcionário: Nome completo: Alexandre CPF/CNPJ: Alexandre CPF/CNPJ: Alexandre Acesso Integrado                  |
|                                                                                                    | Utiliza autenticação integrada no acesso ao sistema     Utiliza autenticação com o Active Directory     Usuário integrado:     Expiração da Senha     Munca expira     Egpira em 0 dia(s)     Expiça na próxima entrada no sistema     Bloqueia o acesso após a expiração |

 Criar um novo usuário em um determinado grupo do sistema.
 Esta forma de criação de usuário consiste na criação de novo usuário em um grupo de usuários.

| GP                                        |                                                         | Grupos de Usuários                                                                   | × |
|-------------------------------------------|---------------------------------------------------------|--------------------------------------------------------------------------------------|---|
| 🎝 🖨 🦛 🖸                                   |                                                         |                                                                                      |   |
| Grupos e Usuários<br>Filtro:              | Proprieda<br>Altere ou                                  | des<br>nforme as propriedades do grupo de usuários.                                  |   |
| ⊡∰ Grupos de us<br>⊡∰ Administr<br>⊡∰ DEM | uários Cour<br>iadores Noi<br>10                        | ne: Usuários                                                                         | 0 |
|                                           | Descriç                                                 | ăo: Com exceção dos administradores do sistema, todos os demais usuários pertencem a | ^ |
| Ľ₫ (                                      | Novo usuário                                            |                                                                                      |   |
|                                           | Duplicar grupo de usuários<br>Remover grupo de usuários | suários é constituído por agministradores.                                           | × |
|                                           | Novo usuário sem numeração auto                         | mática                                                                               |   |
|                                           | Permissões                                              |                                                                                      |   |
|                                           |                                                         |                                                                                      |   |
|                                           |                                                         |                                                                                      |   |
|                                           |                                                         |                                                                                      |   |
|                                           |                                                         |                                                                                      |   |
|                                           |                                                         |                                                                                      |   |

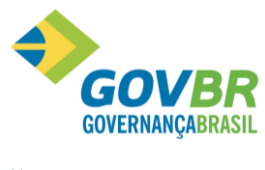

|| Soluções para a Gestão Pública

- Clique com o botão direito do mouse sobre o grupo de usuários no qual você quer criar o novo usuário para que o menu de opções seja apresentado;

- Clique na opção "Novo usuário" para a criação de um novo usuário neste grupo;

| GP                                                                                                    | Grupos de Usuários                                                                                                    | ×          |
|----------------------------------------------------------------------------------------------------|----------------------------------------------------------------------------------------------------|------------|
| 0 🖨 🗈 🦸                                                                                                    |                                                                                                    |            |
| Grupos e Usuários<br>Filto:<br>Grupos de usuários<br>Grupos de usuários<br>DEMO<br>Dueto<br>Dueto<br>Grupos de usuários<br>Alexandre<br>PAULO<br>NOVO4 | Propriedades<br>Altere ou informe as propriedades do usuário.<br>Código: 4<br>Nome abreviado: NOVO4 Senha<br>Identificação<br>Utiliza a integração com o sistema PRONIM GP<br>Funcionário:<br>Nome completo: Novo usuário 4<br>CPF/CNPJ: A Matrícula:<br>E-Mail:<br>Celular:<br>Accesso Integração<br>Utiliza autenticação integrada no acesso ao sistema<br>Utiliza autenticação integrada no acesso ao sistema<br>Utiliza autenticação integrada no acesso ao sistema<br>Utiliza autenticação integrada no acesso ao sistema<br>Utiliza autenticação integrada no acesso ao sistema<br>Utiliza autenticação integrada no acesso ao sistema<br>Expiração da Senha<br>© Nunca expira<br>Expiração da Senha<br>© Nunca expira<br>Expiração a cesso após a expiração | Sincroniza |

- Com o novo usuário criado, neste exemplo o usuário NOVO4, altere as informações de "Nome Abreviado", "Senha", "Nome Completo", "CPF/CNPJ" e "Matrícula". E após efetuadas as alterações, clique no botão GRAVA, para efetuar a criação do usuário.

3) Nos dois modos acima utilizados para se criar um novo usuário é preciso definir uma senha pessoal. Abaixo os passos para a definição da senha.

- Após preencher os dados do usuário, clique no botão **Senha** para que abra a janela onde deve ser digitada a mesma. Digite uma senha com no mínimo quatro caracteres (*podem ser números, letras ou uma combinação de números e letras*) igualmente nos campos **Senha** e **Confirmação** e clique no botão **Confirma** para gravar a nova senha.

| Propriedades                                                  |                                                        |
|---------------------------------------------------------------|--------------------------------------------------------|
| Altere ou informe as propriedades do usuário.                 | I Senna                                                |
| Código: 4 Nome abrevisão: Marcela Senha                       | Digite e redigite a sua senha.                         |
|                                                               | Senha:                                                 |
| Utiliza a integração com o sistema PHUNIM LaP<br>Funcionário: | Confirmação:                                           |
| Nome completo: Marcela da Silva                               |                                                        |
| CPF/CNPJ: Matrícula: 12345                                    | <u>Co</u> nfirma <u>C</u> ancela                       |
| E-Mail:                                                       |                                                        |
| Celular:                                                      | Mensagem de advertência                                |
|                                                               | A senha tem de possuir, pelo menos, quatro caracteres. |

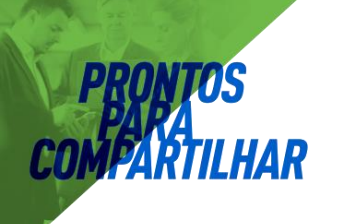

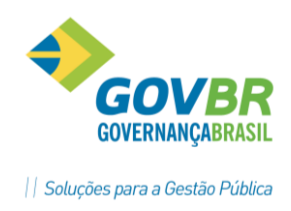

#### 2.1.2 Permissões de Acesso aos Menus, Funções e Opções do sistema.

Todos os sistemas **PRONIM** tem por característica o uso de permissões de acesso aos **Menus, Funções e Opções** dos sistemas através das configurações definidas pelos administradores dos sistemas.

- Para definir tais permissões de acesso clique no nome do usuário a serem definidas as permissões **[1]** e após no botão permissão **[2]**.

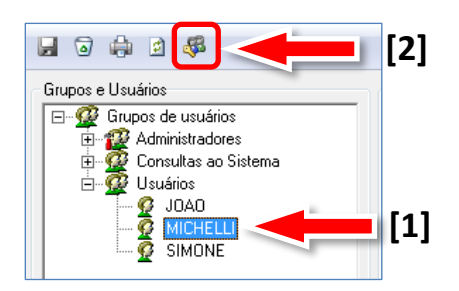

- Uma janela com as parametrizações das permissões será mostrada, como na imagem abaixo.

| - Me     | y = 1= 🧠 📿                           |                                                                                                    |            |       |       |                          |
|----------|--------------------------------------|----------------------------------------------------------------------------------------------------|------------|-------|-------|--------------------------|
| rmis     | sões <u>H</u> orário de Autenticação |                                                                                                    |            |       |       |                          |
| 100      | Pro                                  | óvimo 📃                                                                                                    | Into       | ior d |       | alauraa                  |
| <u>-</u> | Monu                                 |                                                                                                    | The states |       | as pi | Autorizador              |
| <u>,</u> | Empresa                              |                                                                                                    |            | •     | 14    | Autorizador              |
| -        | Manutenção da Empresa                |                                                                                                    |            |       |       |                          |
| -        | Seleção da Empresa C.1               |                                                                                                    |            | Ē     |       |                          |
| -        | Geração da Empresa                   |                                                                                                    |            |       |       |                          |
| •        | Saída                                |                                                                                                    | •          |       |       | C.2                      |
| ~        | Tabelas                              |                                                                                                    |            |       |       |                          |
| •        | Contribuição Previdenciária          |                                                                                                    | •          |       |       |                          |
| •        | Estado Civil                         |                                                                                                    | •          |       |       |                          |
| ~        | Regime de Casamento                  |                                                                                                    | ✓          |       |       |                          |
|          | Imposto de Renda                     | <ul> <li>Image: A start of the start of the start of</li></ul> | •          |       | 9     | João Antônio da Silveira |
| ~        | Indicador Econômico                  | Image: Image:         | <b>v</b>   |       |       |                          |
| •        | Moeda                                |                                                                                                    |            |       |       |                          |
| •        | Motivo da Evolução Salarial do Cargo |                                                                                                    | ☑          |       |       | Dupla                    |
| •        | Município                            | Image: Image:         |            |       |       |                          |
| ~        | Nacionalidade                        |                                                                                                    | •          |       |       | Custódia                 |
| ~        | País                                 |                                                                                                    | •          |       |       | Custoura                 |
| •        | Relação de Dependência               |                                                                                                    |            |       |       |                          |
| •        | Tipo de Admissão                     |                                                                                                    | ☑          |       |       |                          |
| ~        | Tipo de Desligamento                 |                                                                                                    | •          |       |       |                          |
| <        | Tipo de Logradouro                   | Image: Image:         |            |       |       |                          |

**C.1**) Na coluna **MENU** deve-se selecionar as alternativas para cada módulo do sistema, conforme o perfil do usuário.

C.2) Nas funções liberadas ao novo usuário pode-se também atribuir operação exclusivas

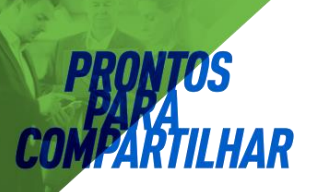

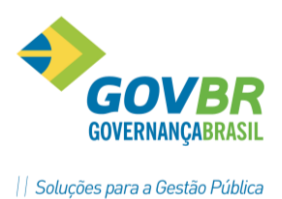

para Acesso, Gravação, Exclusão e Dupla Custódia com Autorizador para o acesso.

Além das permissões a *Menus, Funções* e *Opções* do sistema, é possível também definir os dias e horários de acesso dos usuários, por Grupo de Usuários ou Individualmente.

- Para definir os horários de acesso, selecione a guia *Horário de Autenticação* e com o "*Botão Direito*" do mouse clique a arraste definido os dias e horários que a pessoa não terá acesso ao sistema. Para dar acesso, execute a mesma operação, mas com o "*Botão Esquerdo*" do mouse.

No exemplo abaixo foi definido que a usuária MICHELLI não terá acesso nos Domingos e Sábados o dia inteiro, e durante a semana só terá acesso apenas das oito horas da manhã até às dezoito horas. Fora destes horários, caso ela tente acessar o sistema será apresentada uma mensagem no LOGON informando que ela não tem permissão de acesso no horário.

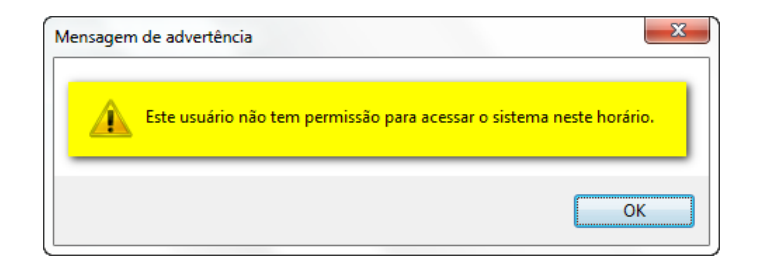

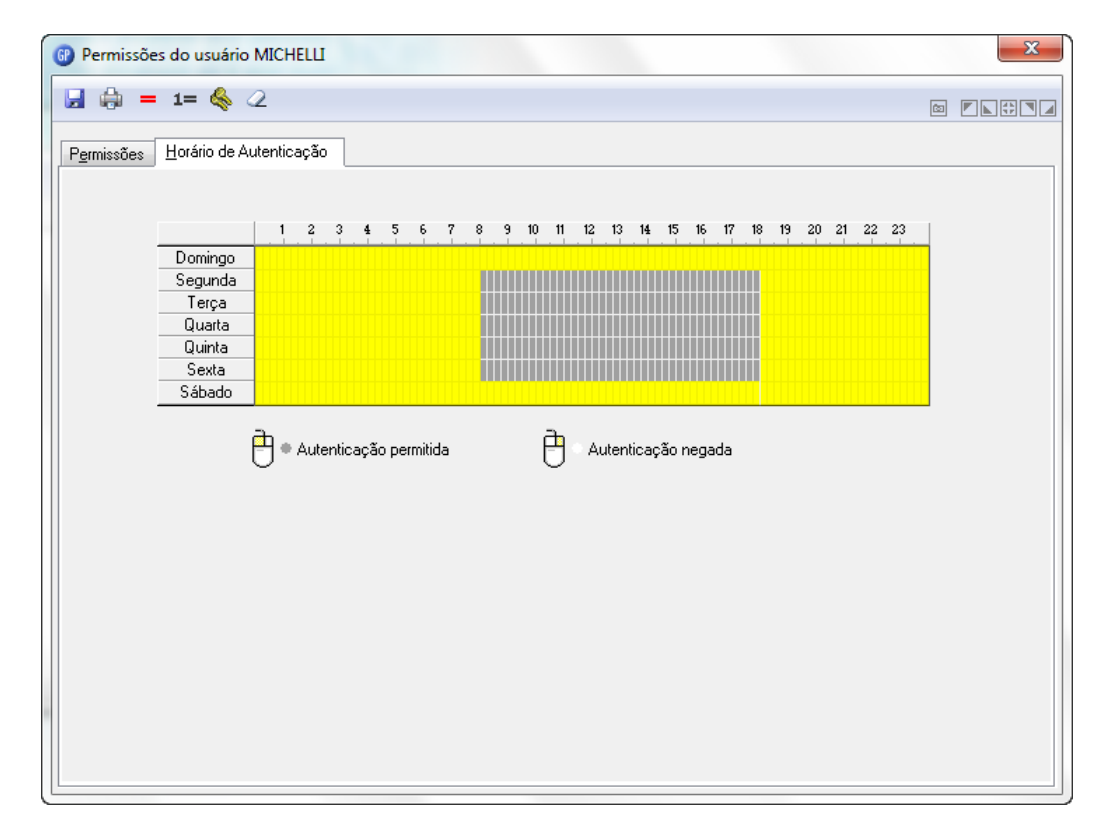

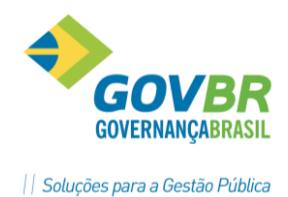

#### 2.1.3 Atribuir acesso à empresa para o novo usuário

Inicialmente todas as empresas vêm com acesso liberado para o novo usuário, porém é possível definir no sistema quais empresas este usuário terá acesso.

|      |                                    | <b>G</b> 7 | Permissão Empresa               | - • • |
|------|------------------------------------|------------|---------------------------------|-------|
|      |                                    |            | ◙ ∠                             |       |
| Supe | orte ?                             |            |                                 |       |
|      | Grupo de <u>U</u> suários          |            | Usuário: 7 🔍 🛯 🔶 🖬 MICHELLI     |       |
|      | <u>T</u> roca de Usuário           |            |                                 |       |
|      | Eve <u>n</u> tos                   |            | Empresa Nome Abreviado Permite? |       |
|      | Licença de Uso                     |            |                                 |       |
|      | Definição de Relatórios            |            |                                 |       |
|      | <u>E</u> quivalência de Fontes     |            |                                 |       |
|      | <u>V</u> isualização de Relatórios |            |                                 |       |
|      | <u>P</u> ermissão Empresa          |            |                                 |       |
|      | Permissão <u>L</u> otação          |            |                                 |       |

- Na janela que abrirá selecione o usuário e dê duplo clique na coluna "**Permite?**", alterando assim para "**SIM**" ou "**NÃO**", conforme o caso, gravando após as alterações efetuadas.

#### Anotações

ΔR

| <br> |
|------|
|      |
| <br> |
|      |
| <br> |
|      |
| <br> |
|      |
| <br> |
|      |
|      |
|      |
| <br> |
|      |
| <br> |
|      |
| <br> |
|      |
| <br> |
|      |
|      |
|      |
|      |
|      |
|      |
| <br> |
|      |
| <br> |
|      |
| <br> |
|      |
| <br> |
|      |
|      |
|      |
| <br> |
|      |
| <br> |
|      |
| <br> |
|      |
| <br> |
|      |
| <br> |
|      |
|      |
|      |

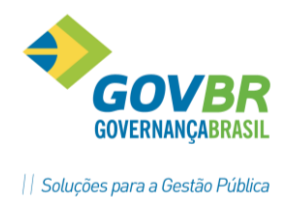

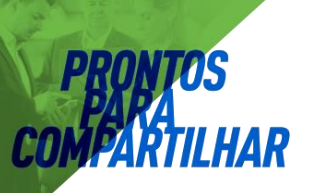

#### 2.2 Verificando o Log de Acesso

Todas as operações executadas pelos usuários do sistema GP ficam registradas em um arquivo de "LOG", com data e hora, indicando o conteúdo anterior e atual.

Para se verificar ou emitir relatório deste LOG você entrar em: - Módulo Principal/Suporte/Eventos

| GP              |                 |                 |        |                                             |
|-----------------|-----------------|-----------------|--------|---------------------------------------------|
| <u>E</u> mpresa | <u>T</u> abelas | <u>M</u> ódulos | Suport | e <u>?</u>                                  |
| 22 📖 🔉          |                 |                 | G      | rupo de <u>U</u> suários<br>roca de Usuário |
|                 |                 |                 | E      | ve <u>n</u> tos                             |

Para fazer uma seleção conforme o que procuramos para pesquisa: - *Suporte, Eventos.* 

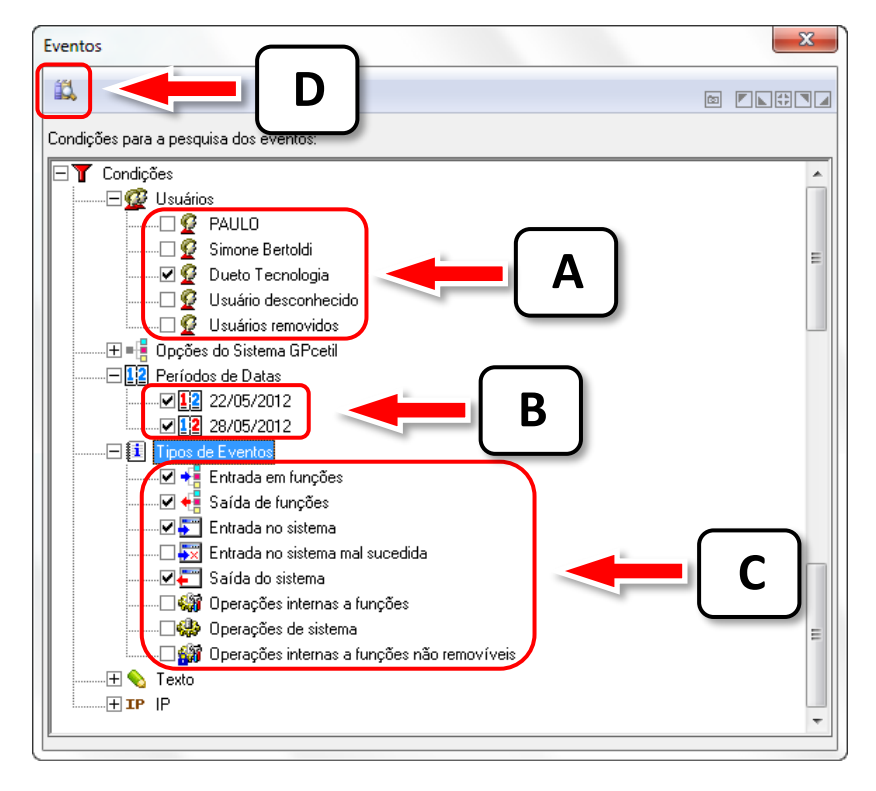

- Passos para efetuar uma consulta ao LOG do sistema:

- A. Em Usuários deixe marcado apenas o(s) usuário(s) que você pretende efetuar a consulta;
- B. Marque os Períodos de Datas para a consulta;
- C. Marque os Tipos de Eventos que devem ser consultados; Nesta opção sugere-se marcar TODOS os itens.
- D. Clique no botão CONSULTA.

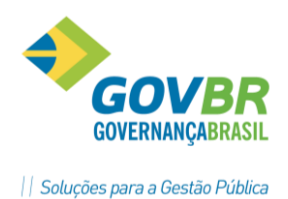

#### Resultado da Consulta

PRONTO PAPA COMFARTI

| T        | 🔯 🗟 🌲 🛍               |                                      |                     |
|----------|-----------------------|--------------------------------------|---------------------|
| ota      | aem dos eventos de ec | ordo com as condições especificadas: |                     |
| sia      | Data e hora           | Usuário                              | Acão                |
| •        | 24/05/2012 11:49:57   | Dueto Tecnologia                     | Saída do sistema    |
| •        | 24/05/2012 11:42:18   | Dueto Tecnologia                     | Entrada no sistema  |
|          | 24/05/2012 09:19:30   | Dueto Tecnologia                     | Saída do sistema    |
| 3        | 24/05/2012 09:14:05   | Dueto Tecnologia                     | Cálculo Folha       |
| <b>H</b> | 24/05/2012 09:14:00   | Dueto Tecnologia                     | Fixo                |
| ø        | 24/05/2012 09:13:11   | Dueto Tecnologia                     | Cálculo Folha       |
| 3        | 24/05/2012 09:05:59   | Dueto Tecnologia                     | Parametrização      |
| T        | 24/05/2012 09:03:25   | Dueto Tecnologia                     | Parametrização      |
| 3        | 24/05/2012 09:00:15   | Dueto Tecnologia                     | Permissão Relatório |
| •        | 24/05/2012 08:59:15   | Dueto Tecnologia                     | Entrada no sistema  |
|          | 23/05/2012 17:55:06   | Dueto Tecnologia                     | Saída do sistema    |
| 83       | 23/05/2012 17:52:13   | Dueto Tecnologia                     | Permissão Belatório |

#### Botões da Função

| T                                                                                                    | Condições   | Retorna a janela para redefinição das opções de consulta.                                     |  |  |  |  |  |  |  |
|----------------------------------------------------------------------------------------------------|-------------|-----------------------------------------------------------------------------------------------|--|--|--|--|--|--|--|
|                                                                                                    | Reapresenta | presenta Refaz a consulta levando em consideração os iten marcados nas condições de consulta. |  |  |  |  |  |  |  |
| 0                                                                                                    | Exclui      | Exclui todas as visualizações efetuadas através da consulta atual.                            |  |  |  |  |  |  |  |
| Imprime Faz a impressão da consulta efetuada.                                                                              |             |                                                                                               |  |  |  |  |  |  |  |
| <b>Estatísticas</b> Emite uma grade com as estatísticas das funçõe sistema utilizadas considerando as opções da con atual. |             |                                                                                               |  |  |  |  |  |  |  |

#### Consulta aos Detalhes da Ação de Usuário

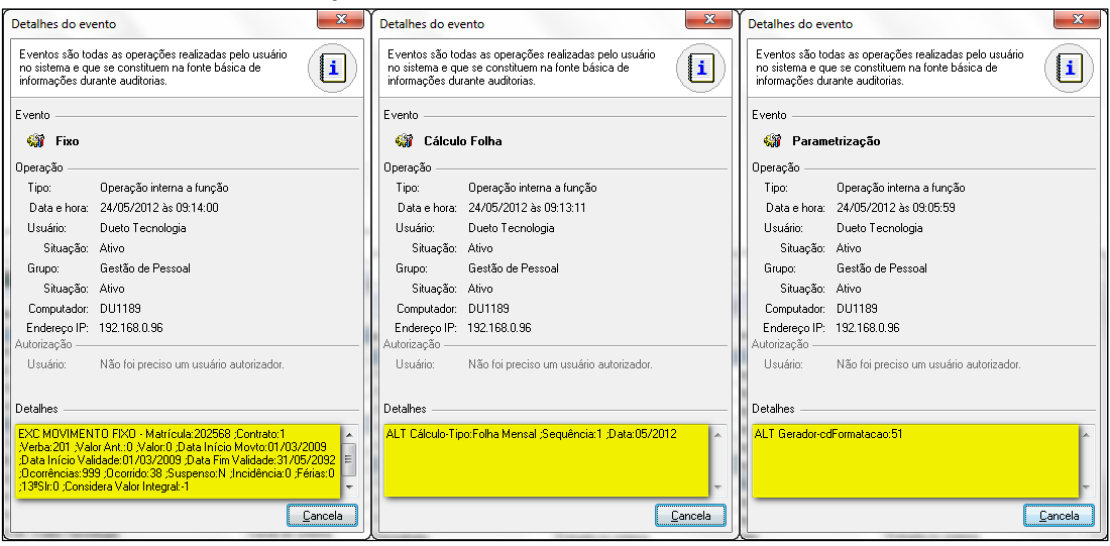

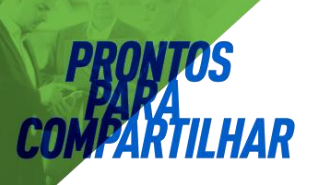

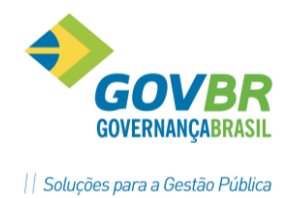

#### Impressão do relatório de Eventos

| Ø Visualização de Relatórios - sulog006.rel                 |                   |                            | · ····                            |                     | x   |
|-------------------------------------------------------------|-------------------|----------------------------|-----------------------------------|---------------------|-----|
| 😅 🗟 🏟 🔕 🍄 🗁 🏵 🍜 145 🖿 🛗 🗮                                   |                   |                            |                                   | ()<br>()            | ₽■⊿ |
| Novo nome abreviado: DUETO                                  |                   |                            |                                   |                     | -   |
| Nome completo anterior: Dueto Tecnologia                    |                   |                            |                                   |                     |     |
| Novo nome completo: Dueto Tecnologia                        |                   |                            |                                   |                     |     |
| CPF/CNPJ anterior:                                          |                   |                            |                                   |                     |     |
| Novo CPF/CNPJ:                                              |                   |                            |                                   |                     |     |
| Matricula anterior: matricula                               |                   |                            |                                   |                     |     |
| Nova matricula: matricula                                   |                   |                            |                                   |                     |     |
| 25/05/2012 09:39:19 Dueto Tecnol Dueto Tecnologia           | 127.0.0.1         | DU1189 (DU11 matricula     | 00.000.000/0000-00                | Grupo de Usuarios   |     |
| 25/05/2012 09:39:10 Dueto Tecnol Dueto Tecnologia           | 127.0.0.1         | DU1189 (DU11 matricula     | 00.000.000/0000-00                | Entrada no sistema  |     |
| 24/05/2012 1/:11:48 Dueto Tecnol Dueto Tecnologia           | 192.165.0.96      | DUI189 (DUII Matricula     |                                   | Salda do Sistema    |     |
| 24/05/2012 14:42:26 Dueto Tecnol Dueto Tecnologia           | 192.100.0.90      | DOI169 Matricula           | 00.000.000/0000-00                | Calculo Folha       |     |
| 24/05/2012 14:42:03 Dueto Tecnol Dueto Tecnologia           | 192 168 0 96      | DII1189 (DII11 matricula   | 00 000 000/0000-00                | Entrada no ejetema  |     |
| 24/05/2012 14:32:15 Dueto Tecnol Dueto Tecnologia           | 192 168 0 96      | DUI189 (DUI1 matricula     | 00.000.000/0000-00                | Saida do sistema    |     |
| 24/05/2012 13:25:35 Dueto Tecnol Dueto Tecnologia           | 192 168 0 96      | DUI1189 (DUI11 matricula   | 00 000 000/0000-00                | Entrada no sistema  |     |
| 24/05/2012 11:49:57 Dueto Tecnol Dueto Tecnologia           | 192.168.0.96      | DU1189 (DU11 matricula     | 00.000.000/0000-00                | Saida do sistema    |     |
| 24/05/2012 11:42:18 Dueto Tecnol Dueto Tecnologia           | 192,168,0,96      | DU1189 (DU11 matricula     | 00.000.000/0000-00                | Entrada no sistema  |     |
| 24/05/2012 09:19:30 Dueto Tecnol Dueto Tecnologia           | 192.168.0.96      | DU1189 (DU11 matricula     | 00.000.000/0000-00                | Saida do sistema    |     |
| 24/05/2012 09:14:05 Dueto Tecnol Dueto Tecnologia           | 192.168.0.96      | DU1189 matricula           | 00.000.000/0000-00                | Calculo Folha       |     |
| Descricao: ALT Calculo-Tipo:Folha Mensal ;Sequencia:1 ;Da   | ata:05/2012       |                            |                                   |                     |     |
| 24/05/2012 09:14:00 Dueto Tecnol Dueto Tecnologia           | 192.168.0.96      | DU1189 matricula           | 00.000.000/0000-00                | Fixo                |     |
| Descricao: EXC MOVIMENTO FIXO - Matricula:202568 ;Conti     | rato:1 ;Verba:201 | ;Valor Ant.:0 ;Valor:0 ;Da | ata Inicio Movto:01/03/2009 ;Data |                     |     |
| Inicio Validade:01/03/2009 ;Data Fim Vali                   | ldade:31/05/2092  | ;Ocorrencias:999 ;Ocorrid  | io:38 ;Suspenso:N ;Incidencia:0   |                     |     |
| ;Ferias:0 ;13oSlr:0 ;Considera Valor Integral:              | :-1               |                            |                                   |                     |     |
| 24/05/2012 09:13:11 Dueto Tecnol Dueto Tecnologia           | 192.168.0.96      | DU1189 matricula           | 00.000.000/0000-00                | Calculo Folha       |     |
| Descricao: ALT Calculo-Tipo:Folha Mensal ;Sequencia:1 ;Da   | ata:05/2012       |                            |                                   |                     |     |
| 24/05/2012 09:05:59 Dueto Tecnol Dueto Tecnologia           | 192.168.0.96      | DU1189 matricula           | 00.000.000/0000-00                | Parametrizacao      |     |
| Descricao: ALI Gerador-corormatacao:51                      | 102 168 0 06      | DU1190 materiaula          | 00,000,000,000,00                 | Demonstrai de ese   | _   |
| 24/05/2012 09:03:25 Dueto lechol Dueto lechologia           | 192.168.0.96      | DUI189 Matricula           | 00.000.000/0000-00                | Parametrizacao      |     |
| 24/05/2012 09:00:15 Dusto Tecnol Dusto Tecnologia           | 102 169 0 06      | DII1190 matricula          | 00,000,000,000-00                 | Permisson Relatorio |     |
| Descriceo: MT CeredorBermisseoHeuerio_cdHeuerio;6           | 192.100.0.90      | Dollos Macilcula           | 00.000.000/0000-00                | FEIMISSAU RELACUIU  |     |
| 24/05/2012 08:59:15 Dueto Tecnol Dueto Tecnologia           | 192.168.0.96      | DII1189 (DII11 matricula   | 00.000.000/0000-00                | Entrada no sistema  |     |
| 23/05/2012 17:55:06 Dueto Tecnol Dueto Tecnologia           | 192.168.0.96      | DU1189 (DU11 matricula     | 00.000.000/0000-00                | Saida do sistema    |     |
| 23/05/2012 17:52:13 Dueto Tecnol Dueto Tecnologia           | 192,168,0,96      | DU1189 matricula           | 00.000.000/0000-00                | Permissao Relatorio |     |
| Descricao: ALT GeradorPermissaoUsuario-cdUsuario:6          |                   |                            |                                   |                     |     |
| 23/05/2012 17:50:38 Dueto Tecnol Dueto Tecnologia           | 192.168.0.96      | DU1189 (DU11 matricula     | 00.000.000/0000-00                | Entrada no sistema  |     |
| 23/05/2012 17:47:39 Dueto Tecnol Dueto Tecnologia           | 192.168.0.96      | DU1189 (DU11 matricula     | 00.000.000/0000-00                | Saida do sistema    |     |
| 23/05/2012 17:44:12 Dueto Tecnol Dueto Tecnologia           | 192.168.0.96      | DU1189 (DU11 matricula     | 00.000.000/0000-00                | Entrada no sistema  |     |
|                                                             |                   |                            |                                   |                     | -   |
| (Constil - Castan da Dassenal - Emissan: 28/05/2012 as Ob/4 | imin (6)          |                            |                                   |                     |     |
|                                                             |                   |                            |                                   |                     |     |

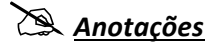

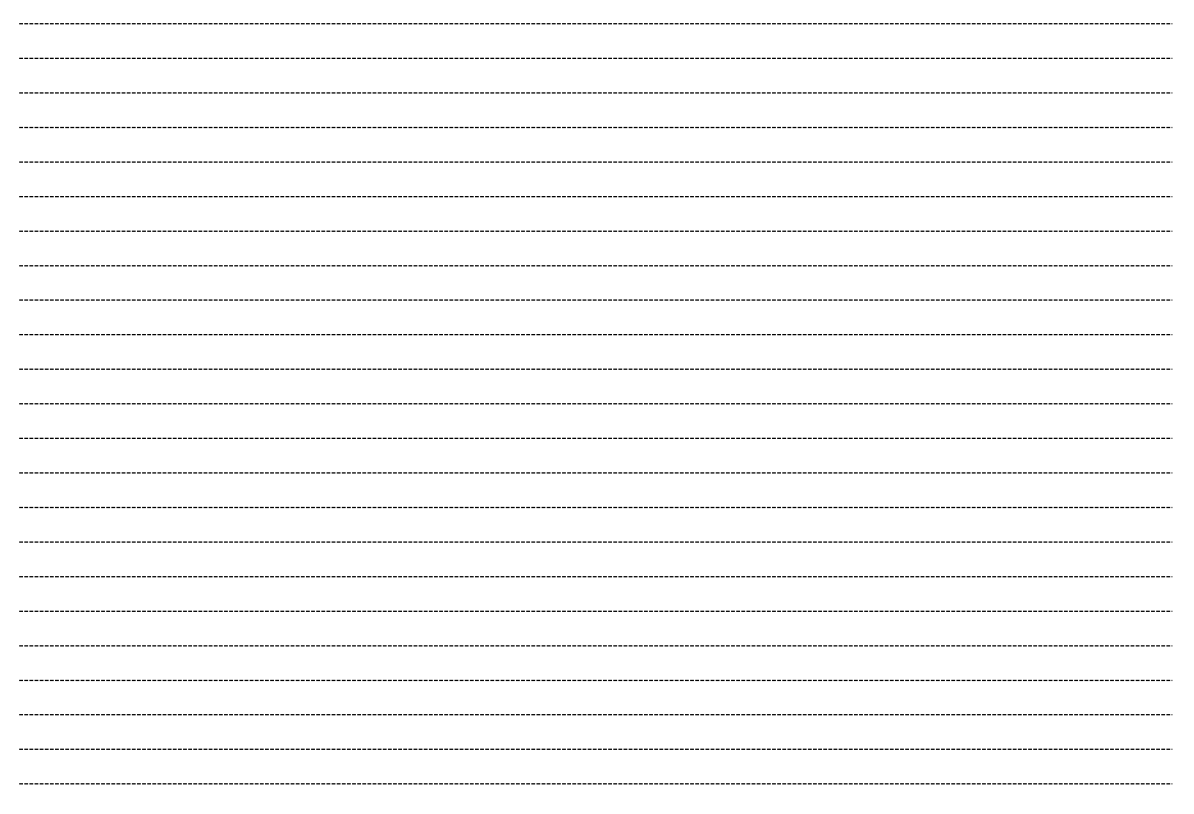

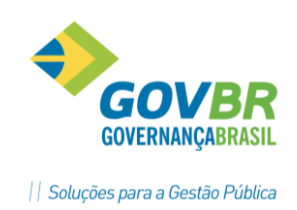

## 3 Cadastro de Pessoa

#### 3.1 Cadastrar pessoa no GP

A função esta disponível em '*Módulos, Cadastro, Cadastro de Pessoa, Pessoas, Registro de Pessoa*' e deve ser usada para inclusão, alteração ou exclusão de pessoas no GP, mantendo estas informações de forma única por pessoa e atualizada.

Sempre que houver admissão de um funcionário, se já existir as informações pessoais do mesmo neste módulo deve-se fazer uma revisão para ver se houve alguma alteração, tais como estado civil, endereço, grau de instrução, etc.

Estas informações são usadas em vários arquivos que são enviados para órgãos do governo para estatísticas, auditorias e fiscalizações. RAIS, MANAD, SEFIP, DIRF, etc.

Neste módulo tem um subdiretório chamado "\Foto", onde serão armazenados os arquivos contendo as fotos dos funcionários que poderão ser nos seguintes formatos:

. BMP – Mapas de Bits . WMF - Metarquivos . ICO – Ícones . JPG e JPEG . GIF

A tela para cadastramento de pessoas possui várias alças e são autoexplicativas, facilitando desta forma as operações de cadastramento.

| Registro de Pessoa                                                                                                    |      |
|----------------------------------------------------------------------------------------------------|------|
|                                                                                                    |      |
| Nome: Alexandre Pires                                                                                                    |      |
| Pessoal       Documento       Complementar       Endereço       Figmação       Estrangeiro         Data de Nascimento:       02/01/1956       Nome Reduzido:       Abrao Borges Vicente         Data de Óbito:       Apelido:       Apelido:         Sexo:       Masculino       Eminino         Cidade:       6106       Cruz Alta         País/UF:       Brasileira         Pai:       Annaldo Jabor         Mãe:       Patricia Poeta         Estado Civit:       2       Casado         Regime de Casamento:       0 | Foto |

#### **Observações Importantes:**

a) O cadastro de pessoas deve ser único tanto para funcionários como para dependentes, não podendo haver diferenças entre nome, data nascimento, CPF, nome da mãe e pai.
b) Caso uma destas informações tenha divergência vai haver duplicidade de pessoas e isto vai resultar em <u>ERRO</u> para os processos de cálculo do IRRF, INSS, e na geração de

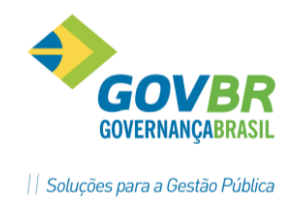

informações para DIRF, SEFIP e RAIS.

ΔR

|                               |                 |                | Pag.        |
|-------------------------------|-----------------|----------------|-------------|
| Nome                          | Data Nåscimento | Nr. Identidade | Nr. CPF     |
| Afranio da Silva Coutinho     | 11/01/1925      |                | 09317759068 |
| Agenor Francisco de Vargas    | 28/10/1938      |                | 00000000000 |
| Aglimar da Cruz               | 27/06/1963      |                | 39971341034 |
| Agostinho Antonio Righi       | 18/08/1957      |                | 00000000000 |
| Agostinho de Oliveira Pereira | 01/08/1953      |                | 16664612020 |
| Agueda T. B. da Rocha Leal    | 05/10/1938      |                | 00000000000 |
| Aguida M. Ribeiro Medeiros    | 06/01/1971      |                | 00000000000 |
| Aida Ana Aita Degeroni        | 28/02/1940      |                | 21691061034 |
| Aida Fatima Didonet Mello     | 16/11/1963      | 4024086177     | 37305247049 |
| Aida V. Ribeiro dos Santos    | 20/03/1957      |                | 30349133034 |
| Ailton Medeiros Lima          | 20/08/1968      | 7045664856     | 56866895049 |
| Airton Alves Pereira          | 16/10/1991      |                | 00000000000 |
| Airton da Silva Correa        | 29/11/1988      |                | 00000000000 |
| Airton do Amaral Leal         | 20/10/1970      |                | 50168975068 |
| Airton Flavio Oliveira Porto  | 09/09/1956      | 9003347052     | 25312898015 |
| Albanez Sena da Costa         | 03/07/1947      |                | 00000000000 |
| Alberi Dias                   | 12/09/1949      |                | 20074204068 |
| Alberi Gomes Weber            | 19/01/1956      |                | 34482148091 |
| Alberi Jose Prevedello Osmari | 05/05/1948      | 7006682632     | 23159570010 |
| Alberi Machado Leite          | 15/11/1947      |                | 00000000000 |
| Alberi Machado Leite          | 17/11/1947      | 8005754281     | 11815027053 |
| Alberi Schaf da Silva         | 15/09/1959      | 1014732679     | 36621315015 |
| Albertina Maria Moro Vargas   | 27/11/1943      |                | 49728431015 |
| Albertina Soares Barroso      | 05/10/1936      |                | 81251718000 |
| Albertino Hachado             | 05/09/1933      |                | 11723645087 |
| Alberto Brondani              | 18/12/1982      |                | 00000000000 |
| Alberto Cesar Spillari        | 17/06/1955      |                | 00000000000 |

No exemplo abaixo, vimos uma relação simplificada de pessoas, em que podemos ver uma cadastro com informações duplicadas.

Caso ocorra uma situação com o a do exemplo acima, utilizar o programa específico GPES0031 – Acerta pessoa duplicada.

Entre em Suporte/Conversão/Específicos/GPES0031, e selecione Pessoa Duplicada.

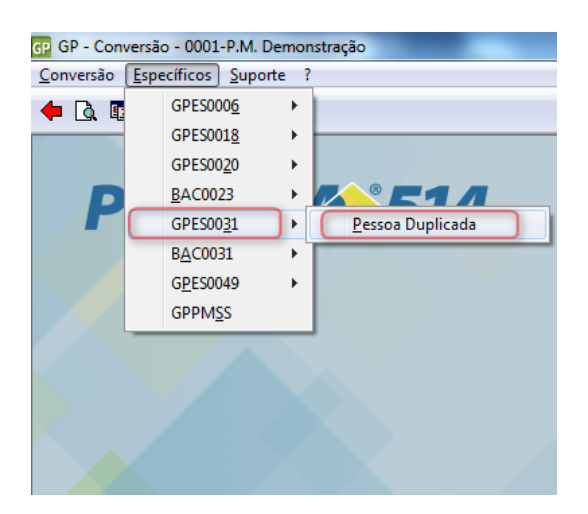

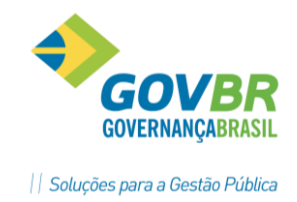

Vai abrir uma tela com as informações das pessoas duplicadas onde podemos fazer a conferencia segura das informações e juntar pessoas.

| 🗖 💏                                                                            | 2                                        |                                                                                                    |                                                                                           |                                 |                                                    |                                 |                                                                 |                                                                                         |                          |                                                               |  |
|--------------------------------------------------------------------------------|------------------------------------------|----------------------------------------------------------------------------------------------------|-------------------------------------------------------------------------------------------|---------------------------------|----------------------------------------------------|---------------------------------|-----------------------------------------------------------------|-----------------------------------------------------------------------------------------|--------------------------|---------------------------------------------------------------|--|
| Pesquisa                                                                       | :<br>Claudia<br>Claudia Paulin<br>Daiane | a de Freitas Oliv                                                                                                    | Nome Duplicado                                                                            |                                 |                                                    |                                 | Opção de<br>Norr<br>C Cód<br>C Dep<br>C Tod<br>Total: <b>98</b> | e Pesquisa da D<br>ne Duplicado<br>igo do Sistema I<br>nendente Duplic<br>as as Pessoas | uplica<br>)uplica<br>ado | ção                                                           |  |
| Ação                                                                           | Código                                   |                                                                                                    | Nome da Pessoa                                                                            |                                 |                                                    | Mãe                             |                                                                 | Nasc.                                                                                   | Dep.                     | ?                                                             |  |
| Mantém                                                                         | 1069                                     | Claudia Paulina                                                                                                    | de Freitas Oliveira                                                                       |                                 | IGNEZ DA                                           | COSTA FREITAS                   |                                                                 | 29/06/1951                                                                              |                          | <b>C</b> 7                                                    |  |
| Transfere                                                                      | 2472                                     | Claudia Pauti-                                                                                                    | Freitas Oliveira                                                                          |                                 |                                                    |                                 |                                                                 | 29/06/1951                                                                              | Sim                      | <b>1</b>                                                      |  |
| oformação<br>Matricul<br>2819-3/1<br>4452-0/1<br>9026-3/1<br>Depender<br>Códic | es Adicionais<br>a/Contrato              | Admissão<br>19/06/1996<br>19/06/1996<br>01/07/2007<br>No<br>a de Freitas Oliveira<br>de Freitas Oliveira<br>de Freitas Oliveira | dia Paulina de Freita<br>Rescisão<br>30/06/2009<br>30/06/2009<br>me do Dependente<br>eira | s Ma<br>Ner<br>Ma<br>Tra<br>Ner | Ação<br>antém<br>nhu ▼<br>ntém<br>unsfere<br>nhuma | Código<br>9<br>75<br>es Adicion | 33<br>20<br>ais                                                 |                                                                                         | Depe                     | ndente DE:<br>Nasc.<br>13/10/1983<br>15/06/1988<br>10/06/1981 |  |
|                                                                                | 2471 Jeane                               | de Freitas Ulivei                                                                                                    | а                                                                                         |                                 | Uutro                                              |                                 |                                                                 |                                                                                         |                          | 10/06/1991                                                    |  |

As ações permitidas são: Nenhuma, Mantém e Transfere.

- Selecione a ação desejada para cada pessoa com duplicidade;
- Depois de feitas as parametrizações, clique em Gravar.

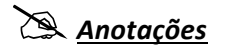

ΔR

| <br> | <br> | <br> |
|------|------|------|
|      |      |      |
| <br> | <br> | <br> |
| <br> | <br> | <br> |
|      |      |      |
| <br> | <br> | <br> |
| <br> | <br> | <br> |
| <br> | <br> | <br> |
|      |      |      |
| <br> | <br> | <br> |
| <br> | <br> | <br> |
|      |      |      |
|      |      |      |
| <br> | <br> | <br> |
| <br> | <br> | <br> |
|      |      |      |
| <br> | <br> | <br> |
| <br> | <br> | <br> |
| <br> | <br> | <br> |
|      |      |      |
| <br> | <br> | <br> |
| <br> | <br> | <br> |
| <br> | <br> | <br> |
|      |      |      |
| <br> | <br> | <br> |
| <br> | <br> | <br> |
| <br> | <br> | <br> |
|      |      |      |
| <br> | <br> | <br> |
| <br> | <br> | <br> |
|      |      |      |

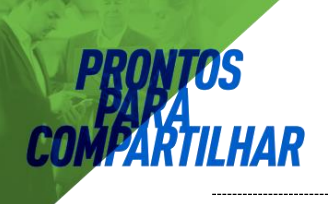

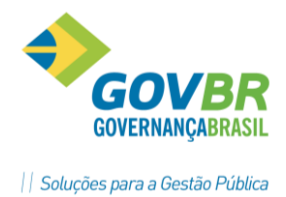

#### 3.2 Registro de Dependentes

Os dependentes dos funcionários também devem ser cadastrados como pessoa e depois se deve fazer a vinculação do mesmo ao funcionário.

Na função "*Registro de Dependentes*" disponível no módulo "*Cadastro de Pessoa*" deve ser usada para a inclusão, alteração ou exclusão de dependência entre as pessoas.

Uma pessoa pode ser dependente de mais de uma pessoa, por exemplo, um filho dependente do pai e da mãe, sendo os dois funcionários ou não.

#### <u>Atenção:</u>

Aqui nesta função não há vinculação a cálculos para os dependentes ou titulares. A vinculação para fins de cálculo deverá ser feita no módulo de "*Registro de Contrato*".

| GP                                                                                                    | Registro de Dependente                                                     |   |                 |
|----------------------------------------------------------------------------------------------------|----------------------------------------------------------------------------|---|-----------------|
| 🖬 🗟 🏟 🖉                                                                                                    |                                                                            |   |                 |
| Titular: Alexand                                                                                                    | dre Pires                                                                  |   |                 |
| Dependenter 1                                                                                                    | Midian Fernades Vicente                                                    |   | 0               |
| Tit                                                                                                    |                                                                            |   | Dependente      |
|                                                                                                    |                                                                            |   |                 |
| PESSOAL<br>Código: 484<br>Sexo: M<br>Cidade nascimento: Cruz<br>Data Nascimento: 02/C<br>Nacionalidade: Brasi<br>Nome pai: Arna<br>Nome mãe: Patri<br>Tipo Sanguíneo: Fatr<br>Raça/Cor: Não<br>DOCUMENTOS | Alta<br>11/1956<br>leira<br>Ido Jabor<br>cia Poeta<br>or RH :<br>Informado |   |                 |
| GP                                                                                                    | Registro de Dependente                                                     |   |                 |
|                                                                                                    |                                                                            |   |                 |
| Titular: Alexand                                                                                                    | dre Pires                                                                  |   | Q 14 4 F FI     |
| Dependente: 3                                                                                                    | Midian Fernades Vicente                                                    |   | Q               |
| <u> </u>                                                                                                    | ular                                                                       |   | Dependente      |
| Relação de Dependência:                                                                                                    | Filho(a) ou enteado(a) até 21 anos                                         |   |                 |
| Motivo do Início da Helação:                                                                                                    | Duttos                                                                     | * |                 |
|                                                                                                    |                                                                            |   | Lista do Final: |
| Motivo do Final da Relação:                                                                                                    |                                                                            | ~ |                 |
| Motivo do Final da Relação:<br>E <u>s</u> tuda:                                                                                                    | Outros<br>V Trabalha: V                                                    | * | Contratos: ?    |

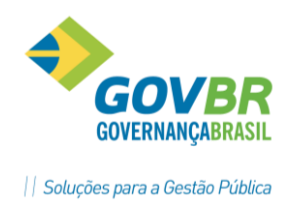

## 4 Cadastro de Contrato

A função "Registro de Contrato" disponível no módulo "Cadastro Contrato" deve ser usada para inclusão, alteração ou exclusão dos contratos entre a empresa e os funcionários, e corresponde a Ficha Registro do Empregado, que é um documento legal instituído pelo Ministério do Trabalho e Emprego – MTE.

#### 4.1 Características da Matrícula

- A. Os contratos de trabalho no GP são identificados por uma MATRICULA e SEQUÊNCIA de Matricula, que são únicas para cada funcionário;
- **B.** Só pode ser excluído um contrato no mesmo mês de seu cadastramento no sistema, desde que não existam pagamentos efetuados para esta matricula. Após haver pagamento, todos os contratos registrados no GP permanecem infinitamente no arquivo de fichas financeiras após ser feito pelo menos um tipo de pagamento;
- **C.** As principais alterações ocorridas durante o período de duração do contrato são mantidas em histórico podendo ser consultadas ou impressas a qualquer momento;
- **D.** A consulta do funcionário poderá ser feita por nome ou parte do nome, e a relação apresentada vai obedecer à regra abaixo:

No rodapé das telas do GP, verificar a função **"Seleciona Funcionários**": Se estiver aparecendo à imagem de um **boneco VERDE**, (<sup>11</sup>), o sistema irá trazer apenas a relação de funcionários ativos ou, se estiver aparecendo esta outra imagem, de um **boneco VERDE e outro VERMELHO** (<sup>111</sup>), o sistema irá trazer a relação de todos os funcionários do cadastro, sejam eles Ativos ou Demitidos.

- E. Funcionários com dois ou mais contratos tem os valores acumulados para fins de cálculos de INSS, IRRF e para as verbas que tiver ativado a função "Soma Valor Pessoa". A sequência do cálculo será da matricula mais baixa para a mais alta;
- F. A matrícula no GP é um campo numérico representado por seis dígitos mais um dígito verificador, que é calculado automaticamente pelo sistema no momento do cadastramento do contrato. Somente nesta tela a informação de matricula não obriga a informação do dígito verificador;
- G. Para incluir uma matrícula (contrato) para uma pessoa, basta localizar a pessoa, pressionar a tecla [TAB] para que o GP automaticamente atribua à próxima matricula com numeração imediatamente após a última utilizada. Com mais um [TAB] o GP vai calcular automaticamente o dígito verificador para esta matricula;
- H. Caso exista numeração vaga na sequência de matrículas e se você desejar fazer o aproveitamento destes, clique no botão "*Matrículas Vagas*", que o sistema vai listar as 10 primeiras matrículas vagas. Agora é só selecionar a desejada;
- Quando o funcionário possuir mais de um contrato de trabalho na empresa, poderá ser utilizada a mesma matricula, sendo que os contratos serão diferenciados pelo campo "Contrato" que será numerado sequencialmente iniciando em um (1).

| LHAK                |                                                                                                    |                                                                                                    |                               | GUVERNA |
|---------------------|----------------------------------------------------------------------------------------------------|----------------------------------------------------------------------------------------------------|-------------------------------|---------|
| GP                  |                                                                                                    | GP - Contratos - 0001-P.M. de Demonstração                                                                                                    |                               | - 8 ×   |
| Contratos Suporte ? |                                                                                                    |                                                                                                    |                               |         |
|                     | Pettor                                                                                                    | н                                                                                                    | e Frija                       |         |
| PRONI               | N#>514                                                                                                    |                                                                                                    |                               |         |
|                     | Pessoa                                                                                                    |                                                                                                    | e frija                       |         |
|                     | Matrícula/Contrato: 200109 Q H + + H                                                                                                    | Matriculas Vagas     Cargo Lotação Anexo-1 Banço Aposentado Concurso II                                                                                                    | Ind.Funcional                 |         |
|                     | Abdallah Sari Mahmud Muhammad<br>PESSDAL                                                                                                    | Matrículas Vagas 🔹                                                                                                    |                               |         |
|                     | Código: 1966                                                                                                    | Procurar: Interior das palaviras 🖉                                                                                                    |                               |         |
|                     | Sexo: M                                                                                                    | 20010109 Major Número Vago                                                                                                    |                               |         |
|                     | Sexo: M<br>Cidade nascimento: Guaporé<br>Data Nascimento: 19/12/2004                                                                                                    | 104 Número Vago                                                                                                    |                               |         |
|                     | Sexio M<br>Cidade nascimento: Guaporé<br>Data Nascimento: 19/12/2004<br>Nacionaídade: Brasileira<br>Nome pai: M<br>Nome pai: M                                                                                                    | 109 Körnero Vago     109 Körnero Vago     109 Körnero Vago                                                                                                    | $\mathbf{D} \cdot \mathbf{Q}$ |         |
|                     | Sexo M<br>Cidade nacionento: Guaporé<br>Data Nacionento: 13/12/2004<br>Nacionaldade: Brasilera<br>Nome pá: I<br>Nome mãe<br>Tipo Sanguineo: Fator FH :<br>Beav/Cor Não Informado                                                                                                    | 104   Nomero Vago     106   Nomero Vago     108   Nomero Vago     109   Nomero Vago     111   Nomero Vago     112   Nomero Vago                                                                                                    | $2 \cdot 4$                   |         |
|                     | Cidade nacimento: Guegoré<br>Data Nacimento: 19/12/2004<br>Nacionato: 19/12/2004<br>Nome mãe<br>Nome mãe<br>Tipo Sanguíneo: Fator RH :<br>Regar/Cor: Não Informado<br>DOCIMENTOS                                                                                                    | 104 Waneso Vago     106 Maneso Vago     109 Maneso Vago     111 Maneso Vago     111 Maneso Vago     112 Maneso Vago     113 Maneso Vago     114 Maneso Vago     114 Maneso Vago                                                                                                    | 2.4                           |         |
|                     | Seak M<br>Cidade nascimento (Support<br>Data Nascimento 19/12/2004<br>Nome nite<br>Nome nite<br>Teo Sanguinee: Fator RH :<br>Reja/Cor: Não Informado<br>DOCLIMENTOS                                                                                                    | 104         Wannero Vago           105         Kunnero Vago           108         Kunnero Vago           111         Kunnero Vago           112         Kunnero Vago           113         Kunnero Vago           114         Kunnero Vago           115         Kunnero Vago           114         Kunnero Vago                                                                                                    | 2.4                           |         |
|                     | Cidade na Seako M<br>Cidade na Seako M<br>Data Nacionalidade Brasilaria<br>Nome pai<br>Nome pai<br>Nome mäs<br>Nome mäs<br>Nome mäs<br>Data Nacionalidade Brasilaria<br>Nome mäs<br>Nome mäs<br>Nome mäs<br>Nome Mäs<br>Data Nacionalidade<br>Data Nacionalidade<br>Data Nacional Nacionalidad | 104         Wannero Vago           105         Kunnero Vago           108         Kunnero Vago           111         Kunnero Vago           113         Kunnero Vago           113         Kunnero Vago           114         Kunnero Vago           115         Kunnero Vago           116         Kunnero Vago           118         Kunnero Vago           119         Kunnero Vago           111         Kunnero Vago           111         Kunnero Vago           111         Kunnero Vago |                               |         |

#### 4.2 Cópia de Contrato

Quando já existir um contrato para um funcionário, mesmo que já tenha sido exonerado, pode-se fazer uma cópia deste contrato, utilize para isto a função especial de "*Cópia de Contrato*" existente na barra de navegação.

| 💷 Registro de Contrato                                                                                                    |                                                                                                 |                                            |   |
|----------------------------------------------------------------------------------------------------|-------------------------------------------------------------------------------------------------|--------------------------------------------|---|
|                                                                                                    |                                                                                                 | 💷 Situação                                 |   |
| Pessoa: A Alorino de Almeida                                                                                                    | Q                                                                                               | Demitido em: 01/03/2012<br>32 - Exoneração |   |
| Matrícula/Contrato: 20183                                                                                                    | 1 Q. <u>M</u> atrículas Vagas                                                                   |                                            |   |
| Pessoa Contrato PESSOAL Código: 718 Sexo: M Cidade nascimento: Guaporé Data Nascimento: 29/12/1978 Nacionalidade: Brasileira Nome pai: Nome pai: Nome mãe: Tipo Sanguíneo: Fator RH : Raça/Cor: Branca DOCUMENTOS CPF: Identidade n:: Droão identidade: SSP/RS | Cargo Lotação Anexo-1 Banco<br>Matrícula/Contrato: 20183 9 Seq:<br>Data de Admissão: 01/05/2012 | Apgsentado Concurso Ind Funcion            | a |

Atenção: Logo em seguida da cópia de um contrato, deve-se verificar os campos e fazer os ajustes necessários, tais como:

- a. Local de trabalho, Cargo, Salário, Vínculo Empregatício e etc.;
- b. Os dependentes são copiados, porém não são geradas automaticamente as verbas dos dependentes ao efetuar a cópia de um contrato.

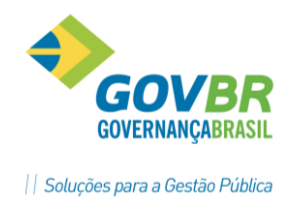

#### 4.3 Contrato Suplementar

**IAR** 

Esta função permite fazer uma cópia do contrato por um período determinado, por exemplo, para gerar um contrato por substituição de função ou um contrato suplementar de horas adicional de horas por um período determinado. O GP obedece à data término e não precisa fazer rescisão, utilizando para isto a função especial de "*Cópia de Contrato*" existente na barra de navegação da janela.

| 💷 Registro de Contrato                                                                                                    |                                                                                                    |                    | - • •    |
|----------------------------------------------------------------------------------------------------|----------------------------------------------------------------------------------------------------|--------------------|----------|
| 🖌 🗟 🖻 🕅 2                                                                                                    |                                                                                                    | 🚱 Situação         | X        |
| Pessoa: Men zzaretti                                                                                                    | Q                                                                                                    | Trabalhando        |          |
| Matrícula/Contrato: 20645                                                                                                    | 1 Q. Matrículas Vagas                                                                                                    |                    |          |
| Pessoa       Contrato       Vinc         PESSDAL       Código: 424       Sexo: F         Cidade nascimento: Guaporé       Data Nascimento: 18/01/1974         Data Nascimento: 18/01/1974       Nacionalidade: Brasileira         Nome pai:       Nome mãe:         Tipo Sanguíneo:       Fator RH :         Raça/Co: Não Informado       DOCUMENTOS         CPF:       PIS/PASEP:         Identidade n.: :       Oroão identidade: | Cargo Lotação Anexo-1 Banco Aposentado Cogor<br>Matrícula/Contrato: 20645 8 Seq: 2<br>Data Fim do Movimento: 30/06/2012<br>Data de Admissão: 01/05/2012<br>Substituindo a Matrícula: 1456-7 Seq: 1<br>OK Cancela | urso Ind Funcional | <u>?</u> |

## 🖎 <u>Anotações</u>

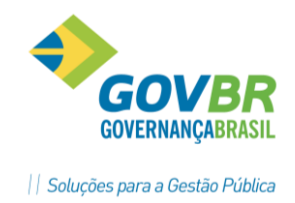

#### 4.4 Registro de Contrato

A inclusão, alteração de um contrato de trabalho deve ser feita neste módulo. O GP não vai permitir excluir um contrato de trabalho se já houver informações em outros módulos do sistema.

A seguir as telas de registro de contrato e as características de cada um dos campos:

#### 4.4.1 Guia Contrato

| Data de A            | Admissão:  | 02/03/2009 | D                                     | ata de Inclusão:                   | 00.10000                      |               | -         |                |         |
|----------------------|------------|------------|---------------------------------------|------------------------------------|-------------------------------|---------------|-----------|----------------|---------|
|                      |            | Possui be  |                                       |                                    | 03/2009                       |               | Lā        | Ato Legal de A | dmissão |
|                      |            | Possui Ac  | nefício do Segur<br>:ão Fiscal condu: | o Desemprego<br>zida por Auditor-F | <u>4</u><br>iscal do Trabalho | -5            |           |                |         |
| Tipo de A            | Admissão:  | <br>       | missão 1º Empreg                      | jo                                 |                               | -             |           |                |         |
| Data de Fim do       | Contrato:  |            | Data d                                | le Reintegração:                   |                               |               | 2         | Ato Legal de R | escisão |
| Data de F            | Rescisão:  |            | Tipo o                                | le Desligamento:                   | Q                             |               |           |                |         |
|                      |            | 🖌 Paga Dia | de <u>D</u> esligamento               |                                    |                               |               |           |                |         |
| Data de Cálculo da F | Rescisão:  |            | Data c                                | lo Último Exame:                   |                               | Data do Próxi | mo Exame: |                |         |
| Data Fim do Movto.   | Suplem.:   |            |                                       |                                    |                               |               |           |                |         |
| Situação F           | Funcional: | Inativo    |                                       | ~                                  |                               |               |           |                |         |
| Grupo F              | funcional: | 3 🔍        | Inativos/Pensio                       | nistas                             |                               |               |           |                |         |
| Situação do          | Contrato:  | 99 🔍       | Outros                                |                                    |                               |               |           |                |         |
| Tipo de Cargo/E      | Emprego:   | 2 Q        | Efetivo                               |                                    |                               |               |           |                |         |

**Tipo de Admissão:** Se igual a 1 - Primeiro Emprego, e código do PIS forem iguais a 999999, as informações destes funcionários são gravadas em um arquivo magnético para que sejam feitos os respectivos cadastramentos do **PASEP**.

**Data Fim Contrato**: Pode ser usada para informar a data de término do contrato para os temporários. A cada virada de folhas vai sair um aviso com os funcionários que vão ter termino no próximo mês.

**Data rescisão e tipo desligamento:** São campos preenchidos pelo módulo de rescisão. Somente poderá se digitado nesta tela para casos de histórico.

*Situação Funcional:* Para "Inativo" ou "Pensionista" vai calcular a verba de dedução se funcionário com mais de 65 anos de idade **e <u>Data de aposentadoria diferente de branco</u>**. Também permite que Inativos ou Pensionistas não tenham cadastrados fundo de previdência.

## Anotações <u>A</u>

#### 4.4.2 Guia Vínculo

| <u>P</u> essoa                          | <br>            | Vínculo                               | Cargo            | Lo <u>t</u> ação | Anexo      | 1   !       | <u>B</u> anco | Ap <u>o</u> sentado | Concurso | Ind.Funcional |
|-----------------------------------------|-----------------|---------------------------------------|------------------|------------------|------------|-------------|---------------|---------------------|----------|---------------|
|                                         |                 |                                       |                  |                  |            |             |               |                     |          |               |
| Víncu                                   | o na Empres     | a: 2 🔍 Regim                          | e Jurídico Único |                  | Da         | ita de Opçã | ão do FGT     | S:                  |          |               |
| Tipo de Regime de Contrato: Estatutário |                 |                                       |                  |                  |            |             |               |                     |          |               |
|                                         | Tipo de F       | Previdência: Fundo                    | de Previdência   | 1                |            |             |               |                     |          |               |
|                                         | Conl            | tribui para o INSS ( <u>5</u> )       |                  |                  |            |             |               |                     |          |               |
| Con                                     | tribui para o P | Fundo Pre <u>v</u> idência:           | $\checkmark$     |                  |            |             |               |                     |          |               |
| Tipo                                    | de Reabilita    | ção: Não Aplicáv                      | el               | •                |            |             |               |                     |          |               |
| Pre                                     | vidência: Fu    | ndos ( <u>W</u> ) 💿 Hi <u>s</u> tóric | 0 ()             |                  |            |             |               |                     |          |               |
| 0                                       | ódiao Desci     | ricão                                 |                  | Número de        | Descrição  | Data Iníc   | in D          | ata Fim             |          |               |
|                                         | 1 Funda         | o Previdência Munici                  | pal              |                  | 0.00011940 | 04/2002     |               | atarim              |          |               |
|                                         | 2 IPE P         | revidência                            |                  |                  |            | 04/2002     |               |                     |          |               |
|                                         |                 |                                       |                  |                  |            |             |               |                     |          |               |
|                                         |                 |                                       |                  |                  |            |             |               |                     |          |               |
|                                         |                 |                                       |                  |                  |            |             |               |                     |          |               |
|                                         |                 |                                       |                  |                  |            |             |               |                     |          |               |
|                                         |                 |                                       |                  |                  |            |             |               |                     |          |               |

- <u>Vínculo na Empresa</u>: A principal função do vínculo é indicar o tipo de regime a que o funcionário esta cadastrado e o correspondente cálculo de encargos.
- A definição dos Vínculos Empregatícios é feita em "Módulos/Parametrização/Tabelas", e suas informações são usadas para RAIS, DIRF e SEFIP.
- <u>Previdência</u>: Neste campo deve ser informado o código do fundo de previdência ao qual o funcionário está ligado. Na maioria das vezes ao RPPS.

O **IPERGS** é considerado um fundo de previdência, embora seja usado na maioria das vezes como **Plano de Saúde** e depende da opção do funcionário.

Para suspender o desconto de um fundo de previdência, marcar a opção "Histórico" e informar a Data Fim do desconto, que deve ser anterior a data de competência atual.

Tabela de parametrização de Vínculo Empresa

| 💷 Vínculo Empresa        |                                                                  |
|--------------------------|------------------------------------------------------------------|
| 🖬 🗟 🏟 🖉                  |                                                                  |
| Código:                  |                                                                  |
| Descrição:               | Regime Jurídico Único                                            |
| Código Retenção IRRF:    | 561                                                              |
| Categoria Trab.:         | 21 🔍 Servidor Público titular de cargo efetivo,magistrado,membro |
| Tipo Regime de Contrato: | Estatutário 👻                                                    |
| Vínculo RAIS:            | 30 🔍 SERVIDOR REGIDO REGIME JURIDICO ÚNICO                       |
| Tipo Previdência:        | Fundo de Previdência 👻                                           |
| Identificador FGTS:      | 9-Outros 👻                                                       |
| Tipo FGTS:               | Não Recolhe 🔹                                                    |
| Piso Salarial:           | 0,00                                                             |
| Teto Salarial:           | 9.999.999,99                                                     |
|                          |                                                                  |
|                          |                                                                  |

A verba do Salário é identificada pelo código do Vínculo Empresa, onde se deve definir um tipo de verba para cada vínculo.

| <u>Exemplos:</u>                                           |                 |
|------------------------------------------------------------|-----------------|
| ⇔ CLT = Salário; ⇔ Estatutários = Vencimentos; ⇔ Prefeito, | Vice-Prefeito e |
| Secretários = Subsídios; e 🖙 Inativos = Proventos.         |                 |

GOVERNANCABRAS

|| Soluções para a Gestão Pública

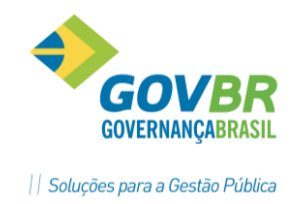

#### 4.4.3 Guia Cargo

funcionário e suas atribuições.

|                           | o Vínc <u>u</u> lo                    | Cargo                                  | Lotação          | Anexo- <u>1</u> | <u>B</u> anco | Ap <u>o</u> sentado | Concurso         | Ind.Funcional     |  |
|---------------------------|---------------------------------------|----------------------------------------|------------------|-----------------|---------------|---------------------|------------------|-------------------|--|
| Cargo                     | x 1011                                | 👌 Agente Adminis                       | trativo          |                 |               |                     | 📝 Ato Legal d    | le Nomeação       |  |
| Função                    | : 10                                  | <ul> <li>♦ Auxiliar Adminis</li> </ul> | trativo          |                 |               |                     |                  |                   |  |
| Concursado (G             | l): 🔽                                 | Data: 01                               | /04/2002         | Número de Ir    | nscrição:     | 0                   |                  |                   |  |
| Data da Posse do Cargo    | 01/04/2002                            | Movimento d                            | e Contrato - De: |                 | até:          |                     |                  |                   |  |
| Grupo/Número CB           | Grupo/Número CBD: 4110 05 Auxiliar de |                                        |                  |                 |               |                     |                  |                   |  |
| Tipo de Pagamen           | to: Mensalista                        | •                                      |                  |                 |               |                     |                  |                   |  |
| Estrutura Salaria         | : 📃 1 🔍 P                             | RINCIPAL                               |                  |                 |               | 2                   | Ato Legal de Alt | eração Salarial   |  |
| Grupo de Faixa Salaria    | l: 🦳 9 🔍                              |                                        |                  |                 |               |                     |                  |                   |  |
| Sequência da Faixa        | x 🛛 7 🔍 O                             | 02.006.007 - CE-06                     | Padrão G 3,01    |                 |               |                     |                  |                   |  |
| Sequência da Faixa Limite | : 🗾 7 🔍 O                             | 02.006.007 - CE-06                     | Padrão G 3,01    |                 |               |                     |                  |                   |  |
| Motivo Evolução Salaria   | l: 🔜 4 🔍 P                            | rogressão de Faixa                     |                  |                 | Suspende      | progressão => Ca    | argo(Z):         | Fai <u>x</u> a: 🔳 |  |
| Início do Cargo           | : 01/06/2008                          | Nível                                  | 01/06/2008       |                 | Faixa: 01/0   | 16/2008             | Salário: 0170    | 3/2012            |  |
|                           |                                       |                                        |                  |                 |               |                     |                  |                   |  |

Nesta janela devem ser cadastradas as informações relativas ao cargo do

**Cargo:** Selecionar o cargo do funcionário pela consulta na tabela de cargos.

- <u>Tipo de Pagamento</u>: Se informar "Mensalista" o cálculo do salário hora será o valor informado dividido pela quantidade de horas da escala de horário. Se informar "Horista", o cálculo do salário mensal será o valor informado multiplicado pela quantidade de horas da escala de horário.
- <u>Seqüência/Faixa</u>: quando se usa tabela salarial é nesta tela que se vincula a faixa de salário do funcionário ao seu contrato. Observar que deve ser informada a faixa atual e faixa final se houver possibilidade de progressão de faixa.
- **Data Início de Validade:** Informa a data inicio para contagem de tempo para fins de progressão de faixa. Há a possibilidade de suspender a opção de progressão de faixa. Ao se fazer alterações neste campo vão ficar registradas no histórico de movimentação do funcionário.
- <u>Suspende progressão</u>: A cada virada de folha, será emitido um relatório com os funcionários que vão ter progressão de faixa no mês atual. Se houver necessidade de suspender a progressão deve-se marcar a opção "Suspende Progressão", que pode ser do Cargo e/ou de Faixa.

## 🖄 <u>Anotações</u>

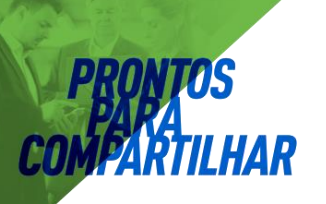

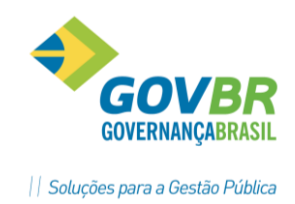

#### 4.4.4 Guia Lotação

Nesta tela são lançadas as informações relativas à lotação do funcionário.

| <u>P</u> essoa | <u>C</u> ontrato               | │ Vínc <u>u</u> lo                    | Cargo                                           | Lotação                         | Anexo- <u>1</u>      | <u>B</u> anco                                                               | Ap <u>o</u> sentado                                                                               | Concurso                                                | Ind.Funcional |
|----------------|--------------------------------|---------------------------------------|-------------------------------------------------|---------------------------------|----------------------|-----------------------------------------------------------------------------|---------------------------------------------------------------------------------------------------|---------------------------------------------------------|---------------|
|                | Filial:<br>Local:<br>Movimento | 1 🔍 Pr<br>213 🔍 AI<br>de Contrato - D | efeitura Municipal d<br>DM-Vencto Vantag<br>Ie: | le Demons<br>Fixas Serv<br>até: | 0rga<br>00<br>0<br>( | anograma (Princ<br>03-SECRETA<br>03.001-SECF<br>003.001.001-<br>003.001.001 | <sup>sipal</sup> ):<br>RIA MUNIC AD<br>RETARIA MUNI<br>MANUT ATIV 9<br>.001-Vencto e <sup>1</sup> | MINISTRAÇÃ<br>C ADMINISTI<br>SECRET ADM<br>Vantag Fixas |               |
| Locald         | lo Movimento:                  | 10 ADM V-                             |                                                 | C                               | Cen                  | tro de Custo:                                                               |                                                                                                   |                                                         |               |
| L              | .ocal Lontabil: 4              | 213-AUM-Ver                           | ncto Yantag Fixa                                | is Serv                         | 001                  | ao de casto.                                                                |                                                                                                   |                                                         |               |
| Local do Co    | ontra Cheque:                  | 213 🔍 A                               | DM-Vencto Vantag                                | Fixas Serv                      |                      |                                                                             |                                                                                                   |                                                         |               |
|                | Horário:                       | 1 🔍 Н                                 | orário 001                                      |                                 | D.S                  | .R.:                                                                        |                                                                                                   |                                                         |               |
|                | Turno:                         | 99 🔍 G                                | eral                                            |                                 | Horas M              | lês: Horas Notu                                                             | ırnas: Excedente (                                                                                | em Dias: Exced                                          | ente Noturno: |
| Escala         | de Trabalho:                   | 3 🔍 2'                                | 10 Horas                                        |                                 | 210,                 | .00                                                                         | 0,00                                                                                              | 0,00                                                    | 0,00          |
| Escala         | de Repouso:                    | 3 🔍 21                                | 10 Horas                                        |                                 | 210,                 | .00                                                                         | 0,00                                                                                              | 0,00                                                    | 0,00          |
|                |                                |                                       |                                                 |                                 |                      |                                                                             |                                                                                                   |                                                         |               |

- **Local:** É o campo onde vai ser feito a identificação da lotação do funcionário, através de pesquisa ou lançamento direto do código.
- <u>Movimento de Contrato</u>: O campo "Movimento de Contrato" identifica o período que funcionário vai ter alteração temporária de função. Verificar que o Local Movto e Local Contábil vai ser o que foi especificado no movimento de contrato. <u>Exemplo</u>:

Movimentação de contrato por substituição de cargo.

Local do Contra Cheque: Informar o local para classificação e emissão do contra cheques.

*Horário, Turno e Escalas de Trabalho e Repouso:* são campos que vão ser usados para definir o salário hora do funcionário conforme o tipo de cálculo.

🖄 <u>Anotações</u>

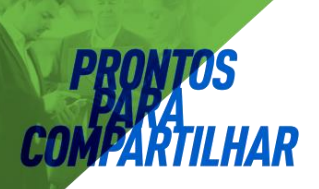

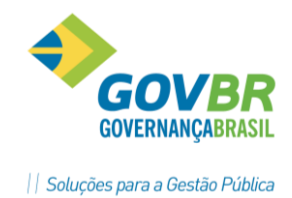

#### 4.4.5 Guia Anexo1

| Sindicato:       I Q. Sindicato dos Municiparios         Conselho Regional:       Número do Conselho Regional:         Contribuição Sindical:       Descontou         Usa Folha Ponto:       Usa Cartão Ponto(0):         Participa da CIPA():       Cargo na CIPA:         Desconta Ciria Contribuição       Cárgo na CIPA: | 0     |
|----------------------------------------------------------------------------------------------------|-------|
| Conselho Regional:       Número do Conselho Regional:         Contribuição Sindical:       Descontou         Usa Folha Ponto:       Usa Cartão Ponto(0):         Participa da CIPA(J):       Cargo na CIPA:         Desconta CIPA:       Desconta CIPA:                                                                      | 0     |
| Contribuição Sindical:       Descontou       Contribuinte Individual do INSS (C.I.):         Usa Folha Ponto:       Vusa Cartão Ponto(0):       Número do Cartão:         Participa da CIPA(1):       Cargo na CIPA:       De:       Até:                                                                                    | 0     |
| Usa Folha Ponto: V Usa Cartão Ponto(I): Número do Cartão:<br>Participa da CIPA(J): Cargo na CIPA: De: Até:                                                                                                    | 0     |
| Participa da CIPA(J): Cargo na CIPA: De: Até:                                                                                                    |       |
|                                                                                                    |       |
| Desconta IRRF: V Codigo da Labela IRRF: 1 🔍                                                                                                    |       |
| Gera Ficha de Registro: 📝 Número da Ficha de Registro: 2183 🔍 Relaciona na RA!                                                                                                    | 6M: 🚺 |
| Concede Férias( <u>K)</u> : 🔽 Tipo de Férias: 1 🔍 Periodo Padrão Início do Período: 01/04/2                                                                                                    | 010   |
| Concede 13º Salário: 🔽 Início do Período: 01/01/2012 Concede Adiantamento de Salário(2)                                                                                                    |       |
| % Adiantamento: 0,00                                                                                                    |       |
| Agente Nocivo: 👘 🔍 Não Exposição a Agente Nocivo                                                                                                    |       |
| % SAT: 0,00                                                                                                    |       |
| % Periculosidade:         0,00         % Insalubridade:         0,00         Anos para Aposentadoria:                                                                                                    | 30,00 |

- <u>Sindicato</u>: Deve ser informado o código do sindicato para o qual deverá ser feito o desconto da contribuição sindical de Março. Este campo é obrigatório para RAIS.
- <u>Conselho Regional e Número do Conselho Regional</u>: Para empregados com vínculo a algum conselho de classe, exemplo: OAB, CREMERS, CREA, CRB e etc., deve-se informar a qual deles o funcionário pertence e no campo ao lado o número de matrícula junto a este conselho.
- <u>Usa Folha Ponto</u>: Informa ao sistema que o funcionário usa folha ponto para quando forem impressas.
- **Contribuição Sindical:** Deve ser informada uma das três alternativas:
  - Descontou, para que não seja feito o desconto da contribuição sindical em folha.
  - Não descontou, neste caso vai ser feito o desconto da contribuição em folha.
  - Não desconta, neste caso nunca vai ser feito desconto da contribuição sindical. Observação:

No módulo "**Folha de Pagamento**", em **Parametrizações**, informar o mês a partir do qual deverá ser feito o cálculo do desconto da contribuição sindical.

- **Desconta IRRF e Código da Tabela de IRRF:** esta opção informa ao sistema que o funcionário deve descontar Imposto de Renda. Por de regra, **TODOS** os funcionários devem estar com esta opção marcada e a tabela de IRRF informada, independente do valor de seus vencimentos mensais.
- <u>Gera Ficha de Registro</u>: Com esta opção marcada será gerada uma ficha de registro numerada para o novo funcionário.
- <u>Relaciona RAIS</u>: Esta opção irá permitir que os dados funcionais e de rendimentos dos funcionários sejam exportados para o arquivo da RAIS.

**Observação**: Só não devem estar com esta opção marcada os cargos **Eletivos** (Prefeito, Vice-Prefeito, Vereadores e Conselheiros Tutelares), os **Inativos** e os **Pensionistas** do município.

<u>Concede Férias</u>: Para empregados com direito a férias, informar qual o padrão das férias. No módulo "Férias" devem ser parametrizados os padrões das férias existentes no

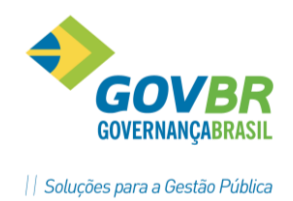

Município.

<u>Concede 13° Salário</u>: Para empregados com direito a Gratificação Natalina. No campo início do Período deve-se informar a data de início para a contagem dos avos de direito.

<u>Agente Nocivo</u>: Este campo é utilizado para a SEFIP, conforme definido pela Previdência Social e cálculo do SAT. Conforme tabela abaixo:

| Código | Empregados com um contrato ou fonte pagadora                      |
|--------|-------------------------------------------------------------------|
| 00     | Não exposto a agente nocivo (nunca foi exposto)                   |
| 01     | Não exposto a agente nocivo (mas já foi exposto)                  |
| 02     | Exposição a agente nocivo (Aposentadoria aos 15 anos de trabalho) |
| 03     | Exposição a agente nocivo (Aposentadoria aos 20 anos de trabalho) |
| 04     | Exposição a agente nocivo (Aposentadoria aos 25 anos de trabalho) |
| Código | Empregados com mais um contrato ou fonte pagadora                 |
| 05     | Não exposto a agente nocivo (mas já foi exposto)                  |
| 06     | Exposição a agente nocivo (Aposentadoria aos 15 anos de trabalho) |
| 07     | Exposição a agente nocivo (Aposentadoria aos 20 anos de trabalho) |
| 08     | Exposição a agente nocivo (Aposentadoria aos 25 anos de trabalho) |

#### 4.4.6 Guia Banco

Nesta tela devem ser cadastradas as informações bancárias do empregado.

| <u>P</u> essoa | <u>C</u> ontrato   | Vínc <u>u</u> lo | Caro | jo         | Lotação        | Anexo- <u>1</u> | Banco           | Ap <u>o</u> sentado | Co <u>n</u> curso | Ind.Funcional |
|----------------|--------------------|------------------|------|------------|----------------|-----------------|-----------------|---------------------|-------------------|---------------|
|                |                    | Código           |      | Descrição  | )              |                 |                 |                     |                   |               |
| Modalida       | ade de Pagamento   |                  | В    | B = Crédi  | o Bancário, (  | C = Cheque Paga | amento, D = Din | heiro               |                   |               |
|                | Banco Cheque       |                  | 0    |            |                |                 |                 |                     |                   |               |
|                | Agência Cheque     | :                | 0    |            |                |                 |                 |                     |                   |               |
|                | Banco Conta Corr.  | :                | 41   | Banrisul S | 7A             |                 |                 |                     |                   |               |
| A              | gência Conta Corr. | :                | 675  | in sports  |                |                 |                 |                     |                   | =             |
| N              | lúmero Conta Corr. |                  | -    |            |                |                 |                 |                     |                   |               |
|                | Dígito Conta Corr. |                  | 6    |            |                |                 |                 |                     |                   |               |
| T              | ipo de Conta Corr. |                  | 1    | Conta Co   | rrente Individ | ual             |                 |                     |                   |               |
|                | Banco FGTS         |                  | 0    |            |                |                 |                 |                     |                   |               |
|                | Agência FGTS       |                  | 0    |            |                |                 |                 |                     |                   |               |
| No             | úmero Conta FGTS   |                  | 0    |            |                |                 |                 |                     |                   |               |
| Gru            | upo de Pagamento   |                  | 0    |            |                |                 |                 |                     |                   |               |
| Ti             | po Conta DOC/OP    |                  | 0    |            |                |                 |                 |                     |                   | Ŧ             |
|                |                    |                  |      |            |                |                 |                 |                     |                   |               |
|                |                    |                  |      |            |                |                 |                 |                     |                   |               |
|                |                    |                  |      |            |                |                 |                 |                     |                   |               |

<u>Modalidade de Pagamento</u>: Informar de que forma será feito o pagamento do funcionário. Na maioria dos casos, salvo poucas exceções, a modalidade é de **Crédito Bancário [B]**.

Banco Conta Corr.: Informar o código do banco onde deverá ser feito o Crédito Bancário [B].

- <u>Agência Conta Corr.</u>: Informar o código da agência do banco onde deverá ser feito o Crédito Bancário [B].
- <u>Número Conta Corr.</u>: Informar o número da conta corrente do funcionário, sem o dígito, onde deverá ser feito o **Crédito Bancário [B]**.

*<u>Tipo de Conta Corr.</u>: Informar o código do tipo de conta corrente que o funcionário tem.* 

PRONIM GP – CURSO DE CADASTRO

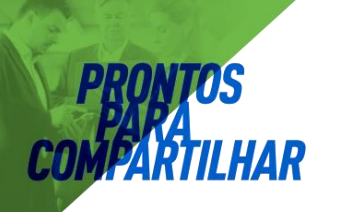

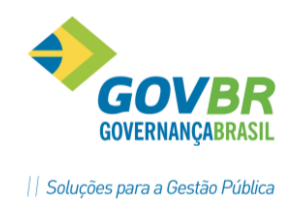

#### 4.4.7 Guia Aposentado

Nesta tela deve-se informar a data e tipo de aposentadoria.

| <u>P</u> essoa    | <u>C</u> ontrato Vínc <u>i</u>                     | ulo Cargo | Lotação | Anexo- <u>1</u> | <u>B</u> anco | Ap <u>o</u> sentado | Concurso       | Ind.Funcional |
|-------------------|----------------------------------------------------|-----------|---------|-----------------|---------------|---------------------|----------------|---------------|
|                   | a para Aposentadoria: 10,<br>ipo de Aposentadoria: | 706/2010  | +       |                 |               | 📝 Ato Leg           | al de Aposenta | doria         |
| - Urigem I        | Empresa:                                           |           |         |                 |               |                     |                |               |
| Matrícul<br>Verba | a/Contrato: 0                                      | 0,        |         |                 |               | 🖉 Ato Le            | egal de Pensão |               |
|                   |                                                    |           |         |                 |               |                     |                |               |
|                   |                                                    |           |         |                 |               |                     |                |               |
|                   |                                                    |           |         |                 |               |                     |                |               |

#### Importante:

Para que os Inativos e Pensionistas com mais de 65 anos de idade tenham o benefício da dedução de IRRF, deverá obrigatoriamente ter a informação de **Data para Aposentadoria** e do **Tipo de Aposentadoria**, caso contrário estas pessoas poderão ter desconto de IRRF.

#### 4.4.8 Guia Concurso Público

Nesta tela ao se admitir um funcionário através de concurso público, deve-se informar, caso o módulo de *Concurso Público* esteja em uso, o tipo de concurso, o número e ano do concurso, o cargo e sua descrição, o número de inscrição e a data do concurso.

| <u>P</u> essoa | <u>C</u> ontrato | Vínc <u>u</u> lo | Ca <u>r</u> go | Lotação Anexo- <u>1</u> | <u> </u> | nco Ap <u>o</u> senta | do Concur  | so Ind.Funciona |
|----------------|------------------|------------------|----------------|-------------------------|----------|-----------------------|------------|-----------------|
|                |                  |                  |                |                         |          |                       |            |                 |
| Γ              | Tipo do Concurso | Nro / Ano        | Cargo          | Descrição               |          | Inscrição             | Data       |                 |
|                | Concurso Público | 1234/2008        | 1011           | Agente Administrativo   |          | 123456789             | 01/04/2008 |                 |
|                |                  | 0000/0000        |                |                         |          |                       |            |                 |
|                |                  |                  |                |                         |          |                       |            |                 |
|                |                  |                  |                |                         |          |                       |            |                 |
|                |                  |                  |                |                         |          |                       |            |                 |
|                |                  |                  |                |                         |          |                       |            |                 |
|                |                  |                  |                |                         |          |                       |            |                 |
| -              |                  |                  |                |                         |          |                       |            |                 |
| -              |                  |                  |                |                         |          |                       |            |                 |
| -              |                  |                  |                |                         |          |                       |            |                 |
| L              |                  |                  |                |                         |          |                       |            |                 |
|                |                  |                  |                |                         |          |                       |            |                 |
|                |                  |                  |                |                         |          |                       |            |                 |
|                |                  |                  |                |                         |          |                       |            |                 |

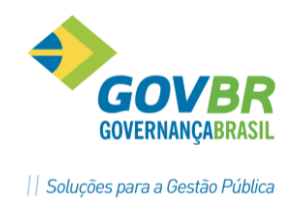

## 4.5 Anotações

A função "Anotações Ficha" que esta disponível no módulo "Cadastro Contrato" pode ser usada o para a inclusão, alteração ou exclusão de anotações na FRE - Ficha Registro do Empregado.

Estas anotações ficam registradas em ordem de sequência em um campo livre para registro das anotações, que podem ser impressas separadamente ou juntamente com as demais informações da FRE.

| 🕑 Anotações da Ficha |                                     |                                                |   |
|----------------------|-------------------------------------|------------------------------------------------|---|
| 📙 🗟 🌐 🌇 🖉            | 2                                   | 8                                              |   |
| Pessoa:              |                                     | Q H 4 🕨 H                                      |   |
| Matrícula/Contrato:  | 1456-7 ♀ № ♦ ♦ ♦ ?                  | 1 Q                                            |   |
| Sequência:           | 1 🔍 🖬 🔹 🗲                           | Permitir Impressão no Formatador de Documentos |   |
| - Afastamento Mate   | midade de 10/06/2008 à 07/10/2008 ( | 120 dias).                                     | * |
|                      |                                     |                                                | ~ |

#### Impressão das Anotações da Ficha de Registro

| P.M. de Demonstracao  |                                                                                                    | Pag.         | 1               |
|-----------------------|----------------------------------------------------------------------------------------------------|--------------|-----------------|
| Relacao das Anotacoes | Dat                                                                                                    | a Ref. 05/20 | 12              |
|                       |                                                                                                    |              |                 |
|                       |                                                                                                    |              |                 |
| Matr/Contr Nome       | Sq Anotacoes                                                                                                    |              |                 |
|                       |                                                                                                    |              |                 |
|                       |                                                                                                    |              |                 |
| 20329-7/1             |                                                                                                    |              |                 |
|                       | 1 A se                                                                                                    |              |                 |
|                       | Conselho Tutelar - 1 Suplente - Posse 17/12/2009                                                                |              |                 |
|                       |                                                                                                    |              |                 |
| 1719-1/1              | The second second second second second second second second second second second second second second second s  |              |                 |
|                       | 1 Ferias: 09 A 18 JANEIRO 2006; 25 SETEMBRO A 01 OUTUBRO 2006; 02 A 16 FEVEREIRO 20                             | 07; 01 A 03  | AGOSTO 2007; 02 |
|                       | A 31 JANEIRO 2008; ( anotacoes de acordo com as atas)                                                           |              |                 |
|                       |                                                                                                    |              |                 |
|                       | Ferias: 18 dias, de 15 de janeiro de 2009 ate 02 de fevereiro de 2009.                                          |              |                 |
|                       |                                                                                                    |              |                 |
|                       | Ferias: de 04 a 18 janeiro de 2010.                                                                             |              |                 |
|                       | Ferias: de 03 a 17 janeiro de 2011.                                                                             |              |                 |
|                       |                                                                                                    |              |                 |
|                       |                                                                                                    |              |                 |
| 20164-2/1             | a of Sectors                                                                                                    |              |                 |
|                       | 1 Mudanca de Cargo - Assessor Saude - a contar de 01/07/2009.                                                   |              |                 |
|                       | I Maddiol de Gargo Mosebber Badde de Gendar de Grigon, 2005.                                                    |              |                 |
| 126-0/1               | MALE AND A REAL AND A REAL AND A REAL AND A REAL AND A REAL AND A REAL AND A REAL AND A REAL AND A REAL AND A R |              |                 |
| 120 0/1               | 1 Portaria no 538/09 revoga Designação, revoga portaria no 304/09 de 01/04/09 para int                          | egrar a Cent | ral do S        |
|                       | istama de Controle Interno, a contar de 02 de julho de 2009                                                     | cyrar a oeno | 141 40 5        |
|                       | istema de controle interno, a contar de oz de juino de 2005.                                                    |              |                 |
| 231-3/1               |                                                                                                    |              |                 |
| 201 0/1               | O Paracar DEM sobre processo solicitando pao pagamento de desconto. TERE, ofme Lei Mun                          | icipal 2808/ | 07 devid        |
|                       | o ratecti pri sobio processo soficicando nao pagamento de descrito TRAF Chine her Adri                          | nto mos ogo  | ato om 2        |
|                       | o aposentadoria por incapacidade (visao). Exclusão da verba 515 da forma de pagam                               | enco mes ago | 300 , em 2      |
|                       | z de agosto de 2006                                                                                             |              |                 |

## 🖄 <u>Anotações</u>

PRONIM GP – CURSO DE CADASTRO

Página 36
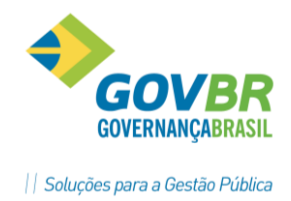

### 4.6 Dependente Verba

Nesta função será efetuada a inclusão, alteração ou exclusão das verbas de cálculo relacionadas aos dependentes.

Para cada dependente vinculado a pessoa, pode-se vincular as verbas aos contratos dos funcionários. Portanto se um funcionário encerrar um contrato e iniciar outro com outra matrícula e deve-se vincular a esse novo contrato as verbas de cálculo relacionadas aos seus dependentes.

| 💷 Dependente(Verba)     |                                                             |
|-------------------------|-------------------------------------------------------------|
| 🚽 🗟 🏟 🖻 🖉               |                                                             |
| Pessoa:                 |                                                             |
| Matrícula/Contrato:     | 655-6 Q I                                                   |
| Dependente:             |                                                             |
| Nome:                   | Phone in the second                                         |
| Data de Nascimento:     | 28/06/1990                                                  |
| Relação de Dependência: | 21 Q Filho(a) ou enteado(a) até 21 anos                     |
| Sexo:                   |                                                             |
| ſ                       | Verbas                                                      |
|                         | Verba Idade Limite Prop. Início Data de Suspensão           |
|                         | Verba Descrição Idade Limite Prop. Início Data de Suspensão |
|                         | 1158 Dependentes IRRF (Folha) 21 Não                        |
|                         | 1166 Abono Família 14 Não                                   |
|                         |                                                             |

<u>Verbas</u>: Informar as verbas de dedução do dependente. Estas verbas são parametrizadas em "Verbas Dependente" no módulo de "Verbas e Fórmulas", com seus valores padrão. Ao cadastrar uma verba para o funcionário, os valores padrão das verbas (Data Limite, Proporcional no Inicio e Data Suspensão) podem ser alterados.

Parametrização das Verbas Dependentes

| 🕜 Verb | as Depe | ndentes                  |               |                   | - • •                  |
|--------|---------|--------------------------|---------------|-------------------|------------------------|
| 20     | 2       |                          |               |                   |                        |
| Verbas |         |                          |               |                   |                        |
| Verba: |         | ]Q                       | Idade Limite: | Indicador Limite: |                        |
|        | Verba   | Descrição                | Idade Limite  | Indicador Limite  | Proporcional no Início |
|        | 1004    | Salário Família          | 14            | Mês Aniversário   | Não                    |
|        | 1158    | Dependentes IRRF (Folha) | 21            | Mês Aniversário   | Não                    |
|        | 1166    | Abono Família            | 14            | Mês Aniversário   | Não                    |
|        | -       |                          |               |                   |                        |
|        |         |                          |               |                   |                        |
|        |         |                          |               |                   |                        |

#### <u>Observação:</u>

Os dependentes vinculados aos contratos de funcionários estão disponíveis para serem impressos com o relatório de **"Termo de Responsabilidade**", que é encontrado em **"Módulo Cadastro/Cadastro de Relatórios/Relatórios Legais/Termo de Responsabilidade**".

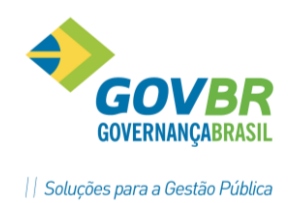

### 4.7 Beneficiários

Nessa função serão cadastrados os beneficiários de Pensão Judicial e Pensionistas do Funcionário. Esse cadastramento servirá para controlar o pagamento dos beneficiários de Pensão Judicial e Pensionistas, bem como o limite de pagamento.

Dados a serem considerados para o beneficiário de Pensão Judicial:

- 1. Deverá ser informada a verba de **Pensão Judicial** (que será descontada do funcionário) para os tipos de cálculo de **Folha Mensal, Férias** e **13º Salário**.
- O valor descontado do funcionário será emitido no Líquido a Pagar, Crédito Bancário, conforme a modalidade de pagamento para o beneficiário, quando solicitado o Tipo "Pensão Judicial".
- No Comprovante de Rendimentos Anuais DIRF, os valores das verbas identificadas no item "Pensão Judicial" da declaração, serão também impressos no item "Informações Complementares", juntamente com o Nome e Número do CPF do beneficiário.

| [m                      | Reneficiários de Pensão Iudicial                                                 |
|-------------------------|----------------------------------------------------------------------------------|
|                         |                                                                                  |
| 🖬 🖨 🖉                   |                                                                                  |
| Pessoa:                 |                                                                                  |
| Matrícula/Contrato:     | 1456-7 Q I I D ?                                                                 |
| Beneficiário:           | 1 Q I ( ( → → ) CPF: 000.000.000-00                                              |
| Relação de Dependência: | 21 🔍 Filho(a) ou enteado(a) até 21 anos                                          |
| Sexo:                   | Masculino V Nascto: 23/04/1999 Q Idade Limite: 99                                |
| Data de Inclusão:       | 04/09/2014 🔍 Data Limite: 🔍 🔍 Texto: 9 🔍 Pensão Judicial                         |
| Verba (Folha):          | 450 🔍 Pensão Judicial Verba (Férias): 450 🔍 Pensão Judicial                      |
| Verba (13ºSIr):         | 450 🔍 Pensão Judicial E-Mail: pmdemo@terra.com.br                                |
| Município:              | 6452 🔍 Dois Lajeados País/UF: Brasil - Rio Grande do Sul                         |
| Logradouro:             | 0 Q Endereço: Rua das Pombas Nro.: 55                                            |
| Complemento:            | Casa         Bairro:         19 Q         CENTRO         Cep.:         90000-000 |
| Telefone:               | 54 32262086 Modalidade de Pagamento: Dinheiro V                                  |
| Banco do Cheque:        | Agência do Cheque:                                                               |
| Banco Conta:            | Agência da Conta:                                                                |
| Conta-Corrente:         | Díg.: Tipo:                                                                      |
| Código do Credor:       | Tipo da Conta para DOC/OP:                                                       |

# 🞘 <u>Anotações</u>

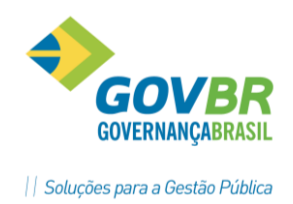

### 4.8 Ficha Registro

Nesta função pode ser feita a consulta em vídeo da Ficha Registro do funcionário, onde contém todo histórico com os dados referentes à vida funcional, durante o período de vigência do contrato.

A Ficha de Registro em meio magnético, estabelecida pela Portaria n°. 1121, estará disponível para consulta e emissão de acordo com os padrões estabelecidos pelo Ministério do Trabalho e Emprego – MTE.

Essa consulta é feita de forma individual e pode ser impressa também.

| SP                                                                                                    |                                                                                                    | Ficha de                                                                                                    | Registro                                |          |      |
|----------------------------------------------------------------------------------------------------|----------------------------------------------------------------------------------------------------|----------------------------------------------------------------------------------------------------|-----------------------------------------|----------|------|
| 🏟 🕒 🔛 🖉                                                                                                    |                                                                                                    |                                                                                                    |                                         |          |      |
|                                                                                                    | Geração:                                                                                                    | Individual                                                                                                    | ◯ <u>C</u> oletiva                      |          |      |
| Pessoa:                                                                                                    | Alexandre Pir                                                                                                    | ires                                                                                                    |                                         | Q 14 4 F | H BE |
| Matrícula/Contrato:                                                                                                    | 957-1                                                                                                    | QIAAPH                                                                                                    | 10                                      |          | Ph-  |
| Número da Ficha:                                                                                                    | 2089                                                                                                    | · ·                                                                                                    |                                         |          |      |
|                                                                                                    |                                                                                                    |                                                                                                    |                                         |          |      |
|                                                                                                    |                                                                                                    |                                                                                                    |                                         |          |      |
|                                                                                                    |                                                                                                    |                                                                                                    |                                         |          |      |
| FICHA DE REGIST                                                                                                    | RO Nº 2089                                                                                                    | 9                                                                                                    |                                         |          |      |
| FICHA DE REGIST                                                                                                    | RO Nº 2085                                                                                                    | 9                                                                                                    |                                         |          |      |
| FICHA DE REGIST                                                                                                    | RO Nº 2089<br>PAL DO EMI                                                                                                    | 9<br>PREGADOR                                                                                                    |                                         |          |      |
| FICHA DE REGIST                                                                                                    | RO Nº 2085<br>PAL DO EMI                                                                                                    | 9<br>PREGADOR                                                                                                    |                                         |          |      |
| FICHA DE REGIST<br>CADASTRO PRINCI<br>Razão Social: P<br>Nome Fantasia:                                                        | RO Nº 2089<br>PAL DO EMI<br>.M. de Dem<br>P.M. de De                                                                                    | 9<br>PREGADOR<br>monstração<br>emonstração                                                                                    |                                         |          |      |
| FICHA DE REGIST<br>CADASTRO PRINCI<br>Razão Social: P<br>Nome Fantasia:                                                        | PAL DO EMP<br>PAL DO EMP<br>.M. de Dem<br>P.M. de De                                                                                    | 9<br>PREGADOR<br>monstração<br>emonstração                                                                                    |                                         |          |      |
| FICHA DE REGIST<br>CADASTRO PRINCI<br>Razão Social: P<br>Nome Fantasia:<br>Número do Casal                                     | PAL DO EMP<br>PAL DO EMP<br>P.M. de Dem<br>P.M. de Dem<br>tro Geral<br>de Ativic                                                        | PREGADOR<br>monstração<br>emonstração<br>de Contribuint                                                                       | se: 87.862.397/0001-(<br>- 8411600      | 09       |      |
| FICHA DE REGIST<br>CADASTRO PRINCI<br>Razão Social: P<br>Nome Fantasia:<br>Número do Cadas<br>Código Nacional<br>End           | PAL DO EMF<br>PAL DO EMF<br>P.M. de Dem<br>tro Geral<br>de Ativio                                                                       | PREGADOR<br>monstração<br>emonstração<br>de Contribuint<br>dade Econômica:<br>Silvio Sansor                                   | ce: 87.862.397/0001-0<br>: 8411600      | 09       |      |
| FICHA DE REGIST<br>CADASTRO PRINCI<br>Razão Social: P<br>Nome Fantasia:<br>Número do Cadas<br>Código Nacional<br>End<br>C      | RO N° 2085<br>PAL DO EMF<br>P.M. de Dem<br>tro Geral<br>de Ativic<br>ereço: Av.<br>idade: Grad                                          | PREGADOR<br>monstração<br>emonstração<br>de Contribuint<br>dade Econômica:<br>. Silvio Sansor<br>aporé - RS                   | :e: 87.862.397/0001−(<br>: 8411600<br>1 | 09       |      |
| FICHA DE REGIST<br>CADASTRO PRINCI<br>Razão Social: P<br>Nome Fantasia:<br>Número do Cadas<br>Código Nacional<br>End<br>C<br>B | PAL DO EMF<br>PAL DO EMF<br>P.M. de Dem<br>TP.M. de Dem<br>tro Geral<br>de Ativid<br>iereço: Av.<br>Gidade: Gua<br>airro: CEN           | PREGADOR<br>monstração<br>emonstração<br>de Contribuint<br>dade Econômica:<br>. Silvio Sansor<br>aporé - RS<br>NTRO           | :e: 87.862.397/0001-0<br>: 8411600<br>1 | 09       |      |
| FICHA DE REGIST<br>CADASTRO PRINCI<br>Razão Social: P<br>Nome Fantasia:<br>Número do Cadas<br>Código Nacional<br>End<br>C<br>B | PAL DO EMP<br>PAL DO EMP<br>P.M. de Dem<br>P.M. de Dem<br>tro Geral<br>de Ativic<br>ereço: Av.<br>Gidade: Gua<br>airro: CEN<br>Cep: 992 | PREGADOR<br>monstração<br>emonstração<br>de Contribuint<br>dade Econômica:<br>. Silvio Sansor<br>aporé - RS<br>NTRO<br>200000 | ce: 87.862.397/0001-0<br>: 8411600<br>1 | 09       |      |

#### Impressão da Ficha Registro

| P.M. de Demonstração        |                                                                                                    |
|-----------------------------|----------------------------------------------------------------------------------------------------|
| Ficha de Registro           |                                                                                                    |
|                             |                                                                                                    |
|                             |                                                                                                    |
|                             |                                                                                                    |
|                             |                                                                                                    |
| FICHA DE REGISIRO NO .      | 2591                                                                                                    |
| CADASTRO PRINCIPAL DO       | EMPREGADOR                                                                                                    |
|                             |                                                                                                    |
| Razao Social: P.M. de       | Demonstracao                                                                                                    |
| Nome fantasia: F.M. de      | Demonstracao                                                                                                    |
| Numero do Cadastro Ge       | ral de Contribuinte: 87.862.397/0001-09                                                                                                    |
| Codigo Nacional de At       | ividade Economica: 8411600                                                                                                    |
| Endereco:                   | Av. Silvio Sanson                                                                                                    |
| Cidade:                     | Guapore - RS                                                                                                    |
| Bairro:                     | CENTRO                                                                                                    |
| Cep:                        | 99200000                                                                                                    |
| CADASTRO PRINCIPAL DO       | EMPREGADO                                                                                                    |
| Nome:                       | National Tenantia                                                                                                    |
| Sexo:                       | M                                                                                                    |
| Cidade nascimento:          | Anta Gorda - RS                                                                                                    |
| Estado Civil:               | Separado                                                                                                    |
| Data Nascimento:            | 22/12/1962                                                                                                    |
| Nacionalidade:              | Brasileira                                                                                                    |
| Nome Pai:                   | Constantion Constantion                                                                                                    |
| Nome Mae:<br>Tipo Sapouizza | Fator PH -                                                                                                    |
| Raca/Cor:                   | Nao Informado                                                                                                    |
|                             |                                                                                                    |
| DOCOMENTOS                  |                                                                                                    |
| CPF:                        | OF MELLAND MELLEN                                                                                                    |
| PIS/PASEP:                  | Data PIS:                                                                                                    |
| Identidade nr.:             | and the second second se |
| Orgao identidade:           |                                                                                                    |

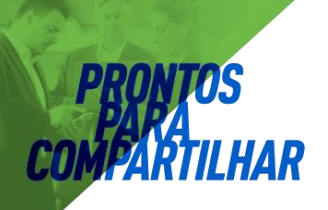

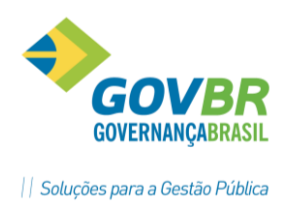

### 4.9 Relatórios do Cadastro

No-módulo "*Cadastro Relatórios*" estão disponíveis os relatórios referentes ao cadastro, considerados como Legais, além de outros auxiliares, tais como:

- Quadro de Horário;
- Termo de Responsabilidade para o pagamento de Salário Família e dedução do Importo de Renda;
- Registro de Contrato;
- Dependentes por Verba;
- Etiquetas e Cartão Ponto;
- Relação de Presença;
- Relação de Matriculas por CPF;
- Relação de Funcionários com Conta Corrente duplicada.

No módulo "Gerador de Arquivos e Relatórios" temos ainda a possibilidade de criar muitos outros relatórios conforme as necessidades de cada empresa.

| Anotações <u>A</u> |
|--------------------|
|--------------------|

| <br> |
|------|
|      |
|      |
|      |
|      |
|      |
| <br> |
|      |
|      |
|      |
| <br> |
|      |
| <br> |
|      |
| <br> |
|      |
| <br> |
|      |
| <br> |
|      |
|      |
|      |
|      |
|      |
|      |
|      |
|      |
|      |
|      |
| <br> |
|      |
|      |
|      |
| <br> |
|      |
|      |
|      |
|      |
|      |
| <br> |
|      |
| <br> |
|      |
| <br> |
|      |
| <br> |
|      |
|      |

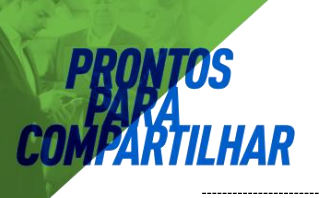

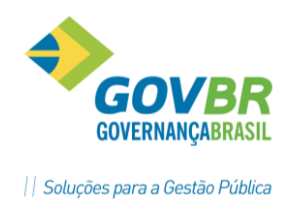

# 5 Cargo e Função

No módulo "*Cargos e Salários*" estão disponíveis as funções necessárias para as definições dos cargos existentes no município e também as suas atribuições.

### 5.1 Definindo as características do Cargo

Antes de codificar os cargos propriamente, temos que definir tabelas com as características que vão ser utilizadas para definir os mesmos.

<u>Tipo de Cargo Emprego</u>: Esta função é usada para identificar os diversos tipos de Cargos Emprego, existentes e servirá para geração de arquivos de prestação de contas em alguns estados.

| 🚱 Tipo de Cargo Emprego |  |
|-------------------------|--|
| 3 🖨 2                   |  |
| Código: 2Q ◄ ◀ ► ►      |  |
| Descrição: Efetivo      |  |
|                         |  |

<u>Grupo de Cargo</u>: Esta função permite identificar e separar os Cargos em diversos Grupos. Esta função esta disponível no "Seleciona" para efetuar a seleção para geração de dados e relatórios. Deve se parametrizado conforme a lei municipal que dispõe sobre Cargos e quadro de pessoal. Estes grupos podem ser: Operacional, Técnico, Saúde, Educação, etc.

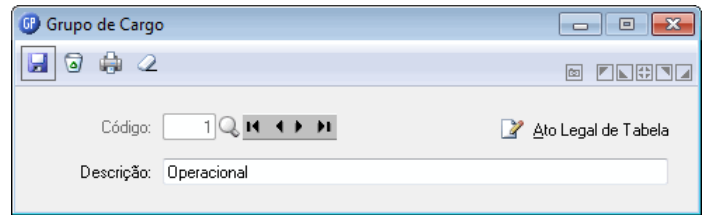

<u>Código CBO</u>: Esta tabela contém informações dos grupos e subgrupos do CBO, conforme a portaria do MTE e disponível no manual da RAIS. Podem-se fazer alterações, inclusões e exclusões conforme necessário.

| 🚱 Código CB    | 0 🗖 🗖 🗮            |
|----------------|--------------------|
| 2 🗟            |                    |
| Grupo:         |                    |
| Descrição:     | Contadores e afins |
|                | *                  |
| Código CBO:    |                    |
| Descrição CBO: | Contador           |
|                | *                  |

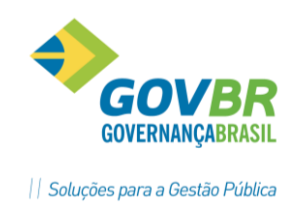

### 5.2 Definindo os Cargos

#### 5.2.1 Guia Cargo

Nesta função vão ser definidos os cargos e todas as suas características, conforme esta definido na Lei Orgânica do Município. Os campos disponíveis permitem a identificação e um *Código, Descrição e Descrição Abreviação, Tipo* e *Grupo de Cargo* e *Grupo e Código "CBO"* ao qual pertence este novo cargo.

Também estão disponíveis campos para informações sobre a origem do cargo, como **Data de Criação, N°. da Lei** e **Quantidade de Vagas**.

As funções disponíveis no bloco inferior são para utilização nos casos em que exista previsão de progressão de cargo.

| 💷 Cargo Função         |                                                                                  | - • •              |
|------------------------|----------------------------------------------------------------------------------|--------------------|
| 2 🗟 🏟 🖉                |                                                                                  |                    |
| Cargo:                 |                                                                                  |                    |
| Descrição: /           | Igente Administrativo                                                            |                    |
| Descrição Abreviada: 7 | agente Administrativo                                                            |                    |
|                        | Cargo Funções                                                                    |                    |
| Sigla:                 | Ag. Adm Tipo de Cargo: 2 🔍 Efetivo                                               |                    |
| Grupo de Cargo:        | 1 🔍 Operacional                                                                  |                    |
| Grupo CBO:             | 4110 🔍 Escriturários em geral, agentes, assistentes e auxiliares administrativos |                    |
| Código CBO:            | 5 🔍 Auxiliar de escritório, em geral                                             |                    |
| Data da Criação:       | 02/01/1994 Lei: 0002/1994 📝 A                                                    | to Legal de Tabela |
| Data da Desativação:   | Quantidade de Vagas: 40 Quadro de Vagas                                          |                    |
| Carga Horária:         | 0                                                                                |                    |
| Cargo                  | 0 🔍                                                                              |                    |
| Estrutura              |                                                                                  |                    |
| Grupo                  | 0 G Faixa: 0 Número de Meses: 0                                                  |                    |
|                        |                                                                                  |                    |

#### <u>Observação:</u>

O campo "Quadro Vagas" deve estar marcado se estiver em uso o Quadro de Vagas no sistema.

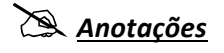

PRONIM GP – CURSO DE CADASTRO

Página 42

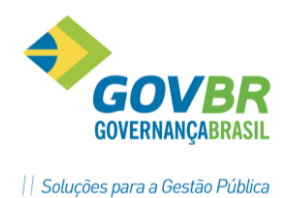

### 5.2.2 Guia Função

Na guia Funções, devem ser enumeradas as funções inerentes ao cargo, com um *Código, Descrição da Função, Grupo e Subgrupo do CBO*, além da *Data Desativação*, caso esta função tenha deixado de ser usada.

| 🕜 Cargo Fu    | nção    |                            |           |                  | - • ×            |
|---------------|---------|----------------------------|-----------|------------------|------------------|
| 🚽 🗟 🖨         | 2       |                            |           |                  |                  |
|               | Cargo:  |                            |           |                  |                  |
| Des           | crição: | Agente Administrativo      |           |                  |                  |
| Descrição Abr | eviada: | Agente Administrativo      |           |                  |                  |
| ·             |         | Cargo                      |           | F <u>u</u> nções | ]                |
| Funç          | šo      | Descrição                  | Grupo CBO | CBO Função       | Data Desativação |
|               | 1 Aux   | iliar Administrativo       | 4110      | 10               | 31/12/2015       |
|               | 2 Téc   | enico Contábil             | 3511      | 5                | 31/12/2015       |
|               | 3 Re:   | sponsável Controle Interno | 4110      | 5                | 31/12/2015       |
|               | _       |                            |           |                  |                  |
|               |         |                            |           |                  |                  |
|               |         |                            |           |                  |                  |
|               |         |                            |           |                  |                  |
|               |         |                            |           |                  |                  |
|               |         |                            |           |                  |                  |
|               |         |                            |           |                  |                  |

#### 5.2.3 Descrição Cargo

Esta função servirá para descrever as características ou observações referentes ao cargo e das funções que estão vinculadas ao mesmo. Esta informação é usada somente para consulta.

| 🕝 Descrição C | irgo                                                                                                    |   | - • - |
|---------------|----------------------------------------------------------------------------------------------------|---|-------|
| 🖌 🗟 🍦         | 2                                                                                                    |   |       |
| Cargo:        | 1011]Q ? It + > > Agente Administrativo                                                                                                    |   |       |
| Função:       | 1 Q ? II I > > Auxiliar Administrativo                                                                                                    |   |       |
| Descrição:    | Executar serviços de apoio nas áreas de recursos humanos,<br>administração, finanças e logística; atender fornecedores e clientes,<br>fornecendo e recebendo informações sobre produtos e serviços; tratar de<br>documentos variados, cumprindo todo o procedimento necessário<br>referente aos mesmos. Atuar na concessão de microcrédito a<br>microempresários, atendendo clientes em campo e nas agências,<br>prospectando clientes nas comunidades. | * |       |

### 5.2.4 Perfil Profissional

Esta função servirá para cadastrar o **Perfil Profissional do Cargo e Função**, ou seja, serão cadastrados os cursos e habilitações para o cargo ou função, que os empregados deverão ter para exercer o cargo ou a função.

Os níveis do **Perfil Profissional** serão os **Eventos Funcionais**, que deverão ser previamente cadastrados no módulo "**Eventos de Qualificação e Periódicos**".

| Perfil Profissional        |              |                         |       | x     |
|----------------------------|--------------|-------------------------|-------|-------|
| 🚽 🖨 📿                      |              |                         |       | 0 .   |
| Cargo: 1011 🔍 ? 📢 🔶        | Agente A     | Administrativo          |       |       |
| Função: 1 🔍 🤉 I 🔸          | 🕨 Auxiliar A | Administrativo          |       |       |
| Evento Descrição do Evento | Ocorrência   | Descrição da Ocorrência | Nível | Desc  |
| 7 Estágio Probatório       | 1            | Estágio Probatório      | 1     | Assid |
| 7 Estágio Probatório       | 1            | Estágio Probatório      | 2     | Dese  |
| Q                          |              |                         |       |       |
|                            |              |                         |       |       |
|                            |              |                         |       |       |
|                            |              |                         |       |       |
|                            |              |                         |       |       |
|                            |              |                         |       |       |
|                            |              |                         |       |       |
|                            |              |                         |       |       |
| <u>د</u>                   |              | 1                       |       | •     |
|                            |              |                         |       |       |

### 5.2.5 Atribuições do Cargo

Esta função servirá para cadastrar as atribuições pertinentes para o cargo.

| 🕼 Atribuições                                                                                         |  |
|----------------------------------------------------------------------------------------------------|--|
|                                                                                                    |  |
| Caroo: 1011 Q. 2 I 4 4 D DI Agente Administrativo                                                     |  |
| Função: 1 Q ? I  Auxiliar Administrativo                                                              |  |
| Seq. Descrição da Atribuição                                                                          |  |
| 1 Atendimento ao público interno e externo, organizar arquivos, confercção de certidões e portartias. |  |
| 2                                                                                                    |  |
|                                                                                                    |  |
|                                                                                                    |  |
|                                                                                                    |  |
|                                                                                                    |  |
|                                                                                                    |  |
|                                                                                                    |  |
|                                                                                                    |  |
|                                                                                                    |  |
|                                                                                                    |  |

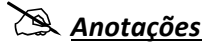

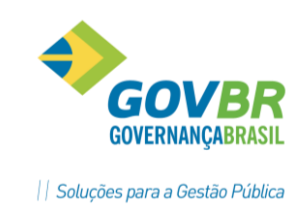

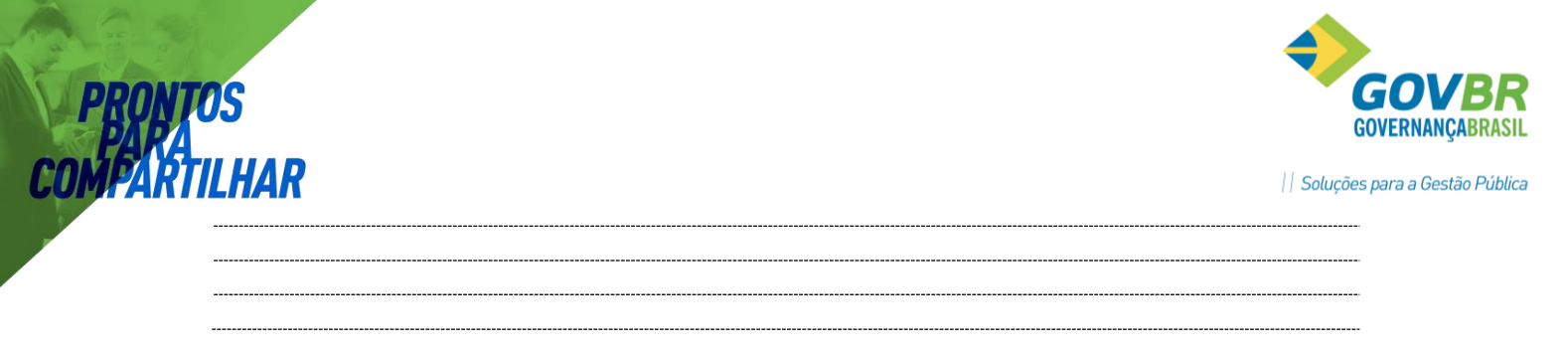

### 5.3 Quadro de Vagas por Cargo

Esta função permite registrar o número de vagas disponíveis por cargo conforme definido na Lei Orgânica do Município efetuando a inclusão, alteração ou exclusão da quantidade de vagas por cargo.

Os campos disponíveis permitem a identificação do código do cargo, o nível, se houver, e a quantidade de *Vagas Orçadas* para o cargo. As *Vagas Excedentes Cargo*, ou seja, quando o número de funcionários que ocupam este cargo ultrapassarem o número de vagas será calculado automaticamente, assim como, as *Vagas Excedentes Lotação*.

| 🚱 Quadro de Vagas por Cargo                                                                           | - • •                 |
|----------------------------------------------------------------------------------------------------|-----------------------|
|                                                                                                    |                       |
| Ano: 2012 Mês: 1 Q Janeiro                                                                            |                       |
| Cargo: 1011 🔍 Agente Administrativo - Efetivo                                                         |                       |
| Nível: 0 🔍                                                                                            |                       |
| Vagas Orçadas:         20         Vagas Excedentes Cargo:         Vagas Excedentes Lotação:         2 | 🕇 Ato Legal de Tabela |

### 5.3.1 Digitação Quadro Vagas por Lotação

Se houver definição de número de vagas por cargo e lotação, esta informação deverá ser feita na tela "Digitação Quadro Vagas por Lotação".

| 🚱 Digitação Q    | uadro Vagas por Lotação 📃 🔲 🗾            |
|------------------|------------------------------------------|
| 2                |                                          |
| Ano:             | 2012 Ato Legal de Tabela                 |
| Lotação:         | 003.001 Q SECRETARIA MUNIC ADMINISTRAÇÃO |
| Cargo:           | 1011 Q Agente Administrativo             |
| Nível:           | 0 🔍                                      |
| Vagas Orçadas:   | 10 Excedentes: 0                         |
| Núm. Funcionário | os Lotação / Cargo: 6                    |

# 🖄 <u>Anotações</u>

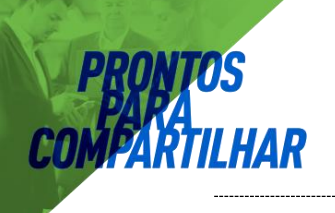

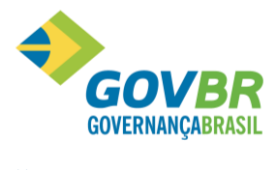

### 5.3.2 Consulta Quadro de Vagas por Lotação

Esta função permite a consulta do número de Vagas Orçadas, Ocupadas e o Saldo.

**<u>Dica</u>**: Para fazer uma consulta em **TODAS** as lotações do organograma, deixe em branco o campo **Lotação**.

| Quadro   | de Vagas por Lotação   |                       |          |       |            |   |
|----------|------------------------|-----------------------|----------|-------|------------|---|
| 2        |                        |                       |          |       | ()<br>()   |   |
| Ano:     | 2012                   |                       |          |       |            |   |
| Lotação: | 003.001 Q SECRETARI    | A MUNIC ADMINISTRAÇÃO |          |       |            |   |
| Cargo Ni | vel Descrição          | Orçadas               | Ocupadas | Saldo | Ato Legal  |   |
| 1.008    | Atendente              | 19                    | 19       |       | 67         |   |
| 1.011    | Agente Administrativo  | 10                    | 6        | 4     | <b>1</b>   |   |
| 1.015    | Telefonista Interna    | 2                     | 2        |       | <b>1</b>   |   |
| 1.027    | Servente               | 49                    | 54       | -5    | 6          |   |
| 1.035    | Secretario             | 12                    | 11       | 1     | <b>C</b> a | 1 |
| 1.037    | Oficial de Gabinete    | 12                    | 11       | 1     | <b>I</b>   | 1 |
| 1.053    | Operador de Computador | 1                     | 1        |       | <b>C</b>   | 1 |
| 1.073    | Chefe de Turma         | 2                     | 4        | -2    | <b>1</b>   | 1 |
| 2.033    | Motorista              | 26                    | 27       | -1    | 6          | 1 |
| 2.049    | Vigilante              | 12                    | 12       |       | G          | 1 |
| 2.053    | Telefonista Externa    | 3                     | 3        |       | G          | 1 |
| 3.116    | Estagiário             | 15                    | 10       | 5     | G          | 1 |
|          | Total                  | 163                   | 160      | 3     | <b>(</b> 7 |   |
|          |                        |                       |          |       |            |   |
|          |                        |                       |          |       |            |   |
|          |                        |                       |          |       |            |   |
|          |                        |                       |          |       |            |   |

#### 5.3.3 Relatório Vagas por Cargo

É o relatório que serve para conferir e administrar o número de vagas ocupadas, excedentes ou não ocupadas por lotação, por cargo, ou geral. Utilizar a tela de seleção de relatório para emissão conforme o *Tipo de Cargo* desejado.

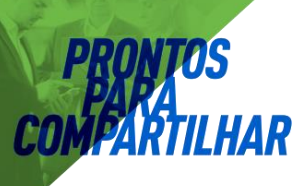

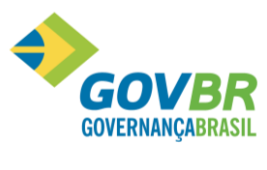

| 🚱 Vagas por Cargo                                                        | - • • |
|--------------------------------------------------------------------------|-------|
| \$ <u>™</u> ⊕ ∠                                                          |       |
| Referência: 2012<br>⊚ Imprime <u>G</u> eral<br>⊛ Imprime Cargo / Lotacão |       |
| mprime Lotação / Cargo                                                   |       |
| Imprime Linha Vaga                                                       |       |
| Tipo de Cargo:                                                           |       |
| Comissão<br>Contratado<br>Efetivo                                        |       |
| Efetivo Celetista<br>Outros<br>Político                                  |       |
|                                                                          |       |

#### Impressão do Relatório Vagas por Cargo/Lotação

| P.M. de Demonstracao<br>Vagas por Cargo                                                                       |                              |           |                                             |                                        |                                           |                |                         | Data          | Pag. 1<br>Ref. 05/2012 |
|----------------------------------------------------------------------------------------------------|------------------------------|-----------|---------------------------------------------|----------------------------------------|-------------------------------------------|----------------|-------------------------|---------------|------------------------|
| Cargo/Funcao<br>Lotacao                                                                                       | Previsto                     | Ocupado   | Saldo                                       |                                        |                                           |                |                         |               |                        |
| Situacao Contrato<br>Vaga Matricula                                                                           |                              |           | Data<br>Admissao                            | Data<br>Concurso                       | Regime<br>Contrato                        | Movto Cargo (D | Relaca<br>De/Ate) Cargo | o com<br>Seq. | outro cargo<br>Titular |
| Efetivo                                                                                                    |                              |           |                                             |                                        |                                           |                |                         |               |                        |
| 1011 - Agente Administrativo<br>Titular do Cargo<br>20543-/1<br>900-/1<br>1495-/1                             | o<br>Bicalanti<br>Inco Becal | fergen av | 01/02/2011<br>01/12/1994<br>14/08/2002      | 19/01/2011<br>01/12/1994<br>14/08/2002 | Estatutario<br>Estatutario<br>Estatutario |                |                         |               |                        |
| 157-/1<br>2043-/1<br>1456-/1<br>Total Lotacao:                                                                | 10                           | 6         | 01/11/1986<br>01/04/2008<br>01/04/2002<br>4 | 01/11/1986<br>01/04/2008<br>01/04/2002 | Estatutario<br>Estatutario<br>Estatutario |                |                         |               |                        |
| Total Cargo:                                                                                                  | 40                           | 6         | 34                                          |                                        |                                           |                |                         |               |                        |
| 1008 - Atendente<br>003.001-SECRETARIA MUNIC AD<br>Titular do Cargo<br>20121-/1<br>20122-/1<br>Total Lotacao: | MINISTRACA<br>2              | 0         | 01/08/2001<br>01/11/2001                    | 01/08/2001<br>01/11/2001               | Estatutario<br>Estatutario                |                |                         |               |                        |
| Total Cargo:                                                                                                  | 19                           | 2         | 17                                          |                                        |                                           |                |                         |               |                        |
| 2033 - Motorista<br>003.001-SECRETARIA MUNIC ADM<br>Titular do Cargo<br>912-/1<br>1979-/1                     | MINISTRACA                   | 0         | 01/02/1995<br>02/05/2007                    | 01/02/1995<br>02/05/2007               | Estatutario<br>Estatutario                |                |                         |               |                        |
| Total Lotacao:<br>Total Cargo:                                                                                | 27                           | 2         | -2<br>25                                    |                                        |                                           |                |                         |               |                        |

### 5.3.4 Relatório Cargos e Salários

É o relatório que permite conferir e administrar os Cargos e os Funcionários existentes dentro de cada Faixa Salarial.

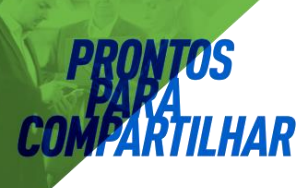

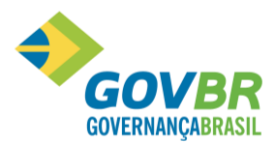

| Opções de impressão               |
|-----------------------------------|
| 🔲 Imprimir total da <u>f</u> aixa |
| 🔽 Imprimir total do <u>c</u> argo |
|                                   |
| ~                                 |
| ção: Alfabética 🔹                 |
|                                   |

# 🖎 <u>Anotações</u>

\_\_\_\_\_ \_\_\_\_\_

### Impressão do Relatório Cargos e Salários

| P.M. de Demonstração<br>Cargos e Salarios             |                   |               | Pag. 1<br>Data Ref. 05/2012 |
|-------------------------------------------------------|-------------------|---------------|-----------------------------|
| Matr/Contr Nome Valor                                 | Data Inicio Cargo | Data Admissao |                             |
| Cargo: 1011-Agente Administrativ                      |                   |               |                             |
| Faixa: 002.006.007 - CE-06 Padrao G                   |                   |               |                             |
| 1456-771 1.227,14<br>Quant. Funcionarios Faixa: 1     | 01/2010           | 01/04/2002    |                             |
| Faixa: 002.015.001 - CE-15 Padrao A                   |                   |               |                             |
| 20543-5/1 1.263,83                                    | 02/2011           | 01/02/2011    |                             |
| 2043-5/1 1.263,83                                     | 01/2010           | 01/04/2008    |                             |
| Quant. Funcionarios Faixa: 2                          |                   |               |                             |
| Faixa: 002.015.002 - CE-15 Padrao B                   |                   |               |                             |
| 1495-8/1 1.390,22                                     | 01/2010           | 14/08/2002    |                             |
| Quant. Funcionarios Faixa: 1                          |                   |               |                             |
| Faixa: 002.015.004 - CE-15 Padrao D                   |                   |               |                             |
| 900-8/1 1.642,99                                      | 01/2010           | 01/12/1994    |                             |
| Quant. Funcionarios Faixa: 1                          |                   |               |                             |
| Faixa: 002.015.006 - CE-15 Padrao F                   |                   |               |                             |
| 157-0/1 1.895,75                                      | 01/2010           | 01/11/1986    |                             |
| Quant. Funcionarios Faixa: 1                          |                   |               |                             |
| Total do Cargo: 8.683,76 Quant. Funcionarios Cargo: 6 |                   |               |                             |
| Cargo: 1008-Atendente                                 |                   |               |                             |
| Faixa: 002.002.004 - CE-02 Padrao D                   |                   |               |                             |
| 20122-7/1 635,99                                      | 01/2010           | 01/11/2001    |                             |
| Quant. Funcionarios Faixa: 1                          |                   |               |                             |
| Faixa: 002.002.006 - CE-02 Padrao F                   |                   |               |                             |
| 20121-9/1 733,84                                      | 01/2010           | 01/08/2001    |                             |
| Quant. Funcionarios Faixa: 1                          |                   |               |                             |
| Total do Cargo: 1.369,83 Quant. Funcionarios Cargo: 2 |                   |               |                             |
|                                                       |                   |               |                             |

\_\_\_\_\_

# 🖎 <u>Anotações</u>

-----

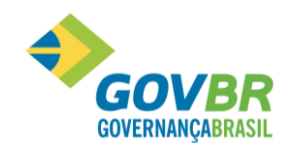

# 6 Tabela de Salários

# 6.1 Definição de Estrutura de Tabela Salarial

O primeiro passo para se criar uma tabela de salário é identificar quantos níveis vamos usar e a descrição de cada um deles.

| CLASSE | Α   | В   | С   | D   | Ε   | F   | G   |
|--------|-----|-----|-----|-----|-----|-----|-----|
| PADRÃO |     |     |     |     |     |     |     |
| 1      | 1,0 | 1,1 | 1,2 | 1,3 | 1,4 | 1,5 | 1,6 |
| 2      | 1,7 | 1,8 | 1,9 | 2,0 | 2,1 | 2,2 | 2,3 |
| 3      | 2,4 | 2,5 | 2,6 | 2,7 | 2,8 | 2,9 | 3,0 |
| 4      | 3,1 | 3,2 | 3,3 | 3,4 | 3,4 | 3,5 | 3,6 |
| 5      | 3,7 | 3,8 | 3,9 | 4,0 | 4,1 | 4,2 | 4,3 |
| 6      | 4,4 | 4,5 | 4,6 | 4,7 | 4,8 | 4,9 | 5,0 |

### Exemplo de Tabela Salarial por Índice:

Esta configuração é feita no módulo "Cargos e Salários/Estrutura Salarial".

# **PRONTOS** PARA Compartilhar

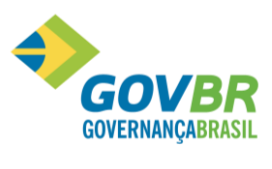

|| Soluções para a Gestão Pública

| <b>67</b> E | strutura | a Salarial   |            |
|-------------|----------|--------------|------------|
|             | 0        | 2            |            |
|             | Estrut   | ura: 1       |            |
|             | Descriç  | ção: PRINC   | PAL        |
|             | Másc     | ara: 🖂       | ****       |
|             | Descriç  | ão do Nível- |            |
|             | Nível    | Máscara      | Descrição  |
|             | 1        | XXX          | TIPO FAIXA |
|             | 2        | XXX          | PADRÃO     |
|             | 3        | ×××          | NÍVEL      |
|             |          |              |            |
|             |          |              |            |
|             |          |              |            |
|             |          |              |            |
|             |          |              |            |
|             |          |              |            |

# 🖄 <u>Anotações</u>

# 6.2 Definição de Tabela Salarial

O primeiro nível da estrutura serve para identificar as tabelas de salário que vamos usar, tais como tabela de *Servidores, Magistério, Eletivos, Secretários*, e etc.

Esta parametrização é feita no módulo "*Cargos e Salários*", "*Faixa Salarial*", identificando nível como sendo igual a 1.

Iniciar a parametrização pelo Nível 1

| GP         | Faixa Salarial         |                  |                 |                                 |
|------------|------------------------|------------------|-----------------|---------------------------------|
| 2 2        |                        |                  |                 |                                 |
| Estrutura: |                        | IPO FAIXA/PADRÃO | /NÍVEL          |                                 |
| Nível:     | 1 Q TIPO FAIXA         |                  |                 |                                 |
|            |                        |                  |                 | Classificar por Grupo/Sequência |
| Faixa      | Nome                   | Sigla            | Tipo de Salário |                                 |
| 001        | ELETIVOS               | ELETIV           | 1 - GERAL       |                                 |
| 002        | EFETIVOS               | EFETIV           | 1 - GERAL       |                                 |
| 003        | CARGOS EM COMISSÃO     | CCS              | 1 - GERAL       |                                 |
| 004        | MAGISTÉRIO             | MAGIST           | 2 - EDUCAÇÃO    |                                 |
| 005        | SECRETÁRIOS MUNICIPAIS | SECRET           | 1 - GERAL       |                                 |
|            |                        |                  |                 |                                 |
|            |                        |                  |                 |                                 |
|            |                        |                  |                 |                                 |
|            |                        |                  |                 |                                 |

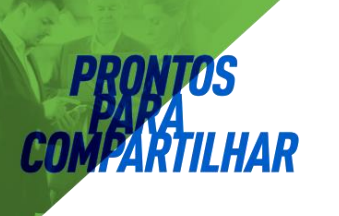

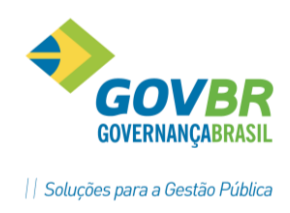

Para inclusão de novo Nível basta digitar na próxima linha em branco o Código do novo Nível e em seguida o Nome e Sigla.

#### <u>Observação:</u>

Se já houver utilização da tabela, para utilizar o botão **GRAVA**, devemos marcar a opção **Identifica Faixas em Uso**, que desta forma os níveis onde há funcionários cadastrados aparecerão em **Amarelo**. Caso contrário será apresentado um aviso informando que a gravação só será possível com esta opção marcada.

| Mensagen | n de advertência                                                 | ×     |
|----------|------------------------------------------------------------------|-------|
| 4        | Para gravar deve ser selecionada a opção 'Identifica Faixas em l | Jso'. |
|          |                                                                  | ОК    |

## Anotações

6.3 Definição de Níveis de uma Tabela

O segundo nível da estrutura é para identificar os níveis ou padrões que tem uma tabela de Faixa Salarial, conforme definido na lei que determina o plano de tabelas salariais.

Esta parametrização é feita em "*Cargos e Salários/Tabelas/Faixa Salarial*", usando o nível igual a 2.

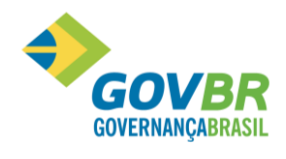

| 🚱 Faixa Salarial                                     |                                                         |                                                                   |  |  |  |  |  |
|------------------------------------------------------|---------------------------------------------------------|-------------------------------------------------------------------|--|--|--|--|--|
| 🚽 🗟 🌲 🖉                                              |                                                         |                                                                   |  |  |  |  |  |
| Estrutura: 10                                        | Estrutura: RINCIPAL - XXXXXXX - TIPO FAIXA/PADRÃO/NÍVEL |                                                                   |  |  |  |  |  |
| Nível: 20 PADRÃO<br>Nível Anterior: 004 Q MAGISTÉRIO |                                                         |                                                                   |  |  |  |  |  |
|                                                      |                                                         | <u>Classificar por Grupo/Seq.</u> <u>Identifica Faixas em Uso</u> |  |  |  |  |  |
| Faixa                                                | Nome                                                    | Sigla                                                             |  |  |  |  |  |
| 004.001                                              | NÍVEL 1                                                 | NÍVEL 1                                                           |  |  |  |  |  |
| 004.002                                              | NÍVEL 2                                                 | NÍVEL 2                                                           |  |  |  |  |  |
| 004.003                                              | NÍVEL 3                                                 | NÍVEL 3                                                           |  |  |  |  |  |
| 004.004                                              | NÍVEL 4                                                 | NÍVEL 4                                                           |  |  |  |  |  |
| 004.005                                              | NÍVEL 5                                                 | NÍVEL 5                                                           |  |  |  |  |  |
|                                                      |                                                         |                                                                   |  |  |  |  |  |
|                                                      |                                                         |                                                                   |  |  |  |  |  |
|                                                      |                                                         |                                                                   |  |  |  |  |  |
|                                                      |                                                         |                                                                   |  |  |  |  |  |
|                                                      |                                                         |                                                                   |  |  |  |  |  |
|                                                      |                                                         |                                                                   |  |  |  |  |  |
|                                                      |                                                         |                                                                   |  |  |  |  |  |
|                                                      |                                                         |                                                                   |  |  |  |  |  |
|                                                      |                                                         | · ]                                                               |  |  |  |  |  |

Para inclusão de novo Nível basta digitar na próxima linha em branco o Código do novo Nível e em seguida o Nome e Sigla.

#### Observação:

Se já houver utilização da tabela, para utilizar o botão **GRAVA**, devemos marcar a opção **Identifica Faixas em Uso**, que desta forma os níveis onde há funcionários cadastrados aparecerão em **Amarelo**. Caso contrário será apresentado um aviso informando que a gravação só será possível com esta opção marcada.

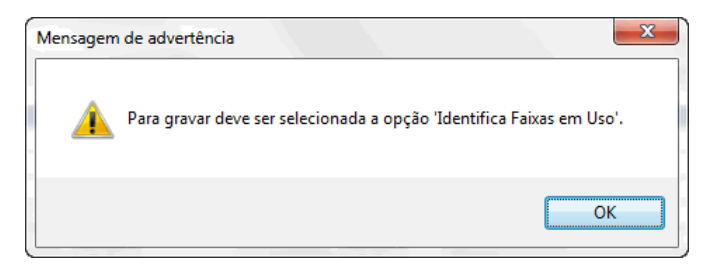

### 🖎 <u>Anotações</u>

### 6.4 Definição das Faixas de uma Tabela salarial

O último nível da estrutura serve para identificar as faixas de uma tabela e seus respectivos valores, que podem ser expressos em valor **Monetário** ou em **Índices** que serão aplicados a um **Indicador Econômico** ao efetuar o cálculo da folha.

Para cada *Nível* corresponde há um *GRUPO* onde vão ser identificadas as *Faixas* através de um número de *SEQUÊNCIA* e o *Número de Meses* necessários para a *Progressão de Faixa*. Se

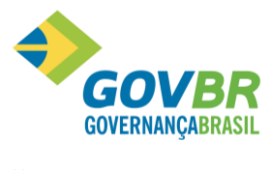

não houver Progressão Automática de Faixa deixar zeros no campo Número de Meses.

| 🕼 Faixa Salarial 💿 🗉 💌                                  |                         |                      |                     |          |            |           |  |
|---------------------------------------------------------|-------------------------|----------------------|---------------------|----------|------------|-----------|--|
| 🛃 🗟 🏟 🖉                                                 |                         |                      |                     |          |            |           |  |
| Estrutura: PRINCIPAL - XXXXXX - TIPO FAIXA/PADRÃO/NÍVEL |                         |                      |                     |          |            |           |  |
| Nível: 3Q NÍVEL                                         |                         |                      |                     |          |            |           |  |
| Nível Anterior: 004.00                                  | Nível Anterior: 004.001 |                      |                     |          |            |           |  |
| Motivo da Evolução:                                     | 8 🔍 Reajuste Salarial   |                      |                     | Class    | ificar nor | Grupo/Sea |  |
| Horas de Referência:                                    | ),00 Data da Validade:  | Indicador Econômico: | 3 🔍 Padrão Magist   | ✓ Identi | fica Faix  | as em Uso |  |
| Faixa                                                   | Nome                    | Sigla                | Valor de Referência | Grupo    | Seq.       | Meses     |  |
| 004.001.001                                             | Nível 1 Letra A         | N1 A                 | 1,4000              | 25       | 1          | 0         |  |
| 004.001.002                                             | Nível 1 Letra B         | N1 B                 | 1,5200              | 25       | 2          | 0         |  |
| 004.001.003                                             | Nível 1 Letra C         | N1 C                 | 1,6400              | 25       | 3          | 0         |  |
| 004.001.004                                             | Nível 1 Letra D         | N1 D                 | 1,7800              | 25       | 4          | 0         |  |
| 004.001.005                                             | Nível 1 Letra E         | N1 E                 | 1,9300              | 25       | 5          | 0         |  |
| 004.001.006                                             | Nível 1 Letra F         | N1 F                 | 2,0900              | 25       | 6          | 0         |  |
| 004.001.007                                             | Nível 1 Letra G         | N1 G                 | 2,2700              | 25       | 7          | 0         |  |
|                                                         |                         |                      |                     |          |            |           |  |
|                                                         |                         |                      |                     |          |            |           |  |
|                                                         |                         |                      |                     |          |            |           |  |
|                                                         |                         |                      |                     |          |            |           |  |
|                                                         |                         |                      |                     |          |            |           |  |
|                                                         |                         |                      |                     |          |            |           |  |
| L                                                       | 1                       | 1                    | I                   |          |            |           |  |

**Data validade:** Define a data que iniciou a vigência dos valores desta tabela.

**<u>Horas Referência</u>**: Permite definir a quantidade de horas mensais a que correspondem os valores informados nesta tabela.

#### Exemplo:

Se a tabela for definida para 100 horas mensais e o funcionário tiver uma escala de trabalho de 200 horas mensais, o salário deste funcionário vai resultar no dobro do valor.

<u>Indicador Econômico</u>: Informe qual o código do **Indicador Econômico** que será aplicado aos Índices da tabela de salários. Caso a tabela de salários seja em **Valor Monetário** deixe este campo em branco.

🖄 <u>Anotações</u>

### 6.4.1 Visão geral de uma tabela após a digitação

Para visualizar em tela a tabela salarial completa preencha o código da *Estrutura Salarial* e em seguida pressione o botão *Imprime*, representado na função por uma impressora.

Caso queira visualizar também as faixas com pessoas vinculadas e aquelas sem pessoas, marque a opção "*Identifica Faixas em Uso*" antes de clicar em *Imprime*. Desta forma as

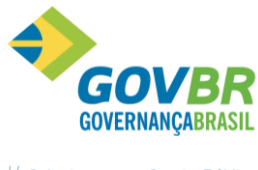

faixas com pessoas aparecerão em amarelo e as sem pessoas em branco.

AR

| 🕼 Faixa Salarial 💿 📼                                                                 |                 |         |                     |       |      |       |   |
|--------------------------------------------------------------------------------------|-----------------|---------|---------------------|-------|------|-------|---|
|                                                                                      |                 |         |                     |       |      |       |   |
| Estrutura: PRINCIPAL · XXXXXX · TIPO FAIXA/PADRÃO/NÍVEL                              |                 |         |                     |       |      |       |   |
| Nível: TIPO FAIXA/PADRÃO/NÍVEL                                                       |                 |         |                     |       |      |       |   |
| <ul> <li>☐ Qlassificar por Grupo/Seq.</li> <li>☑ Identifica Faixas em Uso</li> </ul> |                 |         |                     |       |      |       |   |
| Faixa                                                                                | Nome            | Sigla   | Valor de Referência | Grupo | Seq. | Meses |   |
| 004                                                                                  | MAGISTÉRIO      | MAGIST  |                     | 0     | 0    | 0     |   |
| 004.001                                                                              | NÍVEL 1         | NÍVEL 1 |                     | 0     | 0    | 0     |   |
| 004.001.001                                                                          | Nível 1 Letra A | N1 A    | 1,4000              | 25    | 1    | 0     |   |
| 004.001.002                                                                          | Nível 1 Letra B | N1 B    | 1,5200              | 25    | 2    | 0     |   |
| 004.001.003                                                                          | Nível 1 Letra C | N1 C    | 1,6400              | 25    | 3    | 0     |   |
| 004.001.004                                                                          | Nível 1 Letra D | N1 D    | 1,7800              | 25    | 4    | 0     |   |
| 004.001.005                                                                          | Nível 1 Letra E | N1 E    | 1,9300              | 25    | 5    | 0     |   |
| 004.001.006                                                                          | Nível 1 Letra F | N1 F    | 2,0900              | 25    | 6    | 0     |   |
| 004.001.007                                                                          | Nível 1 Letra G | N1 G    | 2,2700              | 25    | 7    | 0     |   |
| 004.002                                                                              | NÍVEL 2         | NÍVEL 2 |                     | 0     | 0    | 0     |   |
| 004.002.001                                                                          | Nível 2 Letra A | N2A     | 1,5600              | 26    | 1    | 0     |   |
| 004.002.002                                                                          | Nível 2 Letra B | N2 B    | 1,6900              | 26    | 2    | 0     | Ŧ |
|                                                                                      |                 |         |                     |       |      | •     |   |

Caso queira imprimir a tabela completa de **Faixas Salariais**, clique novamente no botão **Imprimir** que será apresentada a janela abaixo para a seleção das opções de impressão.

| 🞯 Faixa Salarial                 | - • •                               |
|----------------------------------|-------------------------------------|
|                                  |                                     |
| ☑ Aplicar Indicador Econômico    |                                     |
| ✓ Listar Faixas sem Funcionários |                                     |
| Listar <u>E</u> uncionários      |                                     |
| 🔲 Listar Cargo <u>s</u>          |                                     |
|                                  | 🔲 l <u>d</u> entifica Faixas em Uso |
|                                  |                                     |
| <u>Q</u> K <u>C</u> ancela       |                                     |

Exemplo de uma tabela salarial impressa

# **PRONTOS** PARA COMPARTILHAR

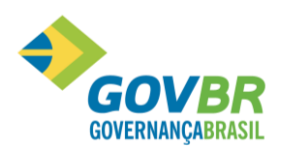

|| Soluções para a Gestão Pública

| P.M. de Demonstracao     |                    |             |         |       |            |       |      |       |          | Pag. 4       |
|--------------------------|--------------------|-------------|---------|-------|------------|-------|------|-------|----------|--------------|
| Tabela de Faixa Salarial | - Ordem Numerica - | Estrutura 1 | PRINC   | TIPAL |            |       |      |       | Data 1   | Ref. 05/2012 |
| Faixa                    | Descricao          |             | Sigla   | Meses | Valor      | Grupo | Seq. | Horas | I.E. Fun | c. Inicio    |
| 002.019.003              | CE-19 Padrao C     |             | CE19 C  |       | 3.029,1367 | 22    | 3    |       | 2        |              |
| 002.019.004              | CE-19 Padrao D     |             | CE19 D  |       | 3.285,9814 | 22    | 4    |       | 2        |              |
| 002.019.005              | CE-19 Padrao E     |             | CE19 E  |       | 3.538,7492 | 22    | 5    |       | 2        |              |
| 002.019.006              | CE-19 Padrao F     |             | CE19 F  |       | 3.791,5170 | 22    | 6    |       | 2        |              |
| 002.019.007              | CE-19 Padrao G     |             | CE19 G  |       | 4.093,2076 | 22    | 7    |       | 2        |              |
| 002.020                  | CE-20              |             | CE20    |       |            |       |      |       |          |              |
| 002.020.001              | CE-20 Padrao A     |             | CE20 A  |       | 3.159,5975 | 23    | 1    |       | 2        |              |
| 002.020.002              | CE-20 Padrao B     |             | CE20 B  |       | 3.473,5188 | 23    | 2    |       | 2        |              |
| 002.020.003              | CE-20 Padrao C     |             | CE20 C  |       | 3.791,5170 | 23    | 3    |       | 2        |              |
| 002.020.004              | CE-20 Padrao D     |             | CE20 D  |       | 4.109,5152 | 23    | 4    |       | 2        |              |
| 002.020.005              | CE-20 Padrao E     |             | CE20 E  |       | 4.423,4365 | 23    | 5    |       | 2        |              |
| 002.020.006              | CE-20 Padrao F     |             | CE20 F  |       | 4.737,3578 | 23    | 6    |       | 2        |              |
| 002.020.007              | CE-20 Padrao G     |             | CE 20 G |       | 5.116,5095 | 23    | 7    |       | 2        |              |
| 003                      | CARGOS EM COMIS    | SAO         | CCS     |       |            |       |      |       |          |              |
| 003.001                  | CARGOS EM COMIS    | SAO         | CCS     |       |            |       |      |       |          |              |
| 003.001.001              | CC-01              |             | CC01    |       | 1.019,2250 | 24    | 1    |       | 2        | 01/06/2008   |
| 003.001.002              | CC-02              |             | CC02    |       | 1.059,9940 | 24    | 2    |       | 2        | 01/06/2008   |
| 003.001.003              | CC-03              |             | CC03    |       | 1.141,5320 | 24    | 3    |       | 2        | 01/06/2008   |
| 003.001.004              | CC-04              |             | CC04    |       | 1.223,0700 | 24    | 4    |       | 2        | 01/06/2008   |
| 003.001.005              | CC-05              |             | CC05    |       | 1.304,6080 | 24    | 5    |       | 2        | 01/06/2008   |
| 003.001.006              | CC-06              |             | CC06    |       | 1.630,7600 | 24    | 6    |       | 2        | 01/06/2008   |
| 003.001.007              | CC-07              |             | CC07    |       | 1.834,6050 | 24    | 7    |       | 2        | 01/06/2008   |
| 003.001.008              | CC-08              |             | CC08    |       | 3.057,6750 | 24    | 8    |       | 2        | 01/06/2008   |
| 003.001.009              | CC-09              |             | CC09    |       | 4.076,9000 | 24    | 9    |       | 2        | 01/06/2008   |
| 003.001.010              | CC-10              |             | CC10    |       | 4.280,7450 | 24    | 10   |       | 2        | 01/06/2008   |
| 003.001.011              | CC-11              |             | CC11    |       | 4.484,5900 | 24    | 11   |       | 2        | 01/06/2008   |
| 004                      | MAGISTERIO         |             | MAGIST  |       |            |       |      |       |          |              |
| 004.001                  | NIVEL 1            |             | NIVEL 1 |       |            |       |      |       |          |              |
| 004.001.001              | Nivel 1 Letra A    | 1           | N1 A    |       | 957,6840   | 25    | 1    |       | 3        |              |
| 004.001.002              | Nivel 1 Letra H    | 3           | N1 B    |       | 1.039,7712 | 25    | 2    |       | 3        |              |
| 004.001.003              | Nivel 1 Letra (    | :           | N1 C    |       | 1.121,8584 | 25    | 3    |       | 3        |              |
| 004.001.004              | Nivel 1 Letra I    | )           | N1 D    |       | 1.217,6268 | 25    | 4    |       | 3        |              |
| 004.001.005              | Nivel 1 Letra H    | 1           | N1 E    |       | 1.320,2358 | 25    | 5    |       | 3        |              |
| 004.001.006              | Nivel 1 Letra H    | 7           | N1 F    |       | 1.429,6854 | 25    | 6    |       | 3        |              |

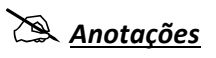

# 6.5 Reajuste Salarial

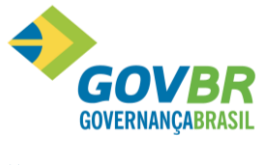

Esta função reajusta os valores das faixas salariais em caso de aumento, ao efetuar um reajuste o sistema registra o histórico de reajuste podendo ser visualizado posteriormente.

| GP                                                                                                    | Salarial                  |                                                                                                    |
|----------------------------------------------------------------------------------------------------|---------------------------|----------------------------------------------------------------------------------------------------|
|                                                                                                    |                           |                                                                                                    |
| Motivo da Evolução: 8<br>Arredondamento:<br>Início da Validade do Valor: 12/2013                                                     | Reajuste Salarial<br>0,00 |                                                                                                    |
| Estrutura: 1 4 F                                                                                                    | PRINCIPAL                 |                                                                                                    |
| <ul> <li>● Reajuste por Percentual Fixo</li> <li>○ Reajuste por Faixa <u>S</u>alarial</li> <li>○ Reajuste em <u>V</u>alor</li> </ul> | Percentual: 10,000000     | <ul> <li>● Simular</li> <li>● Grava histórico simulado</li> <li>○ Aţualizar</li> <li>□ Lista de Funcionário</li> </ul> |

O sistema permite simular reajustes, para testes ou oficial quando feita a atualização das faixas salariais. Após o reajuste será emitido um relatório contendo os valores reajustados.

- <u>Motivo Evolução</u>: Selecione o motivo da evolução salarial. Essa informação será considerada no histórico de salário dos funcionários.
- <u>Arredondamento</u>: Valor do Arredondamento, o qual indicará que o valor que está sendo reajustado, será arredondado para o múltiplo imediatamente superior ao arredondamento indicado.
- <u>Inicio Validade</u>: Data de início da validade do reajuste salarial, para que seja considerada para o funcionário.
- **<u>Estrutura</u>**: Selecionar a estrutura que ira sofrer reajuste.
- **Faixa**: Conforme a estrutura selecionar o nível.
- <u>Reajuste por Percentual Fixo</u>: Quando for selecionada esta opção, o sistema reajustará todas as faixas salariais de acordo com o percentual informado.
- <u>Reajuste por Faixa Salarial</u>: Quando for selecionada esta opção, o sistema reajustará os intervalos de faixas salariais com seus respectivos percentuais de acordo com a definição na função, Faixas para Reajuste Salarial que esta mencionada neste mesmo capítulo.
- <u>Reajuste por Valor</u>: Quando for selecionada esta opção, o sistema acrescentará o valor informado nas faixas salariais.
- **<u>Simular</u>:** Simula o reajuste não atualizando a base de dados.

Atualizar: Faz o reajuste efetivando os dados apurados.

<u>Lista Funcionários</u>: Imprime uma listagem com os funcionários que sofreram alteração, mostrando o valor anterior e o atual.

<u>ATENÇÃO</u>

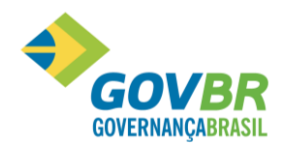

Ao se fazer correção de tabela, digitada em valores, deve-se SEMPRE revisar os valores resultantes para conferir se os mesmos estão de acordo com o que foi aprovado por lei no município, pois podem haver divergências nos arredondamentos das casas decimais.

Neste caso a correção deverá ser manual, e após alterar a data inicio de vigência e gravar, pois assim o GP vai atualizar o histórico dos funcionários com esta correção.

# 6.6 Vincular um Cargo a uma Tabela Salarial

Após definir todos os níveis e faixas de uma tabela de salário, deve-se fazer a vinculação de cada cargo aos níveis e faixas que correspondem a estes.

Esta função é feita em "Cargos e Salários/Tabelas/Cargos/Nível Salarial do Cargo", onde se identifica a estrutura, o grupo e as sequências de faixa atribuídas a um cargo conforme o plano de cargos e salários.

| 🕑 Nível Salarial do Cargo 📃 🔲              |       |      |                             |       |  |  |
|--------------------------------------------|-------|------|-----------------------------|-------|--|--|
|                                            |       |      |                             |       |  |  |
| Cargo: 1011 Q M ( ) Magente Administrativo |       |      |                             |       |  |  |
| Estrutura Descrição                        | Grupo | Seq. | Faixa                       | Valor |  |  |
| 1 PRINCIPAL                                | 25    | 1    | 004001001 - Nível 1 Letra A | 1,40  |  |  |
| 1 PRINCIPAL                                | 25    | 2    | 004001002 - Nível 1 Letra B | 1,52  |  |  |
| 1 PRINCIPAL                                | 25    | 3    | 004001003 - Nível 1 Letra C | 1,64  |  |  |
| 1 PRINCIPAL                                | 25    | 4    | 004001004 - Nível 1 Letra D | 1,78  |  |  |
| 1 PRINCIPAL                                | 25    | 5    | 004001005 - Nível 1 Letra E | 1,93  |  |  |
| 1 PRINCIPAL                                | 25    | 6    | 004001006 - Nível 1 Letra F | 2,09  |  |  |
| 1 PRINCIPAL                                | 25    | 7    | 004001007 - Nível 1 Letra G | 2,27  |  |  |
| Q                                          |       |      |                             |       |  |  |

### <u>Observação</u>:

Um cargo pode ser vinculado a mais que um **Grupo/Faixa da Tabela** e **somente as faixas vinculadas ao cargo** vão estar disponíveis para que se determine o salário de um funcionário.

# 🙈 <u>Anotações</u>

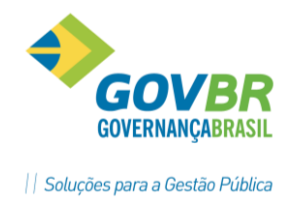

# 6.7 Vincular um funcionário a uma Tabela Salarial

No módulo "*Contratos/Registro de Contrato*", na *Guia Cargo* é que vamos fazer a vinculação do funcionário com uma determinada tabela de salário.

Ao se atribuir um cargo ao funcionário, e este cargo estiver vinculado a uma tabela salarial, automaticamente este cargo vai apresentar o nível e as faixas para que se atribua uma faixa atual e faixa limite ao funcionário em questão.

| an in the sec                                                      |                                  |                                      |       |
|--------------------------------------------------------------------|----------------------------------|--------------------------------------|-------|
| W Registro de Contrato                                             |                                  |                                      |       |
| 😼 🗟 🖻 👫 📿                                                          |                                  | 🚱 Situação                           | 23    |
| Pessoa:                                                            | Q                                | Trabalhando                          |       |
| Matrícula/Contrato: 1456 7 Q H + > 1 Q Matríc                      | culas Vagas                      |                                      |       |
| Pessoa <u>C</u> ontrato Vínc <u>u</u> lo <b>Ca<u>rgo</u> Lot</b> a | ação 🚺 🚱 Grupo de Faixa Salarial |                                      |       |
| Cargo: 1011 Aconto Administrativo                                  | Procurar:                        | 🔄 🔄 Interior das palavras 🦿          | 19/1  |
| Nivel Calavid and Cargo:                                           | Grupo Seq. Faixa                 | Descrição                            | Valor |
| Niver Salariar por Cargo: U 🔍                                      | 25 1 004001001                   | Nível 1 Letra A                      | 1,40  |
| Função: 1 🔍 Auxiliar Administrativo                                | 25 2 004001002                   | Nível 1 Letra B                      | 1,52  |
| Concursado (Q): 🔽 🛛 🛛 Data: 01/04/2014                             | 2 3 004001003                    | Nível 1 Letra C                      | 1,64  |
| Data da Posse do Cargo: 01/04/2002 Movimento contrati              | o - De: 25 4 004001004           | Nível 1 Letra D                      | 1,78  |
| Grupo/Número CBD: 4110 05 Auxiliar de                              | 25 5 004001005                   | Nível 1 Letra E                      | 1,93  |
| Tino do Pogomento: Moneolisto                                      | 25 6 004001006                   | Nível 1 Letra F                      | 2,09  |
| Tipo de Pagamento.                                                 | 7 004001007                      | Nível 1 Letra G                      | 2,27  |
| Estrutura Salarial: 1 Q aNCIPAL                                    |                                  |                                      |       |
| Grupo de Faixa Salarial:                                           |                                  |                                      |       |
| Sequência da Faixa:                                                |                                  |                                      |       |
| Sequência da Faixa Limite:                                         |                                  |                                      |       |
| Motivo Evolução Salarial: 4 🔍 Progressão de Faixa                  | Suspende progre                  | ssão => Cargo⊠): 📃 Fai <u>x</u> a: 📃 |       |
| Início do Cargo: 01/06/2008 Nível: 01/06.                          | /2008 Faixa: 01/06/2008          | 3 Salário: 01/03/2012                |       |

No módulo "Folha de Pagamento/Cálculos/Ficha Financeira", na Guia Informações do Empregado vai ser identificado a qual tabela e faixa o funcionário esta vinculado e o valor atual de seu salário contratual.

| I                                               | nfo <u>r</u> mações do Emprega | do                                  | Ľ |                       |          |
|-------------------------------------------------|--------------------------------|-------------------------------------|---|-----------------------|----------|
| Campo                                           | Valor                          | Descrição                           |   | Movimento de Contrato | Descriçã |
| Nível Salarial por Cargo                        | 0                              |                                     |   |                       |          |
| Motivo de Progressão do Cargo                   | 4                              | Progressão de Faixa                 |   |                       |          |
| Salário                                         |                                |                                     |   |                       |          |
| Valor do Salário do Mês                         | 444,38                         | Conforme Verba 1297.                |   |                       |          |
| Tipo de Pagamento                               | Mensalista                     |                                     |   |                       |          |
| Estrutura Salarial                              | 1                              | PRINCIPAL                           |   |                       |          |
| Grupo de Faixa Salarial                         | 4                              |                                     |   |                       |          |
| Sequência da Faixa                              | 1                              | 002.001.001 - CE-01 Padrão A - 1,09 |   |                       |          |
| Motivo da Evolução Salarial                     | 4                              | Progressão de Faixa                 |   |                       |          |
| Valor do Salário da Faixa                       | 1,09                           |                                     |   |                       |          |
| Valor do Indicador da Faixa                     | 407,69                         |                                     |   |                       |          |
| Data de Início do Salário da Faixa              | 01/03/2012                     |                                     |   |                       |          |
| Data de Término do Salário da Faixa             |                                |                                     |   |                       |          |
| Valor do Salário do Movimento Fixo              | 0,00                           |                                     |   |                       |          |
| Valor do Indicador do Salário do Movimento Fixo | 0,00                           |                                     |   |                       |          |
| Data de Início do Salário do Movimento Fixo     |                                |                                     |   |                       |          |
| Data de Término do Salário do Movimento Fixo    |                                |                                     |   |                       |          |
| Dados Bancários                                 |                                |                                     |   |                       |          |
| Banco da Conta Corrente                         | 41                             | Banrisul S/A                        |   |                       |          |
| Agência da Conta Corrente                       | 675 Q                          | Guapore                             |   |                       |          |

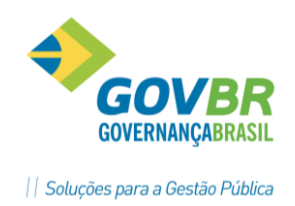

# 7 Lotação

### 7.1 Organograma

O **Organograma** é o quadro representativo de uma empresa ou organização conforme a distribuição de seus órgãos e departamentos.

Nessa função será cadastrada a estrutura organizacional da empresa que compreende em identificar os níveis utilizados para esta distribuição dos departamentos.

Poderão ser cadastrados quantos organogramas forem necessários, pois serão utilizados na seleção das informações para emissão dos relatórios.

Somente um organograma será reconhecido como o oficial da empresa e será considerado como "**Organograma Principal**", o qual será obrigatório o cadastramento. Este organograma vem automaticamente nas funções de cadastro do registro de contrato e na integração contábil. Nas funções de "**Seleção**" também vem pré-definido o Organograma Principal, porém é possível fazer a alteração para se emitir relatórios, ou outros processos.

#### Exemplo de definição de Organograma

| 🕝 Organograr  | ma              |                  |   |
|---------------|-----------------|------------------|---|
| 🖬 🗟 🌲         | 2               |                  |   |
| Organogran    | ma: 20          | ( ) )I           |   |
| Descriçã      | ão: Organogram  | na Novo          |   |
| Másca         | ara: 999.999.99 | 9.999            |   |
| - Descricão d | Dincipal        | Nível da Filial: | 0 |
| Nível M       | áscara          | Descrição        |   |
| 1 99          | 39              | SECRETARIA       |   |
| 2 99          | 39              | DEPARTAMENTO     |   |
| 3 99          | 39              | SETOR            |   |
| 4 99          | 39              | LOCAL            |   |
|               |                 |                  |   |
|               |                 |                  |   |
|               |                 |                  |   |
|               |                 |                  |   |

A "*Máscara*" vai determinar o número de dígitos de níveis e o número de dígitos de cada nível. No exemplo acima são *4 níveis* cada um vai ser representado por 3 dígitos.

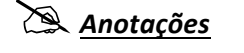

PRONIM GP – CURSO DE CADASTRO

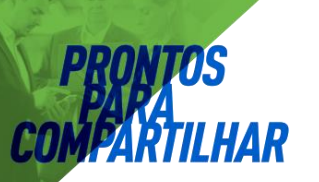

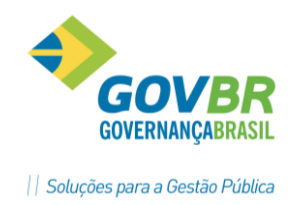

### 7.2 Local

O "Local" servirá para identificar os setores da empresa no organograma onde houver atividades, ou seja, onde estarão estar os funcionários.

A codificação dos locais é aleatória, e não determina nenhum tipo de controle de quebra, apenas identifica um local onde vai ter funcionário e obrigatoriamente deverá ser usado na montagem da lotação.

### Exemplo de definição de Local

| 🚱 Local                                             |                                    |                             |  |  |  |
|-----------------------------------------------------|------------------------------------|-----------------------------|--|--|--|
| 🖬 🗟 🖻 🌲 📿                                           |                                    |                             |  |  |  |
|                                                     | Locais Ativos                      | ×                           |  |  |  |
| Código: 226 Q K ↔ M ?                               | Procurar:                          | Interior das palavras 🛗 🍘 🚈 |  |  |  |
| Descrição: MDE-Vencto Vantag Fixas Serv             | Código Descrição                   | Local Contábil 🔺            |  |  |  |
| Local Contábil: 226 🔾 MDE EUND Menoto Vant Fix Serv | 226 MDE-Vencto Vantag Fixas Serv   | 226                         |  |  |  |
|                                                     | 227 MDE-Vencto Vantag Fixas Serv   | 0                           |  |  |  |
| Local Contábil exclusivo para Organograma Contá     | 228 FUNDEB-Venc Vantag Professores | 0                           |  |  |  |
|                                                     | 229 FUNDEB-Contratações Temp Deter | 0                           |  |  |  |
|                                                     | 230 FUNDEB-Venc Vantag Professores | 0                           |  |  |  |
|                                                     | 231 FUNDEB-Contratações Temp Deter | 0                           |  |  |  |
|                                                     | 232 IND-Vencto Vantag Fixas Serv   | 0                           |  |  |  |
|                                                     | 233 IND-Vencto Vantag Fixas Serv   | 0                           |  |  |  |
|                                                     | 234 IND-Subsídios                  | - 0                         |  |  |  |
|                                                     |                                    |                             |  |  |  |

### 7.3 Local Contábil

O "*Local Contábil*" servirá para identificar os locais para a Integração Contábil da Folha de Pagamento.

Cada *Local Contábil* vai corresponder a um ou mais Locais, dependendo a exigência de identificação por parte da Administração de Pessoal em relação aos níveis utilizados nos Órgãos/Atividades da Contabilidade.

#### Exemplo de definição de Local Contábil

| 💷 Local Contábil                          |                                       |
|-------------------------------------------|---------------------------------------|
| 🖬 🗟 🌲 🏪 🖉                                 |                                       |
|                                           | Local Contábil                        |
|                                           | Procurar: 📃 Interior das palavras 👘 🚈 |
| Descrição: MDE FUND -Vencto Vant Fix Serv | Código Descrição                      |
|                                           | 227 MDE INF-Vencto Vant Fix Serv      |
|                                           | 228 FUNDEB-Venc Vantag Professores    |
|                                           | 229 FUNDEB-Contratações Temp Deter    |
|                                           | 230 FUNDEB-Venc Vantag Professores    |
|                                           | 231 FUNDEB-Contratações Temp Deter    |
|                                           | 232 SINE - Vencto Vantag Fixas Serv   |
|                                           | 233 IND-Vencto Vantag Fixas Serv      |
|                                           | 234 IND-Subsídios                     |

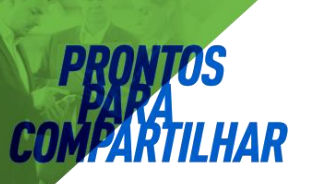

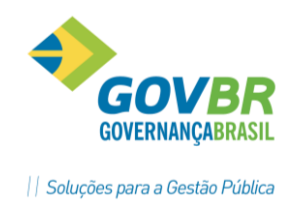

### 7.4 Lotação

Nesta função vamos parametrizar todos os níveis do **Organograma da Empresa**, conforme a distribuição das **Secretarias, Departamentos, Setores e etc**.

A parametrização deverá ser feita para *cada um dos níveis*, informando um *Código*, a sua *Descrição* e sua *Sigla*.

### 7.4.1 Exemplo de definição do Nível 1 - Secretarias

| 🕕 Lotação                          |                 |                                  |                          |                                               |          |
|------------------------------------|-----------------|----------------------------------|--------------------------|-----------------------------------------------|----------|
| 🚽 🗟 🌲 🏪 🖉                          |                 |                                  |                          |                                               |          |
| Organograma:<br>Nívei:<br>Lotação: | 2 C Organograma | Novo                             | ☑ Orga<br>Local: ⊚ Irab  | anograma Principal<br>alho ⊚ <u>C</u> ontábil |          |
| Data de Referência:                | 05/2012         | <u>D</u> emitidos no Mês Consult | a de Local: Todos        | <b>v</b>                                      |          |
| Lotação                            |                 | Descrição                        |                          | Sigla                                         | <b>^</b> |
| 001                                |                 | CADINETE DO DESEUTO              | JHES                     |                                               |          |
| 002                                |                 | GABINETE DU PREFEITU             | c%o                      |                                               |          |
| 003                                |                 | SECRETARIA MUNIC ADMINISTRA      | , ÇAU                    | ADM EAZ                                       | =        |
| 004                                |                 | SECRETARIA MUNICIDA FAZENDA      |                          | FAZ                                           |          |
| 005                                |                 | SECRETARIA MUNICIDA AGRICOL      | 10n                      | EDU                                           |          |
| 007                                |                 | SECRETARIA MUNICINDI E COME      | vo<br>Pr                 | IND                                           |          |
| 007                                |                 | SECRETARIA MUNICITUR CULTID      | FCP                      | TIB                                           |          |
| 009                                |                 | SECRETARIA MUNIC DE SALIDE       | 201                      | SALL                                          |          |
| 010                                |                 | SECRETARIA MUNICASS SOCIAL       | 3                        | 455                                           |          |
| 011                                |                 | SECRETARIA MUNIC DE OBBIE VI     | ,<br>АС                  | OBB                                           |          |
| 012                                |                 | SECRETABIA MUNIC COOBD E PL      | ΔN                       | PLAN                                          |          |
| 1                                  |                 |                                  |                          |                                               |          |
|                                    |                 |                                  |                          |                                               |          |
|                                    |                 | nov                              | para inclu<br>va Secreto | nria.                                         |          |

### 7.4.2 Definição do Nível 2 - Departamentos

Após ser feita a parametrização do primeiro nível, vamos fazer a parametrização do segundo nível, ou seja, definir os **Departamentos** de cada uma das **Secretarias**.

| 🕜 Lotação                                |                                       |                   |                            |                                                          |                                        |                   |                                               | - • • |
|------------------------------------------|---------------------------------------|-------------------|----------------------------|----------------------------------------------------------|----------------------------------------|-------------------|-----------------------------------------------|-------|
| 20                                       | 🖨 🏪 🖉                                 |                   |                            |                                                          |                                        |                   |                                               |       |
|                                          | Organograma:<br>Nível:<br>SECRETARIA: | 2Q<br>2Q C<br>003 | Organograma M<br>EPARTAMEN | Novo<br>TO                                               | Loca                                   | <mark> </mark>    | rama Principal<br>© <u>C</u> ontábil<br>BAÇÃO |       |
|                                          | Data de Referência:                   | 05/2012           |                            | <u>)</u> emitidos no Mês                                 | Consulta de Local                      | Todos             | ~                                             |       |
| Lotação<br>003.001<br>003.002<br>003.003 |                                       |                   |                            | Descrição<br>SECRETARIA MU<br>DEPARTAMENTO<br>FUNDOPREVI | INIC ADMINISTRAÇÃO<br>D DE PREVIDÊNCIA | _                 | Sigla<br>ADM<br>ADM<br>ADM                    |       |
|                                          |                                       |                   |                            |                                                          |                                        |                   |                                               |       |
|                                          |                                       |                   |                            |                                                          | Linha para<br>novo Depo                | Inclusâ<br>Irtame | io de<br>nto                                  |       |
|                                          |                                       |                   |                            |                                                          |                                        |                   |                                               |       |
|                                          |                                       |                   |                            |                                                          |                                        |                   |                                               |       |

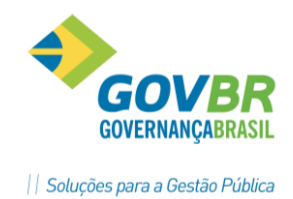

### 7.4.3 Exemplo de definição do Nível 3 - Setor

Após ser feita a parametrização do segundo nível, vamos fazer a parametrização do terceiro nível, ou seja, definir os **Setores** de cada **Secretaria/Departamento**.

| 🕛 Lotação              |                                   |                                   |                                    |
|------------------------|-----------------------------------|-----------------------------------|------------------------------------|
| 🔒 🗟 🖨 🏪 🖉              |                                   |                                   |                                    |
| Organograma:<br>Nível: | 2 Q Organograma Novo<br>3 Q SETOR | ☑ Organogra<br>Local: ⊚ Irabalho  | ma Principal<br>O <u>C</u> ontábil |
| DEPARTAMENTO:          | 003.001                           | SECRETARIA MUNIC ADMINISTRA       | AÇÃO                               |
| Data de Referência:    | 05/2012 Demitidos no Mês          | Consulta de Local: Todos          |                                    |
| Lotação<br>003.001.001 | Descrição<br>MANUT ATIV SEC       | RET ADMINIST                      | Sigla ADM                          |
|                        | Martor Arty Sec                   |                                   |                                    |
|                        |                                   |                                   |                                    |
|                        |                                   |                                   |                                    |
|                        |                                   |                                   |                                    |
|                        |                                   | Linha para Inclusã<br>novo Setor. | o de                               |
|                        |                                   | Linha para Inclusã<br>novo Setor. | o de                               |
|                        |                                   | Linha para Inclusã<br>novo Setor. | o de                               |
|                        |                                   | Linha para Inclusã<br>novo Setor. | o de                               |
|                        |                                   | Linha para Inclusã<br>novo Setor. | o de                               |
|                        |                                   | Linha para Inclusã<br>novo Setor. | o de                               |

#### 7.4.4 Exemplo de definição do Nível 4 - Local

Após ser feita a parametrização do terceiro nível, vamos fazer a parametrização do quarto, e último nível, ou seja, definir os *Locais* de cada *Secretaria/Departamento/Setor*. Neste momento vamos identificar também os *Locais* onde se encontram os funcionários e os seus correspondentes *Locais Contábeis*. Ou seja, no *último nível é obrigatória* a identificação dos *Locais*.

| 🕕 Lotação                        |                                             |                    |                        |                                                        |                                   |              |                |
|----------------------------------|---------------------------------------------|--------------------|------------------------|--------------------------------------------------------|-----------------------------------|--------------|----------------|
| 🚽 🗟 🏟 🏪 🖉                        |                                             |                    |                        |                                                        |                                   |              |                |
| Organograma:<br>Nível:<br>SETOR: | 2 Q Organograma<br>4 Q LOCAL<br>003.001.001 | Novo               | Local:                 | ☑ <u>O</u> rganogr<br>● <u>T</u> rabalho<br>T ADMINIST | ama Principal<br><u>C</u> ontábil | _            |                |
| Data de Referência:              | 05/2012                                     | Demitidos no Mês   | Consulta de Local:     | Todos                                                  | •                                 | ·]           |                |
| Lotação<br>003.001.001.001       |                                             | Vencto e Vantag Fi | vas Saruidor           |                                                        | 5igla<br>ADM-Vnet                 | Local<br>213 | Local Lontabil |
| 003.001.001.002                  |                                             | Subsídios          |                        |                                                        | ADM-Subs                          | 213          | 213            |
| 003.001.001.003                  |                                             | Contratações Temp  | oo Determinado         |                                                        | ADM-Cont                          | 295          | 295            |
| 003.001.001.004                  |                                             | Estagiários        |                        |                                                        | ADM-Esta                          | 320          | 320            |
| 1                                |                                             |                    |                        |                                                        |                                   |              |                |
|                                  |                                             |                    |                        |                                                        |                                   |              |                |
|                                  |                                             |                    |                        |                                                        |                                   |              |                |
|                                  |                                             |                    | Linha para l<br>novo l | nclusĉ<br>.ocal.                                       | io de                             |              |                |
|                                  |                                             |                    |                        |                                                        |                                   |              |                |

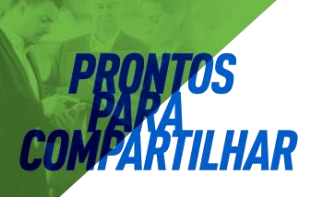

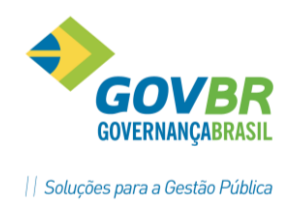

# 7.5 Manutenção Local

Nesta opção será feita a manutenção de *Locais*, tornando mais fácil a transferência de vários funcionários que estavam lotados em um determinado local, para outro ou a exclusão de locais desativados.

| 🚱 Manutenção de Local                                                                                                    |    |
|----------------------------------------------------------------------------------------------------|----|
| 2                                                                                                    |    |
| Local de Origem: 300 QIII I >>>> ? FUNDEB Vencimentos 4<br>Existem 15 Funcionários associados<br>V De-Para no Registro de Contrato | 0% |
| Local de Destino: 299 Q FUNDEB VENCIMENTOS                                                                                         |    |

# 7.6 Organograma de Quebra

Essa função tem o objetivo de criar outros controles de quebra para utilização em relatórios ou arquivos, utilizando *outros campos* além da Lotação do Organograma.

Para isto podemos criar um "*Organograma de Quebra*" utilizando os campos disponíveis para seleção na ordem que se desejar.

| 💷 Organograma de Quebra                                                                                                    |                                                                 |
|----------------------------------------------------------------------------------------------------|-----------------------------------------------------------------|
| 2 3 4 2                                                                                                    |                                                                 |
| Organograma de Quebra: 101 Q 🛯 🗸 🕨                                                                                                    |                                                                 |
| Descrição: Lotação por Vínculo                                                                                                    |                                                                 |
| Máscara: ####.####.####.###                                                                                                    |                                                                 |
| Organograma: 2 🔍 Organograma Novo                                                                                                    |                                                                 |
| Nível Lotação: 4 🔍 LOCAL                                                                                                    |                                                                 |
| Níveis de Quebra                                                                                                    | Sequência dos Níveis de Quebra Selecionados                     |
| Grupo Funcional<br>Cargo<br>Função Cargo<br>Banco<br>Agência<br>Local Contábil<br>Indicador Funcional 0001-Grupo de pagamente<br>Indicador Funcional 0003-Inativos/Pensionista | SECRETARIA<br>DEPARTAMENTO<br>SETOR<br>LOCAL<br>Vínculo Empresa |

<u>Código Organograma</u>: Deve ser um numérico maior do que 100.

Descrição: Nome para identificar o Organograma de Quebra.

- <u>Máscara</u>: Será preenchido pelo sistema, conforme a escolha dos itens que deseja incluir no Organograma.
- <u>Organograma</u>: Identificar qual Organograma vai ser usado. É opcional.

<u>Nível Lotação</u>: Identificar até que nível do organograma vai ser usado. É opcional.

*Níveis de Quebra*: Selecionar os campos que se deseja para controle de quebram na sequência

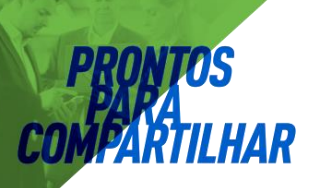

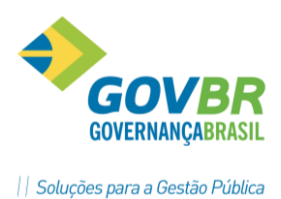

que se desejar, isoladamente ou em conjunto com os atuais níveis de Lotação.

#### 7.6.1 Exemplo de Organograma Normal

| Secretaria/L | ocal |
|--------------|------|
|--------------|------|

| Empresa Demonstracao<br>Tabela de Lotacao - Ordem Nume | rica - Organograma 1                               | Geral                |       |                   |
|--------------------------------------------------------|----------------------------------------------------|----------------------|-------|-------------------|
| Lotacao                                                | Descricao                                          | Sigla                | Local | Descricao         |
| 001<br>001.001                                         | Secretaria de Fazenda<br>Dep.de Contab. e Financas | Sec.Faz.<br>Dep.C.F. | 3     | Contab.e Financas |

### 7.6.2 Exemplo de Organograma de Quebra

Secretaria/Local/Vínculo Empresa

| Empresa Demonstracao           |                           |                       |  |  |  |  |
|--------------------------------|---------------------------|-----------------------|--|--|--|--|
| Tabela de Lotacao - Ordem Nume | rica - Organograma 104    | Organograma teste     |  |  |  |  |
|                                |                           |                       |  |  |  |  |
| Lotacao                        | Descricao                 | Sigla Local Descricao |  |  |  |  |
|                                |                           | -                     |  |  |  |  |
| 001                            | Secretaria de Fazenda     | Secretar              |  |  |  |  |
| 001.001                        | Dep.de Contab. e Financas | Dep.de C              |  |  |  |  |
| 001.001.01                     | Celetista                 | Celetist              |  |  |  |  |

### 7.6.3 Exemplo de Organograma Quebra

#### Selecionando Banco/Lotação

Neste exemplo será feito controle de quebra por Banco e por Lotação

| 💷 Organograma de Quebra                                                                                                    |                                                       |
|----------------------------------------------------------------------------------------------------|-------------------------------------------------------|
| 🖬 🗟 🌐 📿                                                                                                    |                                                       |
| Organograma de Quebra: 102 QI4 🔹 🕨                                                                                                    |                                                       |
| Descrição: Banco Lotação                                                                                                    |                                                       |
| Máscara: ####.####.####.####                                                                                                    |                                                       |
| Organograma: 2 🔍 Organograma Novo                                                                                                    |                                                       |
| Nível Lotação: 4 🔍 LOCAL                                                                                                    |                                                       |
| Níveis de Quebra                                                                                                    | Sequência dos Níveis de Quebra Selecionados           |
| Grupo Funcional<br>Cargo<br>Função Cargo<br>Vínculo Empresa<br>Agência<br>Local Contábil<br>Indicador Funcional 0001-Grupo de pagamente<br>Indicador Funcional 0003-Inativos/Pensionista * | Banco<br>SECRETARIA<br>DEPARTAMENTO<br>SETOR<br>LOCAL |

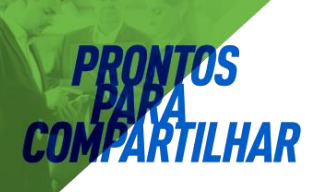

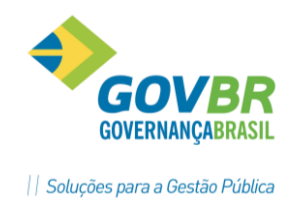

| P.M. de Demonstracao<br>Tabela de Lotacao - Ordem Nume                                                                                                    | rica - Organograma 102 Ba                                                                                                    | anco Lota                                                                                                | cao   |           | Pag. 1<br>Data Ref. 05/2012 |
|----------------------------------------------------------------------------------------------------|----------------------------------------------------------------------------------------------------|----------------------------------------------------------------------------------------------------|-------|-----------|-----------------------------|
| Lotacao                                                                                                    | Descricao                                                                                                    | Sigla                                                                                                    | Local | Descricao | Local Cont Funcionarios     |
| 001<br>001.001<br>001.001<br>001.001.001<br>001.001.                                                                                                    | Banco do Brasil S/A<br>CAMARA MUNICIPAL DE VEREADORES<br>SECRETARIA DA CAMARA MUNICIPAL<br>MANUT PODER LEGISLATIVO<br>CAM-Vencto e Vantag Fixas Serv<br>CAM-Subsidios<br>CAM-Contratacoes Tempo Determi<br>DEPADEDMENTO DE DDETERMIN                           | Banco do<br>CAMARA M<br>SECRETAR<br>MANUT PO<br>CAM-Venc<br>CAM-Subs<br>CAM-Cont                         | ,     |           |                             |
| 001.001.002.001<br>001.001.002.001<br>001.001.002.001.001<br>001.002.001<br>001.002.001<br>001.002.001.001<br>001.002.001.001                                                                 | DEFARLAMENTO DE FREVIDENCIA<br>ENCARGOS FENSION LEGISLAT<br>CAM-Pensionistas<br>GABINETE DO PREFEITO<br>GABINETE DO PREFEITO<br>MANUT ATIV GABINET FREF<br>Vencto e Vantag Fixas Servidor                                                                      | DEPARIAM<br>ENCARGOS<br>CAM-Pens<br>GABINETE<br>GABINETE<br>MANUT AT<br>Vencto e                         |       |           |                             |
| 001.003<br>001.003<br>001.003.001<br>001.003.001.001<br>001.003.001.001<br>001.003.001.001.001<br>001.003.001.001.002<br>001.003.001.001.003<br>001.003.002<br>001.003.002<br>001.003.002     | SEGRETARIA MUNIC ADMINISTRACAO<br>SECRETARIA MUNIC ADMINISTRACAO<br>MANUT ATIV SECRET ADMINIST<br>Vencto e Vantag Fixas Servidor<br>Subsidios<br>Contratacoes Tempo Determinado<br>Estagiarios<br>DEPARIAMENTO DE REVIDENCIA<br>ENC APOSENT PENSION REC TESOUR | SECRETAR<br>SECRETAR<br>MANUT AT<br>Vencto e<br>Subsidio<br>Contrata<br>Estagiar<br>DEPARTAM<br>ENC APOS |       |           |                             |
| 001.003.002.001.001<br>001.003.002.001.002<br>001.003.002.002<br>001.003.003.002<br>001.003.003<br>001.003.003.001<br>001.003.003.001<br>001.003.003.001.001<br>001.004<br>001.004<br>001.004 | Aposentados<br>Pensionistas<br>CUSTEIO PENSAO ESPEC DECIS JUD<br>Pensionistas (Pensao Especial)<br>FUNDOREVI<br>ENC APOSENT PENSION FUNDOPREVI<br>Aposentados<br>Pensionistas<br>SECRETARIA MUNIC DA FAZENDA<br>SECRETARIA NUNIC DA FAZENDA                    | Aposenta<br>Pensioni<br>CUSTEIO<br>Pensioni<br>FUNDOPRE<br>ENC APOS<br>Aposenta<br>Pensioni<br>SECRETAR  |       |           |                             |
| 001.004.001.001<br>001.004.001.001                                                                                                    | MANUT ATIV SECRET DA FAZENDA<br>Vencto e Vantag Fixas Servidor                                                                                                    | MANUT AT<br>Vencto e                                                                                     |       |           |                             |

### Impressão do Organograma de Quebra 102 Banco/Lotação

# 🖎 <u>Anotações</u>

| <br> |
|------|
| <br> |
| <br> |
| <br> |
| <br> |
| <br> |
| <br> |
| <br> |
| <br> |
| <br> |
| <br> |
| <br> |
| <br> |
| <br> |
| <br> |
| <br> |
| <br> |
| <br> |
| <br> |
| <br> |

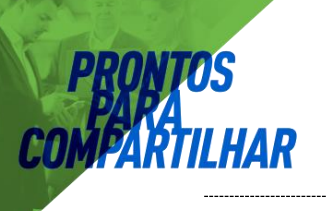

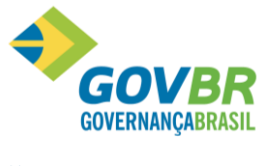

# 8 Entidade Externa – Terceiros

## 8.1 Parametrização

### 8.1.1 Parametrização Texto da RPA

Nesta opção deverá ser cadastrada a tabela de texto para a impressão no recibo de pagamento da entidade externa e a informação do controle da numeração dos recibos de pagamentos, *"Automática"* ou *"Manual"*.

| 🕑 Parametrização    |                                                                  |
|---------------------|------------------------------------------------------------------|
| 2 0                 |                                                                  |
| Código:             |                                                                  |
| Descrição Mensagem: | RECEBI DA EMPRESA ACIMA IDENTIFICADA, PELA PRESTAÇÃO DE SERVIÇOS |
|                     | Controle Numeração                                               |
|                     |                                                                  |
|                     |                                                                  |
|                     |                                                                  |
|                     |                                                                  |

### 8.2 Tabelas

### 8.2.1 IRRF

Nesta opção deverão ser cadastradas as tabelas de IRRF a serem aplicadas nos pagamentos para as *Entidades Externas*.

| GP                       | Tabela do IRRF     | - • × |
|--------------------------|--------------------|-------|
| 🖬 🗟 🖉                    |                    |       |
| Código                   | 1 🔍 📢 🔸 🕨          |       |
| Código de Retenção       | 585                |       |
| Descrição                | IRRF Pessoa Física |       |
| Valor Mínimo de Retenção | 10,00              |       |
| Porcentagem de Desconto  | : 20,00            |       |
|                          |                    |       |

<u>Código</u>: Código que identifica a tabela do IRRF.

<u>Código de Retenção</u>: Código de Retenção do IRRF, conforme tabela de retenção do IRRF.

**Descrição**: Descrição que identifica o código de retenção do pagamento.

Valor Mínimo Retenção: Valor mínimo a ser retido do IRRF no pagamento.

<u>% Desconto</u>: Percentual do IRRF a ser descontado no pagamento.

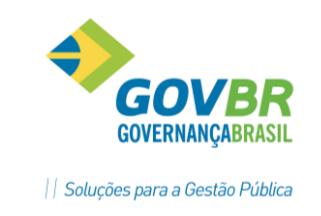

### 8.2.2 Forma de Pagamento

Na *Guia INSS*, será efetuada a parametrização da forma de pagamento dos Contribuintes onde será selecionada se for Pessoa Física ou Pessoa Jurídica. Os percentuais referentes ao INSS deverão ser informados nessa tela. A forma mais utilizada nesses casos e a *RPA (Recibo de Pagamento de Autônomo)*.

| 🕑 Forma de Pagamento                                                   |                              |                 |
|------------------------------------------------------------------------|------------------------------|-----------------|
| 2 2                                                                    |                              |                 |
| Código: 3 🔍 📢 🔹 🔰 Descriç                                              | ão: Terceiros                |                 |
| Razão Social: 💿 Pessoa <u>F</u> ísica                                  | Pessoa Jurídica              |                 |
| <u>I</u> NSS                                                           | I <u>B</u> RF                | Outros Impostos |
| % INSS da Empresa:<br>% Desconto de Contribuição:<br>% RAT:<br>% INSS: | 0<br>11,00<br>1,00<br>100,00 |                 |

*Código*: Código que identifica a forma de pagamento.

**Descrição**: Descrição que identifica a forma de pagamento.

- <u>% INSS Empresa</u>: Informar o percentual destinado ao cálculo da parte da empresa para recolhimento do INSS dos Contribuintes Individuais, para a forma de pagamento informada.
- <u>% Desconto Contribuição</u>: Informar o percentual destinado ao desconto da contribuição do INSS para os Contribuintes Individuais.
- <u>% RAT</u>: Informar o percentual do RAT.
- <u>% INSS</u>: Informe o percentual do valor que vai ser considerado para tributação do INSS. **Usado** principalmente para empresas de transporte.

Anotações

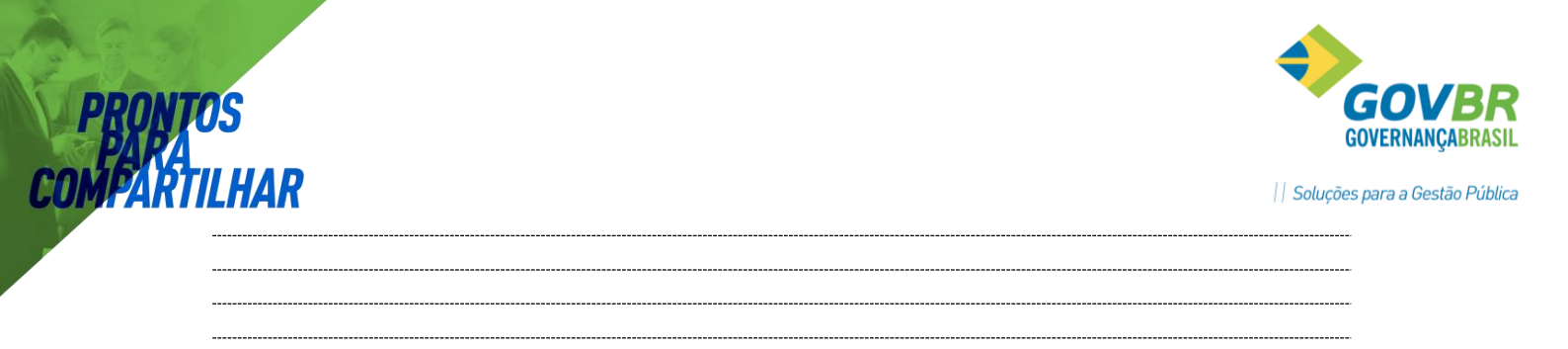

Na *Guia IRRF*, será efetuada a parametrização da forma de pagamento dos contribuintes onde é selecionado também se é *Pessoa Física* ou *Pessoa Jurídica* e a informação dos percentuais.

| <u>I</u> NSS                                 | I <u>B</u> RF            | Qutros Impostos |
|----------------------------------------------|--------------------------|-----------------|
|                                              |                          |                 |
| Desconta IRRF:                               |                          |                 |
| Código de Retenção do IRRF:                  | 0                        |                 |
| Código da Tabela de IRRF da Pessoa Jurídica: | 0 🔍 Código não informado | 1               |
| Código da Tabela de IRRF da Pessoa Física:   | 0 🔍                      |                 |
| %IRRF:                                       | 100,00                   |                 |
|                                              |                          |                 |
|                                              |                          |                 |

**Desconto IRRF**: Indica se para esta forma de pagamento terá desconto do IRRF, sob os valores recebidos pelos Contribuintes Individuais.

<u>Código Retenção IRRF</u>: Informar o código da Retenção do IRRF. Esse código está disponível na Tabela de Códigos de Retenção da Receita Federal.

<u>Código da Tabela IRRF Pessoa Física</u>: Informar o código da tabela que será utilizada para a retenção do IRRF – Pessoa Física.

<u>Código da Tabela IRRF Pessoa Jurídica</u>: Informar código da tabela que será utilizada para a retenção do IRRF – Pessoa Jurídica.

<u>% IRRF</u>: Informar o percentual de desconto do IRRF.

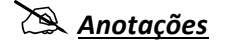

PRONIM GP – CURSO DE CADASTRO

Página 68

| os    |                                |
|-------|--------------------------------|
| ILHAR | Soluções para a Gestão Pública |
|       |                                |
|       |                                |
|       |                                |
|       |                                |

Na Guia Outros Impostos, será efetuada a parametrização da forma de pagamento dos contribuintes onde será selecionada se for também Pessoa Física ou Pessoa Jurídica, os percentuais referentes a outros Impostos.

Nesta guia devem ser informadas as incidências destes impostos no pagamento ao prestador de serviços.

| ĪNSS       | Ý    | I <u>B</u> RF        | Ť    | <u>O</u> utros Impostos |
|------------|------|----------------------|------|-------------------------|
|            |      |                      |      |                         |
|            |      |                      |      |                         |
| % ISS:     | 0,00 | % CSLL :             | 0,00 |                         |
| % PIS :    | 0,00 | % Outras Entidades : | 0,00 |                         |
| % IRPJ :   | 0,00 | Taxa de Expediente:  | 0,00 |                         |
| % COFINS : | 0,00 |                      |      |                         |
|            |      |                      |      |                         |
|            |      |                      |      |                         |

*<u>Código</u>*: Código que identifica a forma de pagamento.

**Descrição**: Descrição que identifica a forma de pagamento.

**ISS**: Informar o percentual que corresponde ao ISS.

**<u>PIS</u>**: Informar o percentual que corresponde ao PIS.

**IRPJ**: Informar o percentual que o corresponde ao IRPJ.

**COFINS**: Informar o percentual do COFINS.

**<u>CSLL</u>**: Informar o percentual do CSLL.

**Outras Entidades**: Informar o percentual de Outras Entidades.

Taxa de Expediente: Informar o percentual de Taxas de Expediente.

# Anot<u>ações</u>

PRONIM GP - CURSO DE CADASTRO

| PRONTOS    |    | GOVBR<br>GOVERNANÇABRASIL      |
|------------|----|--------------------------------|
| COMFARTILH | IR | Soluções para a Gestão Pública |
|            |    |                                |
| <br>       |    |                                |

### 8.3 Registro da Entidade

Nesta opção será efetuada a *Inclusão, Alteração ou Exclusão da Entidade Externa*. Consideram-se Entidades Externas as empresas conveniadas para as quais serão retidos os valores descontados dos funcionários e os Contribuintes Individuais, os quais são pagos pela empresa por algum serviço prestado.

As *empresas conveniadas* podem ser identificadas como *Farmácias, Mercados, Fundos de Previdência, etc*. As entidades de origem e/ou destino dos funcionários cedidos ou recebidos, também poderão ser cadastradas nessa função.

Poderão ser cadastradas quantas entidades externas forem necessárias para o controle dos valores dos funcionários.

| Registro da Entidade            |                                    |                     |                                       |
|---------------------------------|------------------------------------|---------------------|---------------------------------------|
| 12                              |                                    |                     |                                       |
| Código: 🗾 🔀 🔍 📢 🔹 🕨             | H                                  | Q                   | Funcionário<br>com Contra <u>t</u> o: |
| <u>C</u> adastro                | Endereço                           | )                   | C <u>o</u> ntrato                     |
| Nome Abreviado:                 |                                    | Tipo de Inscrição:  | •                                     |
| Inscrição:                      |                                    | Inscrição Estadual: |                                       |
| Número da Identidade:           |                                    | Orgão/UF:           |                                       |
| Verba Folha:                    | Q                                  |                     |                                       |
| Nro de Funcionários do Tomador: |                                    |                     |                                       |
| Categoria do Trabalhador:       |                                    |                     |                                       |
| Agente Nocivo:                  | Q                                  |                     |                                       |
| Produtor <u>B</u> ural:         |                                    |                     |                                       |
| <u>P</u> articipa SEFIP:        | Código de Registro do Trabalhador: |                     |                                       |
| Conta Corrente                  |                                    |                     |                                       |
| Banco:                          |                                    |                     |                                       |
| Agência:                        | Q                                  |                     |                                       |
| Número da Conta:                | Dígito:                            |                     |                                       |
|                                 |                                    |                     |                                       |

<u>Código</u>: Código que identifica a entidade externa.

**Descrição**: Descrição da entidade externa que deseja cadastrar ou alterar.

#### Observações:

- 1. Ao cadastrar uma nova Entidade Externa e clicar marcando na opção "Funcionário com Contrato", aparecerá a tela de consulta de "**Pessoas**" para vincular a **Pessoa do Contrato**, veja exemplo na figura abaixo:
- Caso já existir a Entidade cadastrada e desejar vincular uma Pessoa, após clicar sobre a Pessoa do Contrato, o sistema abre outra janela, para confirmar a alteração dos dados da Pessoa Entidade Externa pelos dados da Pessoa Contrato. Se responder SIM, o sistema atualiza Endereço e Categoria do

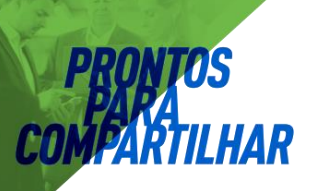

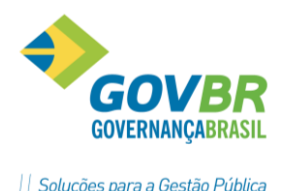

Trabalhador conforme o Contrato, ao **GRAVAR**, o sistema vai pedir confirmação para atualizar Agente Nocivo do Contrato, conforme **Pessoa Entidade**.

**Nome Abreviado**: Descrição abreviada do nome da entidade externa.

**<u>Tipo de Inscrição</u>**: Especificação do tipo de inscrição da entidade externa.

- CNPJ: Atribui CNPJ ao tipo de inscrição da empresa.
- CPF: Atribui CPF ao tipo de inscrição da empresa.
- CEI: Atribui CEI ao tipo de inscrição da Empresa.

<u>Inscrição</u>: Número que identifica a inscrição da Entidade externa, conforme o tipo de inscrição indicado acima.

Contribuinte Individual: Código da Inscrição do contribuinte individual. NÚMERO DO PIS.

*Número Identidade*: Código da Identidade.

<u>Órgão e Unidade Federativa</u>: Nome do Órgão da expedição e unidade federativa.

<u>Grupo CBO Cargo</u>: Selecione o Grupo do CBO do Cargo.

<u>Código CBO Cargo</u>: Selecione o código do CBO do cargo.

<u>Categoria Trabalhador</u>: Selecione a Categoria do Trabalhador, essa categoria será considerada para a SEFIP.

Agente Nocivo: Selecione o código do Agente Nocivo.

<u>Participa SEFIP</u>: Marcar a opção para indicar se o contribuinte individual cadastrado irá participar do arquivo da SEFIP, quando tipo de inscrição for CPF.

#### Conta Corrente:

- Banco: Código que identifica o banco.
- Agência: Código que identifica a agência.
- Conta Corrente: Número da Conta Corrente

### 🖎 <u>Anotações</u>

PRONIM GP – CURSO DE CADASTRO

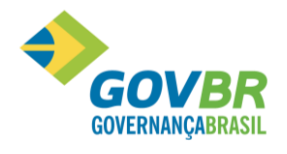

| <br> | <br> |      | <br> |  |
|------|------|------|------|--|
| <br> | <br> | <br> | <br> |  |
| <br> | <br> | <br> | <br> |  |
| <br> | <br> | <br> | <br> |  |
| <br> | <br> | <br> | <br> |  |
| <br> | <br> | <br> | <br> |  |
| <br> | <br> | <br> | <br> |  |

# 8.4 Empresa Conveniada ou Cedência

### 8.4.1 Guia Cadastro

| 🚱 Registro da Entidade       |                                        |                     |      |                                       |
|------------------------------|----------------------------------------|---------------------|------|---------------------------------------|
| 2 🗟 🏟 🖉                      |                                        |                     |      |                                       |
| Código: 18 🔍 📢               | CERIX - Manutenção de Sistemas de Rede |                     | Q    | Funcionário<br>com Contra <u>t</u> o: |
| <u>C</u> ac                  | lastro                                 | E <u>n</u> dere     | ço   |                                       |
| Nome Abreviado:              | CERIX - Manut. de Sist. Red            | Tipo de Inscrição:  | CNPJ | •                                     |
| Inscrição:                   | 65.830.954/0001-77                     | Inscrição Estadual: |      |                                       |
| Número da Identidade:        |                                        | Orgão/UF:           |      |                                       |
| Verba Folha:                 | Q                                      |                     |      |                                       |
| Nro de Funcionários Tomador: | Q                                      |                     |      |                                       |
| Código Pagto GPS:            | 3000 🔍 ACAL - CNPJ                     |                     |      |                                       |
|                              |                                        |                     |      |                                       |
| C <u>o</u> operativa:        |                                        |                     |      |                                       |
| Produtor <u>B</u> ural:      |                                        |                     |      |                                       |
| Participa SEFIP:             | Código de Registro do Trabalhador:     |                     |      |                                       |
| Conta Corrente               |                                        |                     |      |                                       |
| Banco:                       | 748 🔍 Sicredi                          |                     |      |                                       |
| Agência:                     | 136 🔍 Guapore                          |                     |      |                                       |
| Número da Conta:             | 65830954 Dígito: 7                     |                     |      |                                       |
|                              |                                        |                     |      |                                       |

Inscrição: Número da Inscrição CGC ou CEI.

*Inscrição Estadual*: Número que identifica a inscrição estadual da entidade externa.

*Número Identidade*: Numero da Identidade.

<u>Órgão/UF</u>: Órgão emissor e unidade federativa.

- <u>Verba Folha</u>: Código da verba onde será efetuado o desconto ou pagamento, quando for empresa conveniada.
- <u>Números de Funcionário Tomador</u>: Esse campo será preenchido pelo sistema após a cadência dos funcionários para entidade tomadora.
- <u>Código Pagto GPS</u>: Selecione o código da GPS. Esse campo só será usado quando a entidade cadastrada for Tomador de Serviço, pois nesse caso a GPS deve ser emitida separadamente.

### Conta Corrente:

- Banco: Código que identifica o banco
- Agência: Código que identifica a agência
- Conta Corrente: Número da Conta Corrente
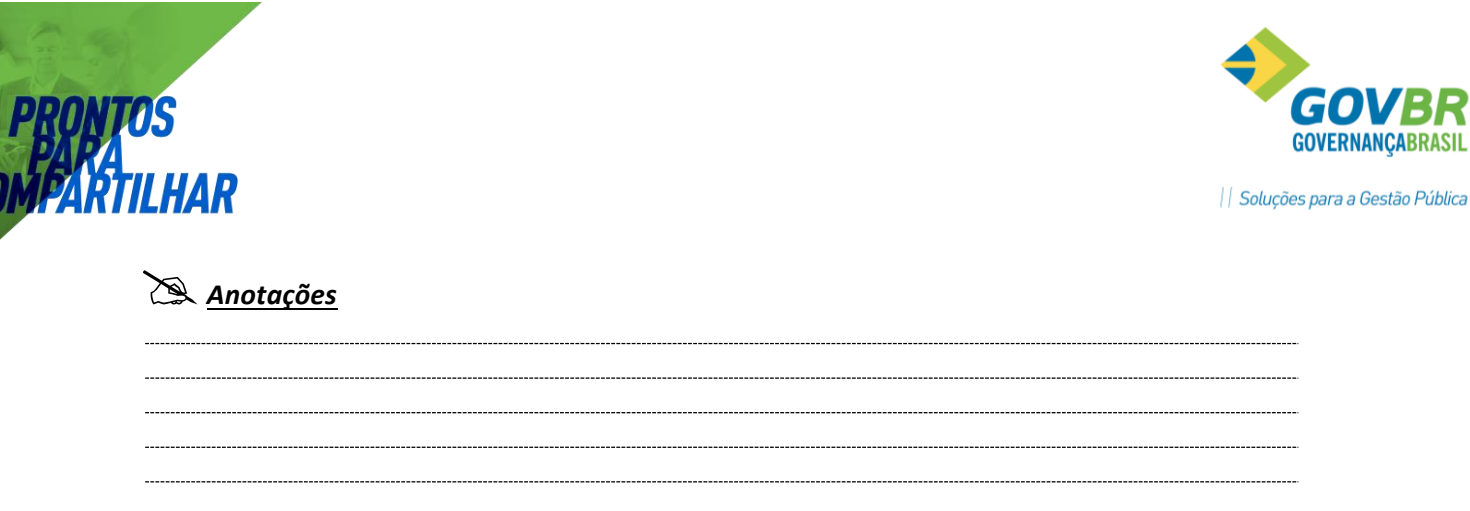

#### 8.4.2 Guia Endereço

| 💷 Registro da Entidad                           | e                                                             |       |                                       |
|-------------------------------------------------|---------------------------------------------------------------|-------|---------------------------------------|
| 6 6 4                                           |                                                               |       |                                       |
| Código: 1                                       | 8 🔍 🖬 🔹 👀 CERIX - Manutenção de Sistemas de Rede              | Q     | Funcionário<br>com Contra <u>t</u> o: |
|                                                 | <u>C</u> adastro E <u>n</u> de                                | ereço |                                       |
| Cidade:<br>País/UF:<br>Logradouro:<br>Endereco: | 9407 Q Guaporé<br>:<br>0 Q<br>Rua Júlio de Castilhos Nº: 1234 |       |                                       |
| Complemento                                     | 2° Andar                                                      |       |                                       |
| Bairro:<br>Caixa Postal:<br>Cep:                | 1 Q CENTRO                                                    |       |                                       |
| E-mail:                                         | manutencao@cerix.net                                          |       |                                       |
| Número do Telefone:                             | (054)3045-6666                                                |       |                                       |
| Fax:                                            | 0                                                             |       |                                       |
|                                                 |                                                               |       |                                       |

<u>*Cidade*</u>: Código da cidade onde está localizada a entidade externa.

*Logradouro/Endereço*: Endereço da entidade externa.

Bairro: Bairro onde está localizada a entidade externa.

**<u>CEP</u>**: CEP da entidade externa.

**<u>E-mail</u>**: Endereço eletrônico da entidade externa.

**Telefone**: Número do telefone da entidade externa.

**Fax**: Número do fax da entidade externa.

# Anotações <u>Anotações</u>

PRONIM GP – CURSO DE CADASTRO

| <b>10</b> 5 | GOVBR                          |
|-------------|--------------------------------|
| TILHAR      | Soluções para a Gestão Pública |
|             |                                |
|             |                                |
|             |                                |
|             |                                |
|             |                                |
|             |                                |
|             |                                |

# 8.5 Pagamento

Nesta opção serão efetuados os lançamentos referentes a pagamentos feitos para os *Contribuintes Individuais*. Estas informações serão utilizadas para compor a geração do arquivo para a *SEFIP*. Os valores referentes ao IRRF serão armazenados para serem usados na informação para a *DIRF*.

| GP               |                                                        | Paga                  | imentos                   |              |                   |             | - • •        |  |
|------------------|--------------------------------------------------------|-----------------------|---------------------------|--------------|-------------------|-------------|--------------|--|
| H                | ම 🖉                                                    |                       |                           |              |                   | [           |              |  |
|                  | Entidade: 2 🔍                                          | Ademar Tonini         |                           |              |                   |             |              |  |
|                  | Data de Pagamento: 01/07/2013 🔍 ? Sequência: 1 🔍 🖬 ፋ 🕨 |                       |                           |              |                   |             |              |  |
| $\left[ \right]$ | <u>C</u> adastro Discriminaç                           | ão de <u>V</u> alores | Deduções IRRF             | Deduç        | ões I <u>N</u> SS | <u>0</u> ut | ros Impostos |  |
|                  | Descrição:                                             | Serviços de trans     | porte                     |              |                   |             |              |  |
|                  | Número do RPA:                                         | 0 Con                 | itrato: 1                 | 👌 Serviços   | s de transporte   |             |              |  |
|                  | Filial de Pagamento:                                   | 1 🔍 Prefei            | itura Municipal de Guapor | é            |                   |             |              |  |
|                  | Local:                                                 | 288 🔍 FUND            | ) Contr Temp Determ       |              |                   |             |              |  |
|                  | Forma de Pagamento:                                    | 1 🔍 Paga              | mento Pessoa Física       |              |                   |             |              |  |
|                  | Valor Total:                                           | 5000,00               | Valor de Descon           | to do RAT:   | 0,00              | (%):        | 0,00         |  |
|                  | Base de Cálculo do INSS:                               | 550,00                | Valor de Desconto da Co   | ontribuição: | 110,00            | [%]:        | 20,00        |  |
|                  | Base de Cálculo do IRRF:                               | 5000,00               | Valor de Descont          | o do IRRF:   | 588,22            | (%):        | 27,00        |  |
|                  | Valor Base de Outras Empresas:                         | 1800,00               | Valor de INS              | 6 Empresa:   | 110,00            | (%):        | 20,00        |  |
| V                | /alor de Desconto do Adiantamento:                     | 0,00                  | ]                         |              |                   |             |              |  |
|                  | Valor Líquido:                                         | 4288,03               |                           |              |                   |             |              |  |

| GP Pagamentos                                          |                                             |
|--------------------------------------------------------|---------------------------------------------|
|                                                        |                                             |
| Entidade: 2 📿 Ademar Tonini                            |                                             |
| Data de Pagamento: 01/07/2013 🔍 ? Sequência: 1 🔍 📢 🔶 🕨 |                                             |
| Discriminação de ⊻alores │ Deduções IRRF │ Dec         | uções I <u>N</u> SS <u>O</u> utros Impostos |
| Descrição                                              | Valor                                       |
| Ref transp junho                                       | 5.000,00                                    |
|                                                        |                                             |
|                                                        |                                             |
|                                                        |                                             |
|                                                        |                                             |
|                                                        |                                             |
|                                                        | Valor Total> 5.000,00                       |
|                                                        |                                             |
|                                                        |                                             |
|                                                        |                                             |

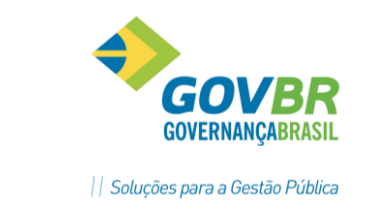

-----

| Anotações |
|-----------|
|           |
|           |

Ao se fazer um novo lançamento de pagamento, caso o prestador de serviço já tenha tido outros pagamentos, o GP vai perguntar se você deseja copiar as informações gerais do último pagamento efetuado a esta entidade.

Clique em *SIM* para copiar, e em *NÃO* para abrir um novo pagamento.

| 🕑 Pagamentos                                                                                                    |                                    |      |  |  |  |  |
|----------------------------------------------------------------------------------------------------|------------------------------------|------|--|--|--|--|
|                                                                                                    |                                    |      |  |  |  |  |
| Entidade: 18 🔍 CERIX - Man                                                                                                    | utenção de Sistemas de Rede        |      |  |  |  |  |
| Data de Pagamento: 10/05/2012 🔍 ? S                                                                                                   | iequência: 1 🔍 📢 🔶 🕨               |      |  |  |  |  |
| Cadastro       Questionamento         Fil       Entidade possui pagamento anterior, Deseja copiar informações?         Form       Sim |                                    |      |  |  |  |  |
| Base de Calculo do 11955.                                                                                                    | Valor de Desconto da Lontribuição: | 181  |  |  |  |  |
| Base de Cálculo do IRRF:                                                                                                    | Valor de Desconto do IRRF:         | (%): |  |  |  |  |
| Valor Base de Outras Empresas:                                                                                                    | Valor de INSS Empresa:             | (%): |  |  |  |  |
| Valor de Desconto do Adiantamento:                                                                                                    |                                    |      |  |  |  |  |
| Valor Líquido:                                                                                                    |                                    |      |  |  |  |  |

## 8.6 Relatório Movimento

Nesta opção será efetuada a impressão dos valores destinados a entidade externa, com seus dados completos e os valores individuais dos funcionários.

Será emitido também o valor pago ao Contribuinte Individual, de acordo com a data selecionada.

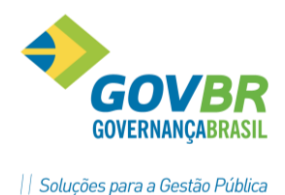

| 💷 Relatório Movimento Entidade Externa                                                              |                      |       |                     | - • •                                      |  |
|----------------------------------------------------------------------------------------------------|----------------------|-------|---------------------|--------------------------------------------|--|
| 🖨 💱 2                                                                                               |                      |       |                     |                                            |  |
| O Verba por Entidade                                                                                | ſ                    | 0 C-1 | 8- F-1              | de de Frances (Caratilitation de Laticidad |  |
| Verba:                                                                                              |                      | See   | 2                   |                                            |  |
| <ul> <li>Pagamentos Contribuinte Individual<br/>Tipo de Inscrição:</li> <li>© <u>C</u>PF</li> </ul> | © C <u>N</u> PJ      |       | <mark>√ S</mark> om | nente Entidade/Contribuinte Individual     |  |
| Data De: 01/01/2012                                                                                 | Até: 31701           |       |                     | Todos                                      |  |
| Somente as entidades que participa     Somente Produtor <u>R</u> ural                               | am do S <u>E</u> FIP |       |                     |                                            |  |
|                                                                                                    |                      |       |                     |                                            |  |

*Verba Por Entidade*: marque essa opção para emitir os valores das entidades conveniadas.

Entidade: selecione a entidade conveniada que deseja emitir.

- <u>Verba</u>: será preenchida automaticamente pelo sistema, de acordo com a verba cadastrada no Registro da Entidade.
- <u>Pagamentos Contribuinte Individual</u>: marque essa opção para emitir os valores pagos ao contribuinte individual.

Após marcar esta opção irá abrir uma janela de **Seleção**, onde poderão ser selecionados **todos os Contribuintes Individuais** para impressão ou um **Contribuinte Específico** ou mais.

#### Campos da janela de Seleção:

- **Somente Entidade/Autônomo**: será emitido relatório somente com os contribuintes individuais.
- **Código**: selecione o código que identifica o contribuinte individual que deseja emitir. O sistema trará o código 0 – Todos, com o qual será considerado o contribuinte individual cadastrado.
- <u>Tipo de Inscrição</u>: Marque selecionando a opção **CPF** ou **CNPJ** para a emissão do relatório das Entidades Externas.
- <u>Data De Até</u>: Informe o período da data **De/Até** que deseja utilizar para a emissão dos pagamentos do contribuinte individual.

<u>Somente as Entidades que Participam da SEFIP</u>: Marque essa opção se deseja que sejam impressas somente as Entidades que estão marcadas para participar da **SEFIP**.

<u>Somente Produtor Rural</u>: Marque essa opção se deseja que sejam impressas somente as Entidades que estão marcadas como **Produtor Rural** no **Registro de Entidade**.

Impressão do Relatório de Movimento Entidade Externa

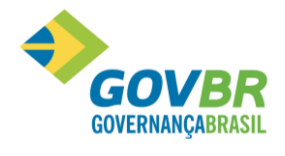

| Pref.<br>Relaçã | Pref. Mun. Pag. 1<br>Relação Pagamentos Contribuinte Individual Data Ref. 05/2012 |                |           |            |        |          |        |      |           |          |            |
|-----------------|-----------------------------------------------------------------------------------|----------------|-----------|------------|--------|----------|--------|------|-----------|----------|------------|
| Cód.            | Nome                                                                              | Data Pagamento | Sequencia | Filial Loc | al RAT | ISS      | PIS    | IRPJ | COFINS    | CSLL     | Taxa Exp.  |
|                 |                                                                                   |                |           |            | В      | ASE INSS | INSS   | IR   | INSS EMP. | Líquido  | Out.Entid. |
| 132             |                                                                                   | 10/06/2011     | 1         | 01 00002   | 0,00   | 0,00     | 0,00   | 0,00 | 0,00      | 0,00     | 0,00       |
|                 |                                                                                   |                |           |            |        | 1.690,00 | 185,90 | 0,00 | 338,00    | 1.504,10 | 0,00       |
|                 |                                                                                   |                | TOTA      | L          | 0,00   | 0,00     | 0,00   | 0,00 | 0,00      | 0,00     | 0,00       |
|                 |                                                                                   |                |           |            |        | 1.690,00 | 185,90 | 0,00 | 338,00    | 1.504,10 | 0,00       |
| 321             | the problem is not                                                                | 04/08/2011     | 1         | 01 00035   | 0,00   | 0,00     | 0,00   | 0,00 | 0,00      | 0,00     | 0,00       |
|                 |                                                                                   |                |           |            |        | 500,00   | 55,00  | 0,00 | 100,00    | 445,00   | 0,00       |
|                 |                                                                                   |                | TOTA      | L          | 0,00   | 0,00     | 0,00   | 0,00 | 0,00      | 0,00     | 0,00       |
|                 |                                                                                   |                |           |            |        | 500,00   | 55,00  | 0,00 | 100,00    | 445,00   | 0,00       |
| 320             | 60 cm a cen                                                                       | 31/08/2011     | 1         | 01 00035   | 0,00   | 0,00     | 0,00   | 0,00 | 0,00      | 0,00     | 0,00       |
|                 |                                                                                   |                |           |            |        | 500,00   | 55,00  | 0,00 | 100,00    | 445,00   | 0,00       |
|                 |                                                                                   |                | TOTA      | L          | 0,00   | 0,00     | 0,00   | 0,00 | 0,00      | 0,00     | 0,00       |
|                 |                                                                                   |                |           |            |        | 500,00   | 55,00  | 0,00 | 100,00    | 445,00   | 0,00       |
| 315             | en ette a era                                                                     | 09/08/2011     | 1         | 01 00035   | 0,00   | 0,00     | 0,00   | 0,00 | 0,00      | 0,00     | 0,00       |
|                 |                                                                                   |                |           |            |        | 1.600,00 | 176,00 | 0,00 | 320,00    | 1.424,00 | 0,00       |
|                 |                                                                                   | 30/09/2011     | 1         | 01 00035   | 0,00   | 0,00     | 0,00   | 0,00 | 0,00      | 0,00     | 0,00       |
|                 |                                                                                   |                |           |            |        | 1.600,00 | 176,00 | 0,00 | 320,00    | 1.424,00 | 0,00       |
|                 |                                                                                   |                |           |            |        |          |        |      |           |          |            |

## 8.7 Recibo de Contribuinte Individual

Nesta opção serão impressos os recibos dos pagamentos a serem efetuados aos contribuintes, na seleção podendo ser impressos individualmente ou todos.

Abaixo vemos a janela **Recibo Contribuinte Individual – Guia Emissão**, e quando desejar fazer uma **Reimpressão**, selecione os recibos desejados clicando na **Guia Reimpressão**.

| GP | Recibo Co             | ntribuir        | nte Individual     |                 |                     |  |
|----|-----------------------|-----------------|--------------------|-----------------|---------------------|--|
| 6  | 2                     |                 |                    |                 |                     |  |
| 1  | Data de Pag           | amento I        | De: 01/01/2012     | Até: 31/01/2012 | Reimpressão         |  |
| ſ  |                       |                 | <u>E</u> missão    |                 | <u>R</u> eimpressão |  |
|    | Código                | Seq<br>O        | Descrição<br>Todos |                 |                     |  |
|    |                       |                 |                    |                 |                     |  |
|    | Mensagem<br>Observaçõ | inicial:<br>es: | 1 🔍                |                 |                     |  |
|    | - Controle (          | de Emiss        | são                | AL1             |                     |  |
|    |                       | 0               | ອັ່ວເ <u>m</u> ula | 🔘 Ajualiza      |                     |  |

<u>Data do Pagamento</u>: Informe a Data Inicial e Data Final para a impressão os recibos. <u>Reimpressão</u>: Marque a opção quando for uma reimpressão do recibo.

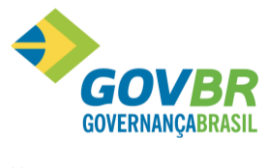

<u>Emissão coletiva ou individual</u>: Selecione o código do recibo quando imprimir individual ou zeros quando for coletivo.

- <u>Sequência</u>: informe a sequência de pagamento. Essa numeração deverá ser sequencial, independente da data de pagamento dentro do mês de competência, pois através desta sequência, o sistema ira controlar os pagamentos já efetuados.
- <u>Observação</u>: Campo livre para digitação como observações diversas será impresso no recibo de pagamento.
- <u>Controle de Emissão</u>: Marque Simula para fazer uma simulação das opções selecionadas sem numeração de recibo, ou Atualiza para gerar a emissão dos recibos com numeração.

# 🖄 <u>Anotações</u>

#### Impressão do Recibo de Pagamento de Contribuinte Individual

| RECIBO DE PAGAMENTO DE CONTRIBUINTE INDIVIDUAL                                                              |                     |         |                                  | N                  | ° RECIBO               | 1    |
|----------------------------------------------------------------------------------------------------|---------------------|---------|----------------------------------|--------------------|------------------------|------|
|                                                                                                    |                     |         |                                  | <br> <br>          | 000                    |      |
| I                                                                                                    |                     |         | MATRÍCULA                        | (CGC OU I          | NSS)                   |      |
| <br>  Pref. Municipal de Jaguarão<br>  Vinte e Sete de Janeiro Jaguarão<br>  Sec. Educ. Administrat 01 - Li | - RS Brasil         |         | <br>  88.414.5<br> <br>          | 52/0001-9          | 7                      |      |
| DE EDUCACAO                                                                                                 | DA EMPRESA ACIM     | A IDENI | IFICADA, PELA P<br>A IMPORTÂNCIA | RESTAÇÃO<br>DE R\$ | DE SERVIÇO<br>1.594,28 | s    |
| ( MIL QUINHENTOS E NOVENTA E QUATRO REAIS E VINTE E OITO CEN                                                | TAVOS               |         |                                  |                    | CONFOR                 | RME  |
| DISCRIMINATIVO ABAIXO:                                                                                      |                     |         |                                  |                    |                        |      |
| SALÁRIO BASE   TAXA   VALOR PARA INSS                                                                       | ESPECIFICAÇÃO:      |         |                                  |                    |                        |      |
| 1.800,00   11%   198,00                                                                                     | sec educação        |         |                                  | R\$                | 1.800,                 | . 00 |
| Dedução Base INSS (Transporte de Passageiros):                                                              |                     |         |                                  |                    |                        |      |
| Despesas com Materiais(Abastec/Manutenção Veículo):  <br>                                                   |                     |         |                                  |                    |                        |      |
|                                                                                                    | TOTAL DE SERVIÇ     | os:     |                                  | R\$                | 1.800,                 | . 00 |
| NÚMERO DE INSCRIÇÃO  <br>  NÚMERO DO INSS: 12044824770                                                      | DESCONTOS:<br>INSS: | R\$     | 198,00                           |                    |                        |      |
| NÚMERO DO CPF : 002.712.820-29                                                                              | IRRF:               | R\$     | 7,72                             |                    |                        |      |
| IDENT./ORG. EMISSOR: / -                                                                                    | ISS:                | R\$     | 0,00                             |                    |                        |      |
|                                                                                                    | Outras Entid.:      | R\$     | 0,00                             |                    |                        |      |
| ENDEREÇO/TELEFONE:  <br>  , - JAGUARÃO RS                                                                   |                     |         |                                  | R\$                | 205,                   | ,72  |
| CEP: 00000-000   <br>  TELEFONE: 0                                                                          |                     |         |                                  | R\$                | 1.594,                 | 28   |
|                                                                                                    |                     |         | ASSINATURA -                     |                    |                        |      |
| OBSERVAÇÕES    <br>                                                                                         |                     |         |                                  |                    |                        |      |
|                                                                                                    |                     |         | NOME COMPLETO                    |                    |                        |      |
| LOCALIDADE   DATA  <br>                                                                                     | PAULO CESAR 1       | FARIAS  |                                  |                    |                        |      |

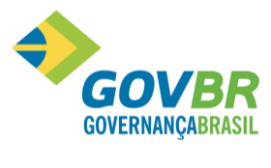

🖎 <u>Anotações</u>

# 9 Módulo Ato Legal e Efetividade

# 9.1 Objetivo

O Módulo de "Ato Legal e Efetividade" destina-se ao cadastramento e manutenção dos atos e registros pertinentes as movimentações dos funcionários, no se refere a Admissões, Nomeações, Férias, Afastamentos, informando as correspondentes Leis, Decretos ou Portarias, Datas, Publicações e etc., que regulamentam estas movimentações e as regras de contagem de tempo das mesmas.

O registro com um histórico cronológico com todos os dados das movimentações efetuadas será base para emissão de relatórios sintéticos ou analíticos de acordo com os tipos de movimentações, certidões e a grade de efetividade do tempo de serviço.

O cadastramento do movimento dos Atos Legais para o funcionário poderá ser feito nesse módulo e também nas funções pertinentes a cada movimento, que permitam este registro.

# 9.2 Parametrização Ato Legal

Nessa função será feita a parametrização referente à Certidão do Tempo de Serviço. Os textos, tipos de portarias e etc. A numeração da certidão será feita conforme essa parametrização.

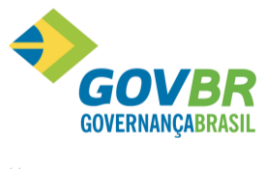

| 🕕 Ato Legal                    |                                 |                |  |
|--------------------------------|---------------------------------|----------------|--|
| 2                              |                                 |                |  |
| Número da Certidão:            | 1                               |                |  |
| Texto da Certidão:             | 13 🔍 Certidão de Ten            | npo de Serviço |  |
| Texto da Grade:                | 14 🔍 Grade de Temp              | o de Serviço   |  |
| Tipo de Documento da Portaria: | 1 🔍 Portaria                    |                |  |
| Texto de Emissão da Portaria:  | 15 🔍 Portaria                   |                |  |
| Máscara de Núm. do Docto:      | Por L <u>o</u> tação(1º Nível): | 9999999999999  |  |

- <u>Número da Certidão</u>: Informe o número inicial para emissão da Certidão Tempo de Serviço. A sequência dessa numeração será controlada pelo sistema a cada nova emissão.
- <u>Texto Certidão</u>: Informe o código do texto para emissão no corpo do relatório da Certidão. Esse texto está cadastrado, na função **Texto Relatório Legal**. Porém, pode ser alterado pelo usuário.
- <u>Texto Grade</u>: Informe o código do texto para emissão na grade (ou corpo do relatório). Esse texto está cadastrado, na função **Texto Relatório Legal**, podendo ser alterado pelo usuário.
- <u>Tipo de Documento da Portaria</u>: Informe o código do Tipo de Documento, que deverá ser previamente cadastrado na função **Tabelas/Tipo do Documento**, que era considerado como portaria, essa informação servirá para emitir as portarias cadastradas para os funcionários na função **Relatórios/Emissão Portaria**.
- <u>Texto Emissão da Portaria</u>: Informe o código do texto para emissão do relatório contendo as portarias. Esse texto está cadastrado na função **Texto Relatório Legal**. Podendo ser alterado pelo usuário.
- <u>Máscara de Num. do Docto</u>: Marque esta opção para que o sistema considere junto ao número do documento o número do 1° Nível da Lotação

#### 9.3 Tabelas

#### 9.3.1 Tipo de Movimento

Nessa função serão informados os tipos de movimentos que serão utilizados nos *Tipos de Atos* deste módulo. Para cada tipo de ato deverá ser informado o *Tipo de Movimento*, que já vem cadastrada no sistema.

| 🕕 Tipo de Mo | vimento                  |   |  |
|--------------|--------------------------|---|--|
| 🖌 🗟 🍦        | 2                        | ġ |  |
| Código:      | 1Q <mark>и () н</mark>   |   |  |
| Descrição:   | Admissão                 |   |  |
|              | Reenquadramento de Cargo |   |  |

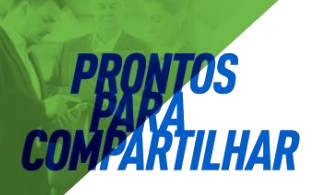

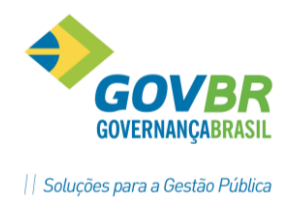

### Os seguintes tipos de Movimentos já vêm cadastrados no sistema

| P.M. de Dem | onstracao                                    | Pag. 1            |
|-------------|----------------------------------------------|-------------------|
| Relacao Tip | o Movimento Ato Legal                        | Data Ref. 05/2012 |
| Codigo      | Descricao                                    |                   |
| 1           | Admissao                                     |                   |
| 2           | Demissao                                     |                   |
| 3           | Cargo/Funcao (Nomeacao/Alteracao/Exoneracao) |                   |
| 4           | Aposentadoria                                |                   |
| 5           | Afastamento/Cessao                           |                   |
| 6           | Beneficio (FaixaTempo/Movto Fixo)            |                   |
| 7           | Cargo/Funcao (Empresa)                       |                   |
| 8           | Ferias                                       |                   |
| 9           | Faltas                                       |                   |
| 11          | Faixa Tempo (Empresa)                        |                   |
| 12          | Faixa Tempo (Movimento)                      |                   |
| 13          | Exoneracao/Nomeacao                          |                   |
| 14          | Faixa Tempo                                  |                   |
| 15          | Beneficio (FaixaTempo/Movto Variavel)        |                   |
| 16          | Nomeacao                                     |                   |
| 17          | Exoneracao                                   |                   |
| 18          | Recebimento Cessao                           |                   |
| 19          | Pensao                                       |                   |
| 20          | Alteracao Salarial                           |                   |
| 21          | Quadro de Vagas                              |                   |
| 66          | Orgao/Lotacao                                |                   |

## 🖄 <u>Anotações</u>

#### 9.3.2 Tipo do Ato

Nessa função serão informados os tipos de atos existentes na entidade.

O tipo de ato identifica a ação que esta sendo feita no cadastramento do movimento dessa legalidade.

| 🚱 Tipo do Ato Leg  | Jal                         |  |
|--------------------|-----------------------------|--|
| 🛃 🗟 🌲 🖉            |                             |  |
| Código:            |                             |  |
| Descrição:         | Admissão para Cargo Efetivo |  |
| Tipo de Movimento: | 1 🔍 Admissão                |  |
|                    |                             |  |

<u>Código</u>: informe o código do tipo de ato. No sistema já estão cadastrados os principais tipos de atos existentes.

**Descrição**: informe o nome do tipo do ato.

<u>*Tipo Movimento*</u>: informe o tipo de movimento para o tipo de ato informado. O tipo de movimento irá agrupar os tipos do ato existentes.

Os seguintes Tipos de Atos e seus respectivos Tipos de Movimentos, que já vem cadastrado no sistema.

PRONIM GP – CURSO DE CADASTRO

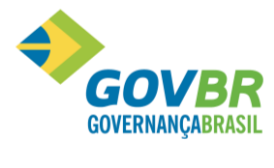

| P.M. de Dem | onstração                               |                                                | Pag. 1            |
|-------------|-----------------------------------------|------------------------------------------------|-------------------|
| Relação Tip | o Ato                                   |                                                | Data Ref. 05/2012 |
| Código      | Descrição                               | Tp Ato                                         |                   |
| 0           |                                         | 0-                                             |                   |
| 1           | Admissão para Cargo Efetivo             | 1-Admissão                                     |                   |
| 2           | Admissão para Emprego Público           | 1-Admissão                                     |                   |
| 3           | Nomeação para Cargo Comissionado        | 3-Cargo/Função (Nomeação/Alteração/Exoneração) |                   |
| 4           | Aposentadoria                           | 4-Aposentadoria                                |                   |
| 5           | Aproveitamento                          | 5-Afastamento/Cessão                           |                   |
| 6           | Ascensão                                | 3-Cargo/Função (Nomeação/Alteração/Exoneração) |                   |
| 7           | Cessão de Outro Orgão/Entidade          | 5-Afastamento/Cessão                           |                   |
| 8           | Cessão para Outro Orgão/Entidade        | 5-Afastamento/Cessão                           |                   |
| 9           | Contratação Prazo Determinado(Inicial)  | 1-Admissão                                     |                   |
| 10          | Contratação Prazo Determinado (Prorroga | 1-Admissão                                     |                   |
| 11          | Contratação Prazo Determinado (Renovaçã | 1-Admissão                                     |                   |
| 12          | Contratação Prazo Determinado(Término   | 1-Admissão                                     |                   |
| 13          | Contratação Prazo Determinado para Ind  | 1-Admissão                                     |                   |
| 14          | Disponibilidade                         | 5-Afastamento/Cessão                           |                   |
| 15          | Exoneração/Demissão de Cargo em Comiss  | 2-Demissão                                     |                   |
| 16          | Exoneração/Demissão de Cargo ou Empreg  | 2-Demissão                                     |                   |
| 17          | Falecimento                             | 2-Demissão                                     |                   |
| 18          | Pensão                                  | 4-Aposentadoria                                |                   |
| 19          | Promoção                                | 3-Cargo/Função (Nomeação/Alteração/Exoneração) |                   |
| 20          | Reforma                                 | 4-Aposentadoria                                |                   |
| 21          | Reintegração                            | 5-Afastamento/Cessão                           |                   |
| 22          | Reversão                                | 5-Afastamento/Cessão                           |                   |
| 23          | Transferência para Reserva Remunerada   | 3-Cargo/Função (Nomeação/Alteração/Exoneração) |                   |
| 24          | Transferência Cargo                     | 3-Cargo/Função (Nomeação/Alteração/Exoneração) |                   |
| 25          | Ferias                                  | 8-Férias                                       |                   |
| 26          | Afastamento                             | 5-Afastamento/Cessão                           |                   |
| 27          | Faltas Não Justificadas                 | 9-Faltas                                       |                   |
| 28          | Averbação de Tempo Anterior Privado     | 11-Faixa Tempo (Empresa)                       |                   |

## 🖄 <u>Anotações</u>

#### 9.3.3 Tipo do Documento

Nessa função serão informados os *Tipos de Documentos*, que deram origem a um *Ato Legal*, como *Leis, Portarias, Decretos e etc.*, com objetivo de impressão da *Certidão de Tempo de Serviço*.

| 😳 Tipo do Documento | - • • |
|---------------------|-------|
|                     |       |
| Código: 1Q I        |       |
| Descrição: Portaria |       |
| Editais/Leis:       |       |

*Código*: Informe o código do Tipo de Documento.

Descrição: Informe a descrição do Tipo de Documento.

*Editais/Leis*: Marque esta opção se o Tipo de Documento foi um Edital ou uma Lei.

Os seguintes Tipos de Documentos que já vem cadastrado no sistema.

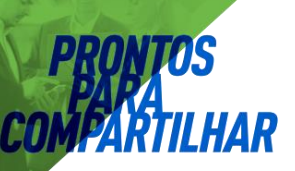

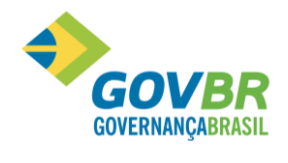

| P.M. de Demonstracao<br>Relacao Tipo Documento |             | Pag. 1<br>Data Ref. 05/2012 |
|------------------------------------------------|-------------|-----------------------------|
|                                                |             |                             |
| .001g0<br>0                                    | Descricao   |                             |
| 1                                              | Portaria    |                             |
| 2                                              | Lei         |                             |
| 3                                              | Edital      |                             |
| 4                                              | Atestado    |                             |
| 5                                              | Efetividade |                             |

# 🖄 <u>Anotações</u>

|       |                      | <br> | <br> |
|-------|----------------------|------|------|
|       |                      | <br> | <br> |
|       |                      | <br> | <br> |
|       |                      | <br> | <br> |
|       |                      | <br> | <br> |
|       |                      | <br> | <br> |
|       |                      | <br> | <br> |
|       |                      | <br> | <br> |
|       |                      | <br> | <br> |
|       |                      | <br> | <br> |
|       |                      | <br> | <br> |
|       |                      | <br> | <br> |
|       |                      | <br> | <br> |
|       |                      | <br> | <br> |
|       |                      | <br> | <br> |
|       |                      | <br> | <br> |
| 021   | Eundamentação Logal  | <br> | <br> |
| J.J.T | i unuamentação regai |      |      |

Nessa função será cadastrada a fundamentação legal, ou seja, o texto geral que compõe o dispositivo legal que ampara um ato.

Quando for utilizada esta informação para registro no cadastro do funcionário, podem-se fazer as complementações especificas nos movimentos do funcionário, como matrícula, data de inicio e data de término de gozo de férias e etc.

| 📴 Fundamentação Lega | I                                                                                                    |            |
|----------------------|----------------------------------------------------------------------------------------------------|------------|
| 🚽 🗟 🏟 🖉              | (m)                                                                                                    |            |
| Código:              | 1 Q <b>i( ( ) )</b>                                                                                       |            |
| Descrição:           | Admite a Servidora XXXXXXXXXX, para o cargo de Agente<br>Administrativo.<br>Guaporé, 01 de Abril de 2002. | * <u> </u> |

<u>Código</u>: Informe o código da Fundamentação Legal.

**Descrição**: Informe a descrição da Fundamentação Legal, ou seja, o conteúdo da Lei, Portaria, Decreto e etc. que deu origem ao Ato Legal.

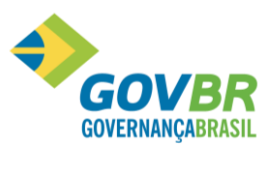

Exemplo de uma Portaria com múltiplos funcionários

#### PORTARIA Nº 17.605 Alteração no Quadro de Pessoal da SMECD O Senhor JOSÉ SIDNEY NUNES DE ALMEIDA, Prefeito Municipal de São Lourenço do Sul, no uso das atribuições que lhe confere o artigo 49, inciso XII da Lei Orgânica Municipal e, consoante memorando nº 65, da Secretaria Municipal de Educação, Cultura e Desporto. **RESOLVE:** Conceder a alteração no Quadro de Pessoal da Secretaria Municipal de Educação, Cultura e Desporto, referente aos Professores e Funcionários, conforme segue: ALINE DA SILVA RIBEIRO - Matrícula nº 2666-2, deixa de receber por 20 horas semanais em Regime Suplementar, na EM.E.I.Recanto Feliz, a contar de 1º de janeiro do corrente ano, por encontra-se em férias por 30 días. ANDRÉA SCHNEIDER - Matrícula nº 2240-3, debra de receber 30% de difícil acesso para a E.M.Davi Canabarro, e deverá ter o Regime Suplementar de 20 horas semanais cancelado, na E.E.São João -PRADEM, a contar de 1º de janeiro de 2006. ARLETE MÜHLENBERG- Matrícula nº 674-2, deixa de receber 15% de difícil acesso para a E.E.Almirante Custódio José de Mello - PRADEM, a contar de 1º de janeiro de 2006. BRUNALDO NILTON GERI- Matricula nº 274-7, deixa de receber 15% de difícil acesso para a E.M.Silveira Martíns e deverá ter o Regime Suplementar de 20 horas semanais cancelado, na E.Est.Alm.Saldanha da Gama - PRADEM, a contar de 1º de janeiro de 2006. CARMEM ROSÂNGELA MENDES - Matrícula nº 2261-6, deixa de receber 10% de difícil acesso para a E.M.Profª Izolina Passos e deverá ter o Regime Suplementar de 20 horas semanais cancelado, na APAE, a contar de 1º de janeiro de 2006.

#### 9.3.5 Tipo Publicação

Nessa função será cadastrado o tipo meio de comunicação, onde o documento será publicado.

Os Tipos de Publicação podem ser: Jornal, Diário Oficial da União, Mural, Internet, etc.

| 🚱 Tipo de Publicação |  |
|----------------------|--|
| 🕞 🗟 🌐 🖉              |  |
| Código: 1 🔍 🖬 🔸 🕨    |  |
| Descrição: Mural     |  |
|                      |  |

*Código*: Informe o código do Tipo de Publicação. *Descrição*: Informe a descrição do Tipo de Publicação.

#### 9.3.6 Tipo Efetividade

Nessa função serão cadastrados os tipos de efetividade.

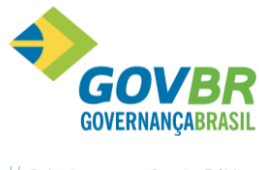

A efetividade define os tipos de movimentações, como o tempo efetivo do funcionário (a partir da data de admissão), férias, afastamentos, licenças, etc., que serão cadastrados para o funcionário e serão considerados na *Grade de Efetividade* na *Certidão de Tempo de Serviço*, ou seja, será descriminado o tempo de serviço do funcionário, de acordo com as movimentações efetuadas.

| 🚱 Tipo de Efetividad | le                        |                                    |
|----------------------|---------------------------|------------------------------------|
| 2 🗟 🗟 🖉              |                           |                                    |
| Código:              |                           |                                    |
| Descrição:           | Admissão                  |                                    |
| Sigla:               | ADM                       | Apuração Padrão de INSS(365/30): 📃 |
| Tempo de Serviço:    | Soma Tempo Atual 🔹        |                                    |
| Tipo de Movimento:   | 1-Admissão(Tempo Atual) 🔹 |                                    |
| Motivo:              |                           | •                                  |
|                      |                           |                                    |

<u>Código</u>: Informe o código da Efetividade.

- <u>Descrição</u>: Informe a descrição da efetividade, como Admissão, Tempo Anterior, Férias, Faltas, Afastamentos, Licenças, etc.
- <u>Sigla</u>: Informe a sigla da Efetividade. Essa sigla será emitida na Grade de Efetividade e na Certidão do Tempo de Serviço.
- <u>Tempo de Serviço</u>: Indica se a Efetividade será considerada para o tempo de serviço. Esse tipo de tempo serviço será discriminado de acordo com o tipo de efetividade informado na Grade de Efetividade e na Certidão de Tempo de Serviço.

Existem os seguintes tipos de Tempo de Serviço:

- <u>Soma Tempo Anterior</u>: Selecionando essa opção, o tempo de serviço que estiver com esse tipo de efetividade será considerado como tempo de serviço, anterior, como exemplo, os tempos anteriores em outras empresas;
- <u>Soma Tempo Anterior Público</u>: Selecionando essa opção, o tempo de serviço que estiver com esse tipo de efetividade será considerado como tempo de serviço, anterior, como exemplo, os tempos anteriores em outras empresas;
- <u>Soma Tempo Anterior Privado</u>: Selecionando essa opção, o tempo de serviço que estiver com esse tipo de efetividade será considerado como tempo de serviço, anterior, como exemplo, os tempos anteriores em outras empresas;
- <u>Soma Tempo Atual</u>: Selecionando essa opção, o movimento que estiver com esse tipo de efetividade será considerado somente no tempo atual, ou seja, o emprego atual;
- <u>Deduz Tempo Anterior</u>: Selecionando essa opção, o movimento que estiver com esse tipo de efetividade será deduzido do tempo total de serviço anterior, ou seja, será deduzido do tempo anterior trabalhado em outra empresa, como exemplo, os afastamentos que não são considerados para o tempo de serviço;
- <u>Deduz Tempo Anterior Publico</u>: Selecionando essa opção, o movimento que estiver com esse tipo de efetividade será deduzido do tempo total de serviço anterior, ou

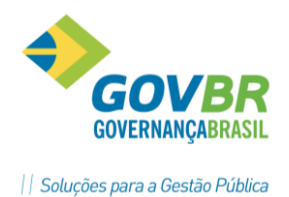

PRONTOS COMPARTILHAR

seja, será deduzido do tempo anterior trabalhado em outra empresa, como exemplo, os afastamentos que não são considerados para o tempo de serviço;

- <u>Deduz Tempo Anterior Privado</u>: Selecionando essa opção, o movimento que estiver com esse tipo de efetividade será deduzido do tempo total de serviço anterior, ou seja, será deduzido do tempo anterior trabalhado em outra empresa, como exemplo, os afastamentos que não são considerados para o tempo de serviço;
- <u>Deduz Tempo Atual</u>: Selecionando essa opção, o movimento que estiver com esse tipo de efetividade será deduzido do tempo total de serviço atual;
- <u>Não Considera</u>: Selecionando essa opção, o movimento que estiver com tipo de efetividade não será considerado no total de tempo de serviço, ou seja, só constará como registro.
- <u>**Tipo de Movimento**</u>: Indica o tipo de movimento da Efetividade que esta sendo cadastrada. Esse movimento servirá para identificar o tipo de movimentação esta sendo efetuada, bem como se vai ser considerada ou não para contagem do tempo de serviço.

*Existem os seguintes tipos de tempo de serviço:* 

- 0 Sem Integração
- 1 Admissão (Tempo Atual)
- 1 Admissão (Tempo Anterior)
- 3 Nomeação (Cargo Contrato)
- 3 Nomeação (Cargo Movimento)
- 5 Afastamento/Cessão
- 6 Beneficio (Movto Fixo)
- 6 Benefício (Faixa Tempo)
- 9 Faltas
- <u>Motivo</u>: Indique o motivo do tipo de movimento. Esse campo só estará disponível quando o tipo de movimento for Afastamento, Benefício Movimento Fixo, Beneficio Faixa Tempo, Faltas, para escolher o tipo de motivo que deseja cadastrar.

#### Exemplos de Tipos de Efetividade a serem instalados

| D M de  | Demonstração                           |       | Par 1             |
|---------|----------------------------------------|-------|-------------------|
| Relacao | Tipo Efetividade                       |       | Data Ref. 05/2012 |
| Codigo  | Descricao                              | Sigla |                   |
| 1       | Tempo Servico                          | E     |                   |
| 2       | Tempo Servico Anterior                 | EA    |                   |
| 3       | Funcao Gratificada 3                   | FG3   |                   |
| 4       | Funcao de Direcao e Chefia V           | FD5   |                   |
| 5       | Ferias                                 | FE    |                   |
| 6       | Licenca para Tratamento de Saude - INS | AM    |                   |
| 7       | Afastamento sem Remuneracao            | AF    |                   |
| 8       | Falta Justificada                      | FJ    |                   |
| 9       | Falta nao Justificada                  | FNJ   |                   |
| 10      | Licenca Gestante                       | LG    |                   |
| 11      | Licenca Paternidade                    | LP    |                   |
| 12      | Licenca Nojo                           | LN    |                   |
| 13      | Licenca Premio                         | LPR   |                   |
| 14      | Licenca Tratamento Saude               | LTS   |                   |
| 15      | Licenca Tratamento Parente             | LTP   |                   |
| 16      | Licenca Tratamento Interesse           | LTI   |                   |
| 17      | Exoneracao por Aposentadoria           | EXAPO |                   |

#### **IMPORTANTE:**

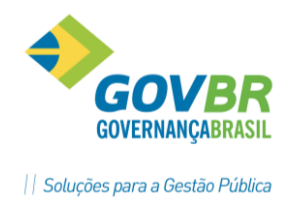

Cálculo do número de dias para a Efetividade.

Ao se fazer um registro de movimentação de ato legal, a diferença entre a data de início e a data final será adicionada ao tipo de efetividade, e o resultado será apresentado nos relatórios de "Grade de Efetividade" e de "Certidão de Efetividade".

Além de emitir uma grade com o número de dias por Tipo de Efetividade, conforme as regras definidas acima serão computados também para o número total de dias efetivamente trabalhados pelo funcionário.

Se a data final não for informada, ao fazer a emissão de um destes relatórios, o sistema vai considerar a data corrente como data final.

Quando for informado o tipo de movimento para a efetividade, na próxima entrada no módulo, o sistema irá emitir a mensagem abaixo, permitindo a atualização desse movimento para todos os funcionários. *SEMPRE RESPONDA NÃO!* 

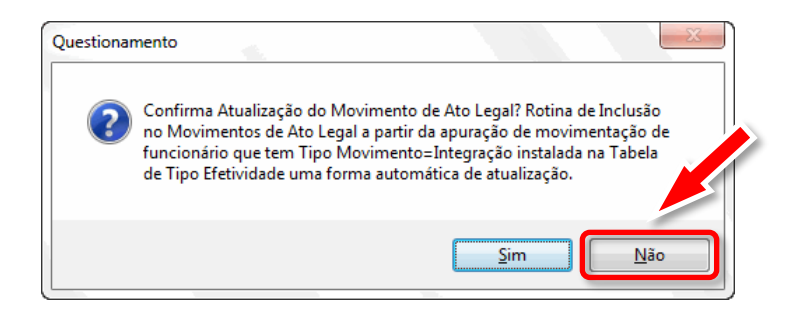

# Anotações <u>Anotações</u>

## 9.4 Documento Legal

Nessa função serão cadastrados os documentos legais, tais como *Decretos, Portarias, Leis e etc*.

Esse cadastramento consiste em registrar todas as informações que formaram o **Documento** Legal, tais como o Número da Fundamentação Legal, Natureza do Documento, Tipo e Data de Publicação, Emissão e etc.

Um documento pode ser usado para registro em vários funcionários, utilizando-se uma descrição genérica para a fundamentação e no momento de fazer o registro do movimento no funcionário fazer a complementação da fundamentação.

Veja Exemplo de Fundamentação legal

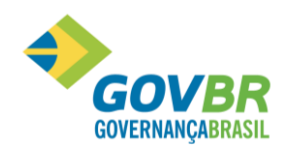

| Documento Legal                   |                                                           |   |
|-----------------------------------|-----------------------------------------------------------|---|
| 2 🗟 🖨 🖉                           |                                                           |   |
| Tipo do Documento:<br>Ano/Número: | 1 Q Portaria<br>2002 1 Q                                  |   |
| Fundamentação Legal:              | Admite a Servidora para o cargo de Agente Administrativo. | ~ |
| Natureza do Documento:            | 11 🔍 Contrato                                             |   |
| Tipo de Publicação:               | 1 🔍 Mural                                                 |   |
| Data de Publicação:               | 01/04/2002 Ano/Número do Diário Oficial: 0                |   |
| Data de Emissão:                  | 01/04/2002                                                |   |
| Núm. de Protocolo do TCE:         | Núm. da Resolução do TCE:                                 |   |
| Caminho do Arquivo:               |                                                           | Q |
| Editais/Leis                      |                                                           |   |
| Tipo do Documento:                | 0 🔍                                                       |   |
| Ano/Número:                       | 0                                                         |   |
|                                   |                                                           |   |

<u>Tipo de Documento</u>: Informe o código do tipo de documento que deseja cadastrar. Esse documento deverá ser previamente cadastrado na função **Tabelas/Tipo de Documento**.

*<u>Número/Ano</u>*: Informe o número do documento e o ano.

- **Fundamentação Legal**: Informe o código da fundamentação legal, que deu origem a esse documento. Se for necessário, a descrição da fundamentação legal poderá ser alterada, nesse caso informe 0 (zero) nesse campo, indicando que essa descrição foi alterada. Esse campo deverá estar previamente cadastrado na função **Tabelas/Fundamentação Legal**.
- *Natureza do Documento*: Informar a natureza do documento.
- <u>**Tipo Publicação:**</u> Informe o código do tipo de publicação. Esse campo deverá estar previamente cadastrado na função **Tabelas/Tipo de Publicação**.
- Data Publicação: Informe a data da publicação do documento.

Data Emissão: Informe a data de emissão do documento.

<u>Ano/Número Diário Oficial</u>: Informe o ano e número do Diário Oficial onde foi publicado o documento.

Número Protocolo TCE: Utilizado para preenchimento do SIAPES.

Número da Resolução TCE: Utilizado para preenchimento do SIAPES.

### 9.5 Movimento

#### 9.5.1 Ato Legal Coletivo

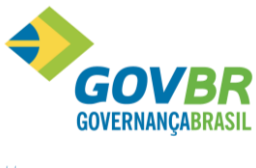

Nessa função serão informados os dados das movimentações do funcionário, referente aos atos legais, que deram origem a essas movimentações.

| 💷 Ato Legal Coletivo           |                                 |             |            |          |                   |           |     |
|--------------------------------|---------------------------------|-------------|------------|----------|-------------------|-----------|-----|
| 🖌 🗟 🧬 🌲 💱 🖉                    |                                 |             |            |          |                   |           |     |
| ⊂Lançamento por:               | ovimento 💿 Tipo de Movimento/Se | Ger         | ação:      | Gerar    |                   |           |     |
| Pessoa:<br>Matrícula/Contrato: | k <mark>k ( ) )</mark> ? □Q     | Q  4 4 > >  |            |          |                   |           |     |
| Tipo do Ato Descrição          | Tipo de Efetividade Descrição   | Data Início | Num, Ocor. | Data Fim | Tipo do Documento | Descrição | And |
|                                |                                 |             |            |          |                   |           |     |
|                                |                                 |             |            |          |                   |           |     |
|                                |                                 |             |            |          |                   |           |     |
|                                |                                 |             |            |          |                   |           |     |
|                                |                                 |             |            |          |                   |           |     |
|                                |                                 |             |            |          |                   |           |     |

#### LANÇAMENTO POR:

- <u>Matrícula</u>: Selecionando essa opção o cadastramento do movimento, será individual por matrícula. Informe a matrícula do funcionário e os dados do movimento ato legal, que deverão estar previamente cadastrados, conforme itens anteriores.
- <u>Tipo de Movimento</u>: Selecionando essa opção, o cadastramento do movimento, será feito indicando a informação referente ao ato legal que deseja informar e as matrículas que terão esse movimento.

<u>Preencha os Campos:</u> Tipo Ato, Tipo de Efetividade, Tipo Documento, Início do Movimento, Número de Ocorrência e Data Fim do Movimento.

<u>Tipo de Movimento/Seleciona</u>: Selecionando essa opção, o cadastramento do movimento, será feito indicando as informações referentes ao ato legal que deseja informar e o grupo de funcionários, que deverá ser selecionado no "**Seleciona**".

Ao clicar em **Gerar** o sistema irá abrir uma janela, contendo todos os dados para o cadastramento do Ato Legal (documento), que será considerado para o grupo de funcionários selecionados.

#### 9.5.2 Movimento Ato Legal Individual

Nessa função serão informados os dados do Documento Legal para cada funcionário, onde vão ser vinculadas as informações sobre *Tipo de Documento, Datas, Tipo de Efetividade e etc.* Estes dados são base para emissão dos *Relatórios e Cálculo de Efetividade* do funcionário.

Ao se vincular um **Documento Legal** a um lançamento no **Movimento Individual**, pode-se fazer uma complementação na fundamentação, permitindo assim lançar uma fundamentação para vários funcionários.

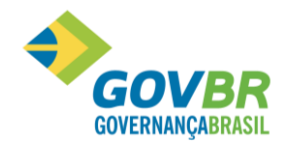

| Ato Legal Individual                                                                                                    | x                                              |
|----------------------------------------------------------------------------------------------------|------------------------------------------------|
|                                                                                                    |                                                |
| Pessoa:<br>Matrícula/Contrato: 1456-7 ♀ ► ► ? 1♀                                                                                   | Q H 4 > H                                      |
| Tipo de Movimento: 5 🔍 ? Afastamento/Cessão                                                                                        |                                                |
| Data do Movto do Ato: 10/06/2008                                                                                                   |                                                |
| Tipo do Documento: 👘 4 🔍 🤉 Atestado                                                                                                |                                                |
| Ano/Número: 2008 1                                                                                                    |                                                |
| Tipo de Efetividade: 👘 10 🔍 LG / Licença Gestante                                                                                  |                                                |
| Cargo: 👘 1011 🔍 Agente Administrativo                                                                                              |                                                |
| Data Fim do Movto do Ato: Nr.Ocor.[Meses,Dias]: 4 120 Fim: 07/10/2008 Apuração Pa                                                  | adrão INSS: 📄 120 Dias (3 Meses e 28 Dias)     |
| Fundamentação Legal: 3 Q Atesto para os devidos fins que a servidora a contar desta data, por motivo de licença gestante, cfe prev | deve afastar-se de suas funções por 120 dias 🔹 |
| Tipo do Ato: 26 🔍 Afastamento                                                                                                    |                                                |
|                                                                                                    |                                                |

**Pessoa:** Selecione o nome da pessoa.

*Matrícula/Contrato*: Informe a matrícula/contrato do funcionário que deseja incluir.

*<u>Tipo Movimento</u>: Informe o tipo de movimento que deu origem ao ato, conforme tabela.* 

Data Movto Ato: Informe a data de inicio do movimento ato legal.

*<u>Tipo Documento</u>: Informe o tipo de documento, conforme tabela cadastrada no sistema.* 

Ano/Número: Informe o ano e número do ato legal.

- <u>**Tipo Efetividade:**</u> Informe o tipo de efetividade. A efetividade define os tipos de movimentações, como o tempo efetivo do funcionário (a partir da data de admissão), férias, afastamentos, licenças, etc.
- **Data Fim Movto Ato:** Informe a data fim do movimento ato legal.
- <u>Nr. Ocor</u>: Informe o número de ocorrências desse movimento, de acordo com o número de ocorrências a Data fim do movimento será preenchida automaticamente pelo sistema.
- <u>Fim</u>: Data Fim é preenchida automaticamente pelo sistema caso o número de ocorrências seja preenchido, ou pode-se digitar a mesma.
- <u>Apuração INSS</u>: Selecione essa opção se deseja que a apuração de dias corridos seja de acordo com a regra do INSS.

**Fundamentação Legal:** Informe o código da Fundamentação Legal.

*<u>Tipo do Ato</u>: Informe o código do Tipo de Ato, conforme tabela cadastrada no sistema.* 

## 9.6 Orientações gerais sobre os Lançamentos

• Os Atos em que são conhecidas as datas inicial e final devem ter estas datas

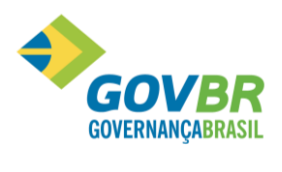

informadas. A não informação da data final faz com que o sistema calcule o número de dias do ato até a data corrente.

- Nos Atos do tipo Admissão e Concessões, cujas datas finais não são conhecidas devese deixar em branco a data final. Na efetividade serão calculados os dias do ato até a data de atual.
- Os Atos do tipo Concessão, por exemplo, Concessão de Avanço ou Triênio, deverá ter uma data final igual a data inicial e complementar a fundamentação com o número do documento.
- Os Atos do tipo Afastamentos, ou Mandatos, eventos em que não se conhece a data final, poderão ficar com data final em branco, porém quando ocorrer o retorno o a cessão do fato, deverá ser feito manutenção neste movimento incluindo uma data final.

# Anotações <u>A</u>

| <br> |
|------|
|      |
|      |
|      |
| <br> |
| <br> |
| <br> |
| <br> |
| <br> |
| <br> |
| <br> |
| <br> |
| <br> |
| <br> |
| <br> |
| <br> |
| <br> |
| <br> |
| <br> |
| <br> |
| <br> |
|      |

## 9.7 Relatórios

#### 9.7.1 Certidão de Tempo de Serviço

Nessa função será emitida a *Certidão de Tempo de Serviço*, de acordo com os tipos de movimentos cadastrados.

O Número da Certidão será controlado sequencialmente pelo sistema, a partir do número parametrizado na função *Parametrização/Ato Legal*.

A emissão poderá ser por *Matrícula* ou *Geral*.

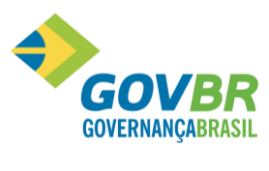

| ÷, |               |       |
|----|---------------|-------|
| P  | RONT          | ns    |
|    | PAPA          |       |
| n  | <b>i Fikt</b> | ΊΙΗΔΡ |
|    |               |       |

| 🚱 Certidão de Tempo de Serviço                             |     |
|------------------------------------------------------------|-----|
| 🛱 🌠 🧬 📿 🛛 🖻                                                |     |
| Texto da Certidão: 13 🔍 Certidão de Tempo de Serviço       |     |
| Classsificação dos Atos Legais: Data do Movimento 🔹 🗸 🗸    |     |
| Data: 01/05/2012 Até: 31/05/2012                           |     |
| Número da Certidão                                         |     |
| Automática 🔘 💿 Informada Nr. da Certidão: 1                |     |
| Efetividade                                                |     |
| l exto da Grade: 14 🔍 Grade de l'empo de Serviço           |     |
| Emissão: Emite certidão com grade 🗸 🗸                      |     |
| Seleciona 📄 Selecionar Todos Exceto as Opções para Seleção |     |
| Ato <u>E</u> fetividade <u>D</u> ocumento                  |     |
| Tipo Descrição                                             |     |
|                                                            | _   |
|                                                            | - 1 |
|                                                            |     |
|                                                            |     |
|                                                            |     |
|                                                            |     |

- <u>Texto da Certidão</u>: Informe o texto que aparecerá no relatório. Esse texto deverá estar parametrizado na função **Parametrização/Ato Legal**.
- **<u>Classificação de Atos Legais</u>:** A classificação poderá ser feita através das opções abaixo:
  - <u>Data do Movimento</u>: as movimentações de atos legais cadastrados serão emitidas por data de movimento.
    - <u>*Tipo de Movimento*</u>: as movimentações de atos legais cadastrados serão emitidas por tipo de movimento.
- <u>Data do Movimento</u>: As movimentações de atos legais cadastrados, serão emitidas por data de movimento.
- *Número da Certidão*: A numeração da certidão pode ser:
  - <u>Automática</u>: Marcando essa opção o sistema irá fazer a numeração automática, a partir do número informado na função Parametrização.
  - Informada: Marcando essa opção o sistema irá fazer a numeração conforme número informado.
- <u>Nr. da Certidão</u>: Apresenta a numeração da certidão conforme parametrizado na opção Número da Certidão.
- **<u>Texto Grade</u>**: Informe o código do texto que será emitido na Grade de efetividade.
- <u>Emissão</u>: Faça a seleção para a emissão da certidão que pode ser por: <u>Emite Somente Certidão</u>: Faz a geração do relatório apenas com a Certidão de Tempo.
  - *Emite Somente Grade*: Faz a geração do relatório apenas com a Grade de Efetividade.
  - <u>Emite Certidão e Grade</u>: Faz a geração do relatório com a Certidão de Tempo e a Grade de Efetividade.

#### 9.7.2 Exemplo da Certidão de Tempo de Serviço

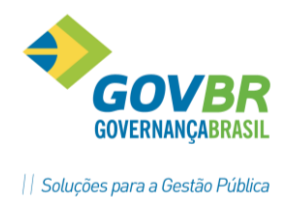

A certidão de Tempo de Serviço esta separada em partes

- Dados Pessoais e Documentos: extraídos do Registro de Pessoa.

| Estado Santa Catarina<br>Empresa Demonstração |                        |
|-----------------------------------------------|------------------------|
| DADOS PESSOAIS                                | CERTIDÃO Nº 2043       |
| Nome: Bazilicia De Oliveira Lima              | 77-9/1 Seg.: 01        |
| Data de Nascimento: 24/11/1975                |                        |
| Nome Pai : José Da Penha Lima                 |                        |
| Nome Mãe : Ma. De Fatima De Olive             | eira                   |
| Nacionalidade : Brasileira                    |                        |
| Naturalidade : Blumenau                       | Estado: Santa Catarina |
| Sexo : Feminino                               |                        |
| Grau de Instrução : Superior Incomplet        |                        |
| Estado Civil : Casado                         |                        |
| Endereco : Rua Amazonas                       | Número: 850            |
| Bairro : Centro                               |                        |
| Cidade : Blumenau                             | Estado: Santa Catarina |

- Dados Funcionais: extraídos do Registro de Contrato.

| DADOS FUNCIONAIS                                                                                                    |                                                                 |
|----------------------------------------------------------------------------------------------------|-----------------------------------------------------------------|
| Regime Jurídico : 1 Admissão: 01/04/1996 Demissão<br>Cargo : Supervisor Escolar<br>Funcao :<br>Termo de Posse : 01/04/1996 | <b>b</b> :                                                      |
| Ato de Nomeação :<br>Estágio Probatório:                                                                                   | Número:                                                         |
| Local de Trabalho : 0023 Educação<br>Lotação : 004001 Dep.de Educação<br>Escala de Trabalho: 001 Escala Modelo 1           | Em: 01/04/1996<br>Jornada Semanal: 55,00 Jornada Mensal: 220,00 |

# 🖎 <u>Anotações</u>

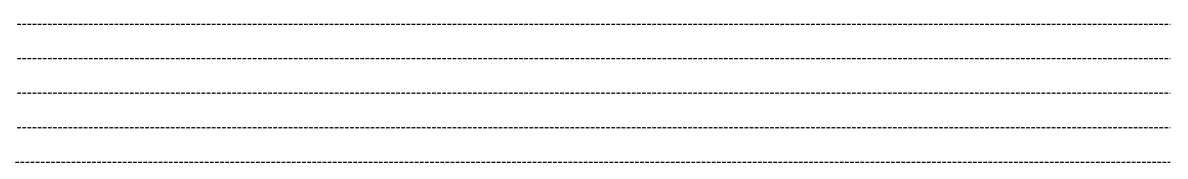

- Atos Legais: extraído do Movimento Ato Legal, são demonstrados todos os movimentos cadastrados, por ordem de data ou tipo de movimento, de acordo com a solicitação na emissão.

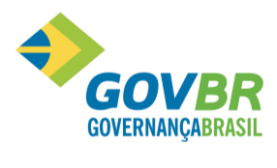

| ATOS L    | EGAIS         | 5                      |                         | I                                         |                                                      |
|-----------|---------------|------------------------|-------------------------|-------------------------------------------|------------------------------------------------------|
| Data<br>( | (De)<br>(Até) | Movimento<br>Tipo Dias | Documento<br>Número/Ano | Ato Legal<br>Dt. Emissão<br>Fundamentação | Publicação Tipo Publicação<br>) Legal                |
| 01/03/    | 1992          | Admissão               | Lei                     | Contrato Por                              | סטר                                                  |
| 01/05/    | 1993          | OUT 427                | 1/2003                  | 15/01/2003                                | 15/01/2003 DOU                                       |
|           |               |                        |                         |                                           | A Lei no. 1470/91 deu origem ao Cargo Analista de Si |
|           |               |                        |                         |                                           | 50 vagas para o exercício 2003/2004.                 |
| 01/04/    | 1996          | Admissão               | Lei                     | Contrato Por                              | DOU                                                  |
| 01/10/    | 2086          | E 33056                | 1/2003                  | 15/01/2003                                | 15/01/2003 DOU                                       |
|           |               |                        |                         |                                           | A Lei no. 1470/91 deu origem ao Cargo Analista de Si |
|           |               |                        |                         |                                           | 50 vagas para o exercício 2003/2004.                 |
| 01/07/    | 2002          | Admissão               | Lei                     | Contrato Por                              | סטר                                                  |
| 31/07/    | 2002          | FE 31                  | 1/2003                  | 15/01/2003                                | 15/01/2003 DOU                                       |
|           |               |                        |                         |                                           | A Lei no. 1470/91 deu origem ao Cargo Analista de Si |
|           |               |                        |                         |                                           | 50 vagas para o exercício 2003/2004.                 |

- Grade de Efetividade: nesse espaço serão demonstrados todos os períodos trabalhados discriminando mês a mês, separados pelos Tipos de Efetividade (identificados pela Sigla), conforme os movimentos ocorridos, como férias, afastamentos, licenças, etc. sendo totalizados no final de cada ano.

| OLADRO EFET | TVTDADE |        |         |       |     |     |     |     |     |     |     |     |     |       |
|-------------|---------|--------|---------|-------|-----|-----|-----|-----|-----|-----|-----|-----|-----|-------|
|             |         |        |         |       |     |     |     |     |     |     |     |     |     |       |
|             |         |        |         |       |     |     |     |     |     |     |     |     |     |       |
|             |         |        |         |       |     |     |     |     |     |     |     |     |     |       |
| Período.    | :01/0   | 1/1992 | a 23/09 | /2003 |     |     |     |     |     |     |     |     |     |       |
| _           |         | _      | _       |       |     |     | _   |     | _   |     |     |     | _   |       |
| Ano         | Tipo    | Jan    | Fev     | Mar   | Abr | Mai | Jun | յոլ | Ago | Set | Out | Nov | Dez | Total |
| 1992        | OUT     |        |         | 31    | 30  | 31  | 30  | 31  | 31  | 30  | 31  | 30  | 31  | 306   |
| 1993        | OUT     | 31     | 28      | 31    | 30  | 01  |     |     |     |     |     |     |     | 121   |
| 1996        | E       |        |         |       | 30  | 31  | 30  | 31  | 31  | 30  | 31  | 30  | 31  | 275   |
| 1997        | Е       | 31     | 28      | 31    | 30  | 31  | 30  | 31  | 31  | 30  | 31  | 30  | 31  | 365   |
| 1998        | Е       | 31     | 28      | 31    | 30  | 31  | 30  | 31  | 31  | 30  | 31  | 30  | 31  | 365   |
| 1999        | Е       | 31     | 28      | 31    | 30  | 31  | 30  | 31  | 31  | 30  | 31  | 30  | 31  | 365   |
| 2000        | Е       | 31     | 29      | 31    | 30  | 31  | 30  | 31  | 31  | 30  | 31  | 30  | 31  | 366   |
| 2001        | Е       | 31     | 28      | 31    | 30  | 31  | 30  | 31  | 31  | 30  | 31  | 30  | 31  | 365   |
| 2002        | Е       | 31     | 28      | 31    | 30  | 31  | 30  | 31  | 31  | 30  | 31  | 30  | 31  | 365   |
|             | FE      |        |         |       |     |     |     | 31  |     |     |     |     |     |       |
| 2003        | AF      |        |         | 31    | 30  | 01  |     |     |     |     |     |     |     | -62   |
|             | Е       | 31     | 28      | 31    | 30  | 31  | 30  | 31  | 31  | 23  |     |     |     | 266   |
|             | -       | ~*     |         |       |     | ~*  |     |     |     | 2.5 |     |     |     |       |
|             |         |        |         |       |     |     |     |     |     |     |     |     |     | 3.097 |
|             |         |        |         |       |     |     |     |     |     |     |     |     |     |       |

- Tipo Efetividade: nesse espaço será demonstrado, o montante total dos dias de acordo com o tipo de efetividade. O que foi demonstrado anteriormente discriminado mês a mês, aqui será demonstrado o montante total.

| Tipo Efe | tividade        | Tempo Serviço       |      |
|----------|-----------------|---------------------|------|
| AF       | Afasta          | Deduz Tempo Atual   | -62  |
| E        | Efetivo         | Soma Tempo Atual    | 2732 |
| FE       | Ferias          | Não Considera       | 31   |
| OUT      | Outras Empresas | Soma Tempo Anterior | 427  |
|          |                 |                     |      |

#### Observação:

A efetividade com o sinal negativo (-) está deduzindo do tempo de serviço.

- Tempo de Serviço Municipal: será demonstrado o tempo de serviço total do funcionário atual, menos os movimentos que deduzem do Tempo de Serviço.

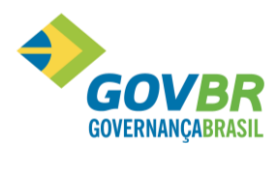

```
Tempo de Serviço Municipal:
```

- Tempo de Efetividade: será demonstrado o tempo total de serviço do funcionário, somandose o Tempo Atual + Tempo Anterior trabalhado do funcionário.

| Tempo da Efe     | tividade:                                                               |   |
|------------------|-------------------------------------------------------------------------|---|
| Dias: 3.09<br>tr | 7<br>ês mil e noventa e sete dia(s)************************************ | r |

## 9.8 Emissão Portaria

Nessa função será emitida a portaria que deu origem ao ato legal.

No relatório será emitido o texto informado na Parametrização. A emissão será por matrícula.

A emissão poderá ser por *Matrícula* ou *Geral*.

| 🕕 Emissão da Por  | taria    |                          |          |                  |              |           |  |
|-------------------|----------|--------------------------|----------|------------------|--------------|-----------|--|
| ₿ 2               |          |                          |          |                  |              |           |  |
| Texto             | da Cert  | idão: 🕕 🔍 Po             | ortaria  |                  |              |           |  |
| Tipo de Documento | ) da Poi | taria: <b>1-Portaria</b> |          |                  |              |           |  |
| Matrícula         | Cont.    | Nome                     |          |                  | Ano          | Número    |  |
|                   |          |                          |          |                  |              |           |  |
|                   |          |                          |          |                  |              |           |  |
|                   |          |                          |          |                  |              |           |  |
|                   | M        | lodo de Exibição da P    | ortaria: |                  |              |           |  |
| Prorrogação       |          | <u>A</u> no/Número       | ۲        | Múmero           | o/Ano        |           |  |
| Licença           | D        | ata de Emissão:          |          |                  |              |           |  |
|                   |          | Data A <u>t</u> ual      | ۲        | ) <u>D</u> ata d | e Emissão do | Ato Legal |  |
|                   |          |                          |          |                  |              |           |  |

<u>Texto da Certidão</u>: Código do texto que será emitido na portaria. Esse código deve ser informado na Parametrização.

Matrícula: Selecione o código da matrícula.

Ano: Selecione o ano/número da portaria que deseja imprimir.

**Prorrogação/Licença**: Selecione a opção desejada.

#### Conhecimento específico:

Desejável conhecimento na área de negócio de recursos humanos e ou curso técnico ou superior em recursos humanos.